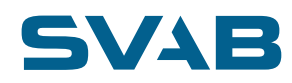

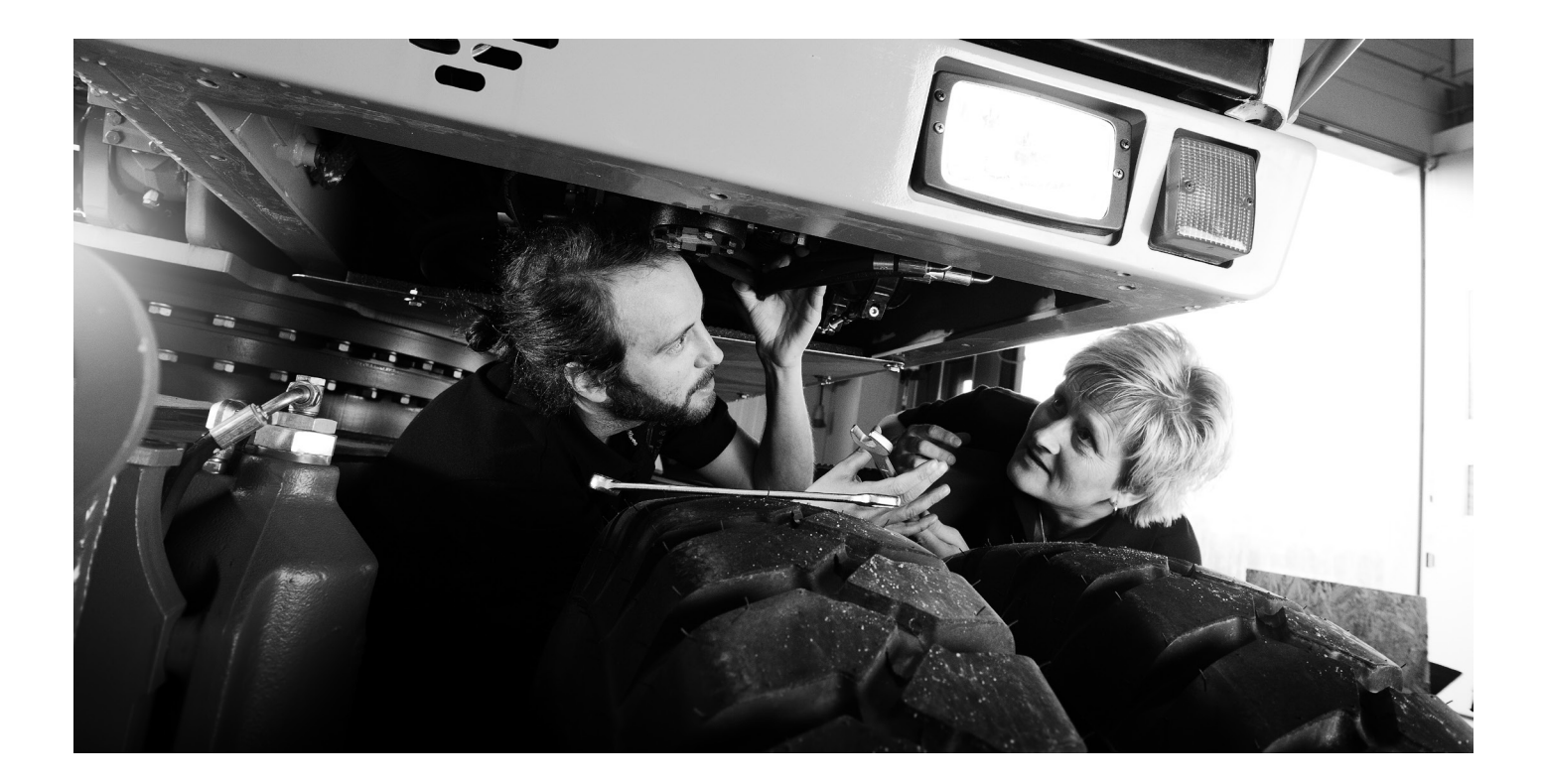

# **MACS RT Mounting instructions** TILTROTATOR CONTROL, ATTACHMENT CONTROL, WHEEL AND TRACK STEERING

Revision I Doc no.: DOC-0000327

© 2018 SVAB Hydraulik AB. All rights reserved.

SVAB accepts no responsibility for possible errors in catalogs, brochures and other printed material. SVAB reserves the right to alter its products without prior notice. This also applies to products already ordered provided that such alterations can be made without affecting agreed specifications. All trademarks in this material are properties of their respective owners.

## CONTENTS

#### Ch. Contents

#### 1. 2. 3.1 3.2 4.1 4.2 4.3 4.4 PILOT VALVE 5.1 52 5.3 54 55 5.6 5.7 6. 61 6.2 71 81 82 83 8.4 85 86 SYSTEM INFORMATION 8.7 8.8 8.9 8.10 8.11 OPTIONAL TRACK STEERING 38

| OFIT |                                 |    | 20 |
|------|---------------------------------|----|----|
| 9.1  | SYSTEM OVERVIEW TRACK STEERING  | 38 |    |
| 9.2  | INSTALLATION WITH 4-VALVE PILOT | 39 |    |
| 9.3  | WIRING DIAGRAM TRACK STEERING   |    |    |
| 9.4  | CONFIGURATION OF TRACK STEFRING |    |    |
| 2.1  | CONTIGUTION OF TRACES FEELING   |    |    |

Page

| 10. | OPTIONAL WHEEL STEERING                       |    |
|-----|-----------------------------------------------|----|
|     | 10.1 SYSTEM OVERVIEW WHEEL STEERING           |    |
|     | 10.2 INSTALLATION WHEEL STEERING              |    |
|     | 10.2.1 LS CONTROLLED VALVE                    |    |
|     | 10.2.2 OC CONTROLLED VALVE                    |    |
|     | 10.3 WIRING DIAGRAM WHEEL STEERING            |    |
|     | 10.4 CONFIGURATION OF WHEEL STEERING          |    |
| 11. | AUXILIARY KIT                                 |    |
|     | 11.1 HYDRAULIC INSTALLATION FOR AUXILIARY KIT |    |
|     | 11.2 WIRING DIAGRAM AUXILIARY KIT             |    |
| 12. | SYSTEM SETTINGS                               |    |
|     | 12.1 AUTHORIZATION TO UNLOCK THE SYSTEM       |    |
|     | 12.2 ADVANCED SDO                             |    |
|     | 12.3 FACTORY SETTINGS                         |    |
|     | 12.4 BACKUP                                   |    |
|     | 12.5 DISABLE SYSTEM FUNCTIONS                 |    |
|     | 12.6 PWM OUTPUTS SETUP                        |    |
| 13. | PROFILE 5                                     | 61 |
|     | 13.1 MANUAL CHANGE TO PROFILE 5               |    |
| 14. | COMMISSIONING                                 | 62 |
| 15. | TROUBLESHOOT                                  | 63 |
|     | 15.1 GP1                                      | 63 |
| 16. | WIRING DIAGRAM                                | 64 |
| 17. | HYDRAULIC DIAGRAM (outline diagram)           | 66 |
| 18. | TECHNICAL DATA                                | 67 |
| 19. | MACHINERY DIRECTIVE, (2006/42/EC)             | 73 |
|     | 19.1 OVERVIEW                                 | 74 |
|     | 19.2 STANDARDS                                |    |
|     | 19.3 APPLICABLE APPROVED FUNCTIONS            |    |
|     | 19.4 DOCUMENTATION                            |    |
|     | 19.5 MANUFACTURING SPECIFICATIONS             |    |
| 20. | CHECKLIST                                     |    |
| 21  | DECLARATION OF INCORPORATION                  |    |

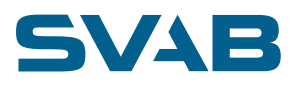

## 1. INTRODUCTION

MACS RT is an electronic control system for control of rotational and/or tilting units and their extra functions on excavators.

#### The system consists of:

- A cab module (GP1) that controls the supply of oil to the rotational and/or tilting unit.
- A rotational and/or tilting unit module (GP4) is mounted in the rotational and/or tilting unit, which controls its valves.
- A display (GPD) with a touch screen on which the user can view information and make certain modifications and adjustments.
- Grips with buttons and proportional rollers for control of the functions.

These mounting instructions are a guide to mounting a SVAB MACS RT system. This control system has been especially introduced for the types of machine stated in chapter 3 below, and may not be used in any other way than indicated in these instructions.

This system is classified according to the machine directive as a partially complete machine, which means that the CE-marking on the products indicates that the system meets the requirements of the machine directive for integration in the machine or machines the system is intended for (see the chapter for areas of application). Under chapter 19 you will find information about how and what requirements the system fulfills on the condition that the parts are installed and used in the manner described. In addition to the machine directive, the CE-marking also shows that the directive for electromagnetic compatibility has been fulfilled. Regarding connection of hydraulics and the choice of valves for the functions that are described in these installation instructions, a risk assessment shall be performed for each individual machine model due to variations in the machines' hydraulic systems.

The system these instructions refers to is intended to be installed and used by experienced installation technicians/operators. If any uncertainties should arise regarding use, installation, understanding of the system or this document, stop installation work and contact the dealer for more information. You can prevent accidents by using common sense.

These installation instructions shall be used in the technical documentation that is the basis for or the machine's CE marking. The checklist on pages 72-73 must therefore be carried out carefully, filled in completely and signed by the installer responsible. Save this instruction with other technical documentation.

These installation instructions are protected by the Swedish Copyright Act and may not be copied, distributed or altered. Infractions against the act can lead to prosecution as well as fines, imprisonment or liability to make restitution to the originator/ entitled party.

# 2. SAFETY

Read the installation instructions carefully before starting installation work. Follow the instructions and local provisions provided.

The system may only be joystick gripd by personnel trained for the machine.

Never carry out mounting work when the excavator is running.

Ensure that the hydraulic system is unpressurized and the electrical system unpowered before starting work on the system.

Check that hoses are the correct quality and that the hose connections are undamaged and correctly tightened. Hoses that become loose can cause serious injury.

Only use SVAB original parts. Damage or interrupted operation caused by parts other than SVAB original parts are not covered by Warranty or product liability.

# 3. APPLICATION AREA

## 3.1 PERMITTED USE

#### APPROVED APPLICATION AREAS

If you are unsure whether the function is permitted to be controlled, you can always ask a technician at the system supplier.

- MACS RT may be used with excavators and tractor excavators/backhoes.
- Direct Proportional function med Performance level up to c per ISO13849-1.
- Pilot valve-controlled proportional function (functions that use a proportionally controlled pilot valve) with performance level up to c according to ISO 13849-1.
- Wheel steering function with performance level d, category 2 according to ISO 13849-1 for use at maximum speed of 20 km/h according to ISO 5010. Read more about this under "WHEEL STEERING (OPTION)" in the Driver's Manual.
- Track steering with utilization of direct acting proportional function as per the description above. Read more about this under "TRACK STEERING (OPTION)" in the Driver's Manual.
- Quick coupler lock with performance level d according to ISO 13849-1.

## 3.2 PROHIBITED USE

MACS RT may only be used for approved applications areas and functions according to "Chapter 3.1 PERMITTED USE". SVAB is not responsible for damage or accidents that can occur due to prohibited use.

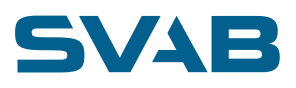

# 4. SYSTEM OVERVIEW

## 4.1 WITH CONNECTION UNIT

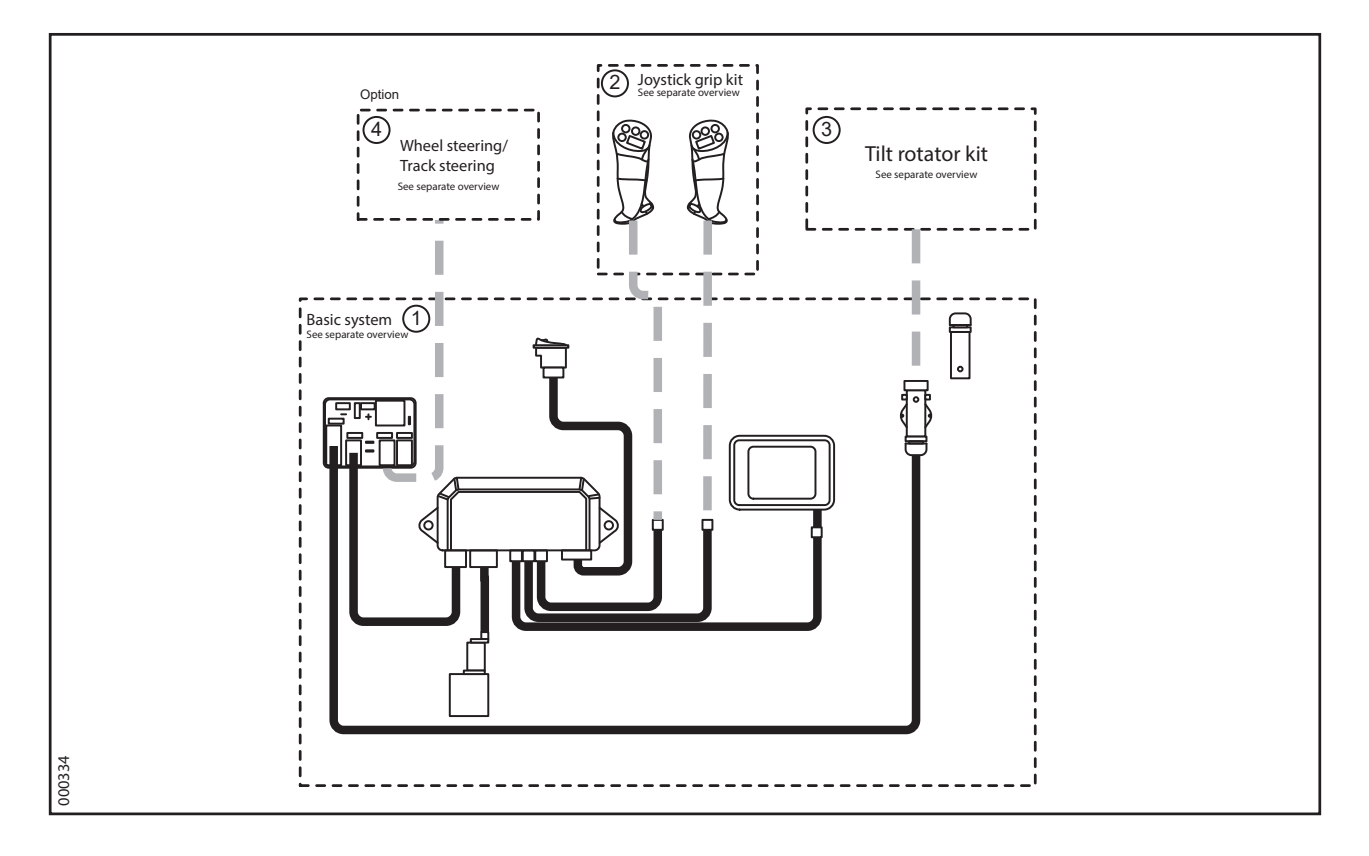

| COMPONENT PARTS MACS RT |                                   |          |
|-------------------------|-----------------------------------|----------|
| Pos. no.                | Description                       | Quantity |
| 1                       | Machine kit Basic system Standard | 1        |
| 2                       | Joystick grip kit                 | 1        |
| 3                       | Tilt rotator kit                  | 1        |
| 4                       | Track steering                    | 1        |
| 4                       | Wheel steering kit                | 1        |

## 4.2 WITHOUT CONNECTION UNIT

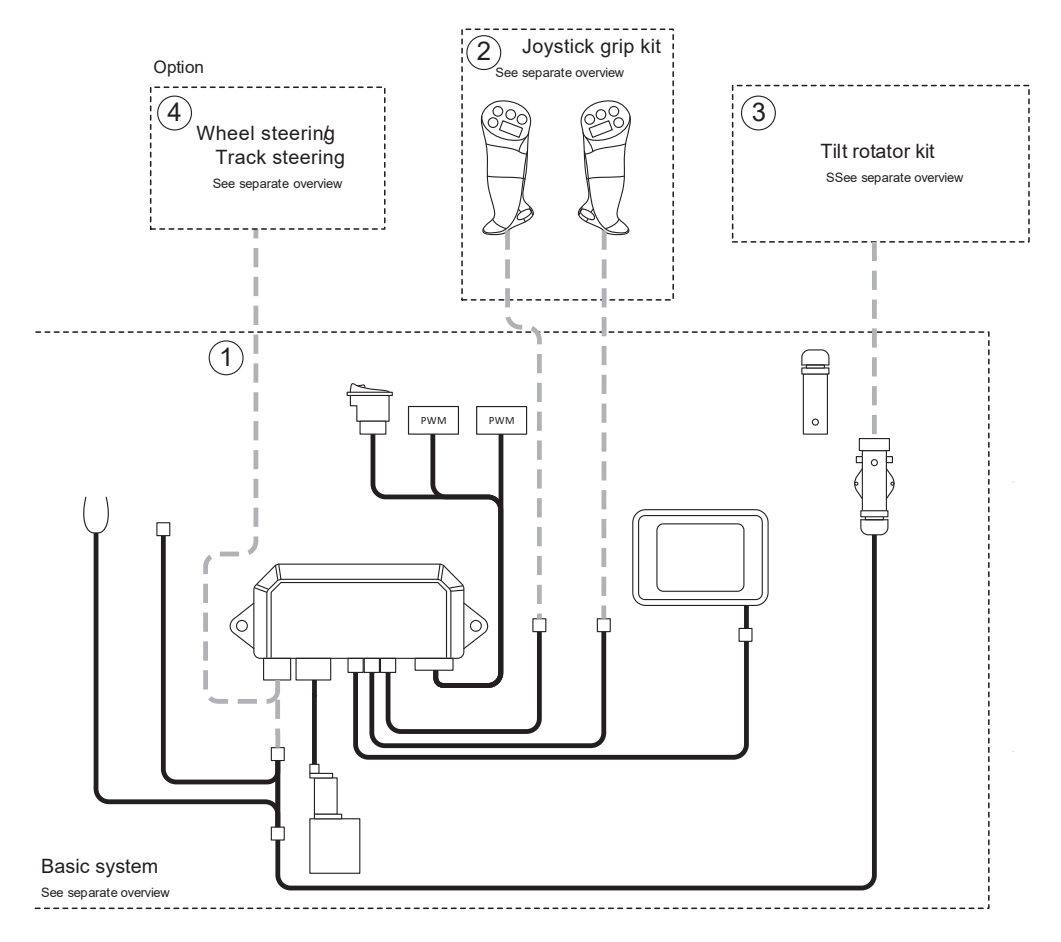

| COMPONENT PARTS MACS RT |                                   |          |
|-------------------------|-----------------------------------|----------|
| Pos. no.                | Description                       | Quantity |
| 1                       | Machine kit Basic system Standard | 1        |
| 2                       | Joystick grip kit                 | 1        |
| 3                       | Tilt rotator kit                  | 1        |
| 4                       | Track steering                    | 1        |
| 4                       | Wheel steering kit                | 1        |

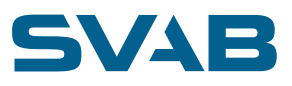

# 4.3 SYSTEM OVERVIEW BASIC SYSTEM, WITH CONNECTION UNIT

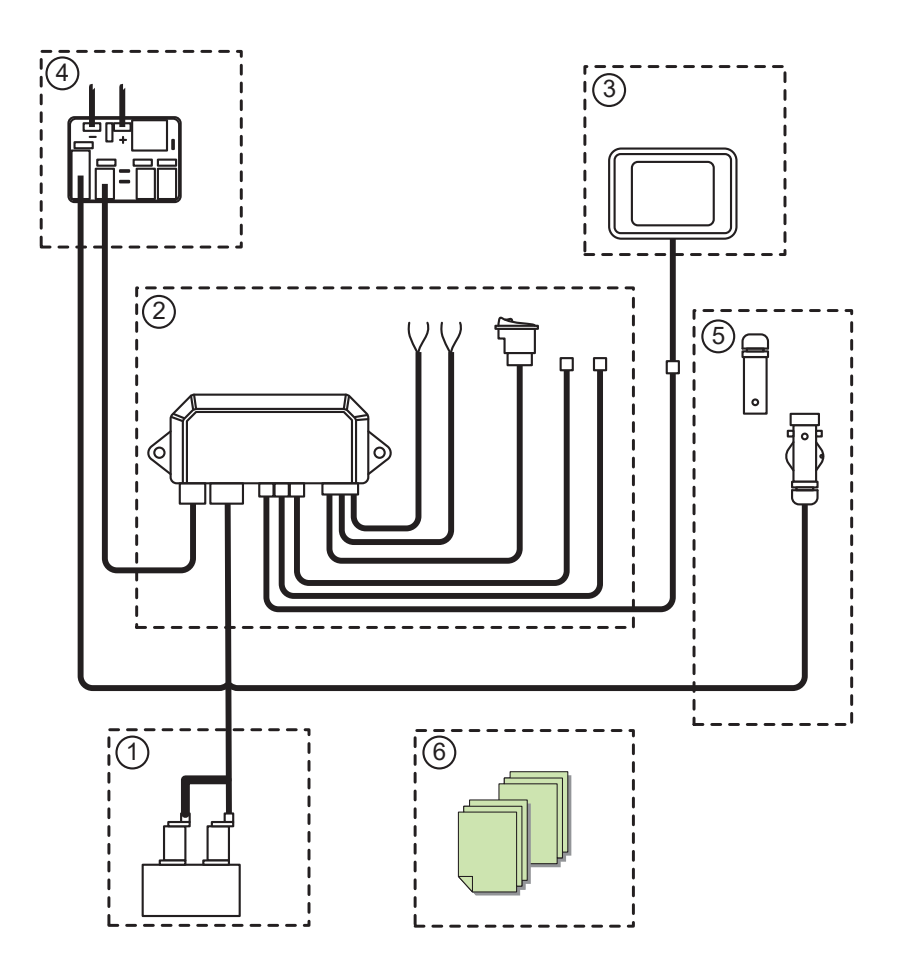

| COMPONENT PARTS MACS RT BASIC SYSTEM |                                   |          |
|--------------------------------------|-----------------------------------|----------|
| Pos. no.                             | Description                       | Quantity |
| 1                                    | Pilot valve kit, double 12V/20bar | 1        |
| 2                                    | Cabin module kit, MACS RT         | 1        |
| 3                                    | Display kit MACS RT               | 1        |
| 4                                    | Connection unit kit MACS RT       | 1        |
| 5                                    | Trunk cable kit MACS RT           | 1        |
| 6                                    | Document                          | 1        |

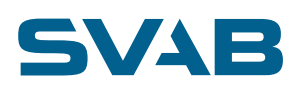

## 4.4 SYSTEM OVERVIEW BASIC SYSTEM, WITHOUT CONNECTION UNIT

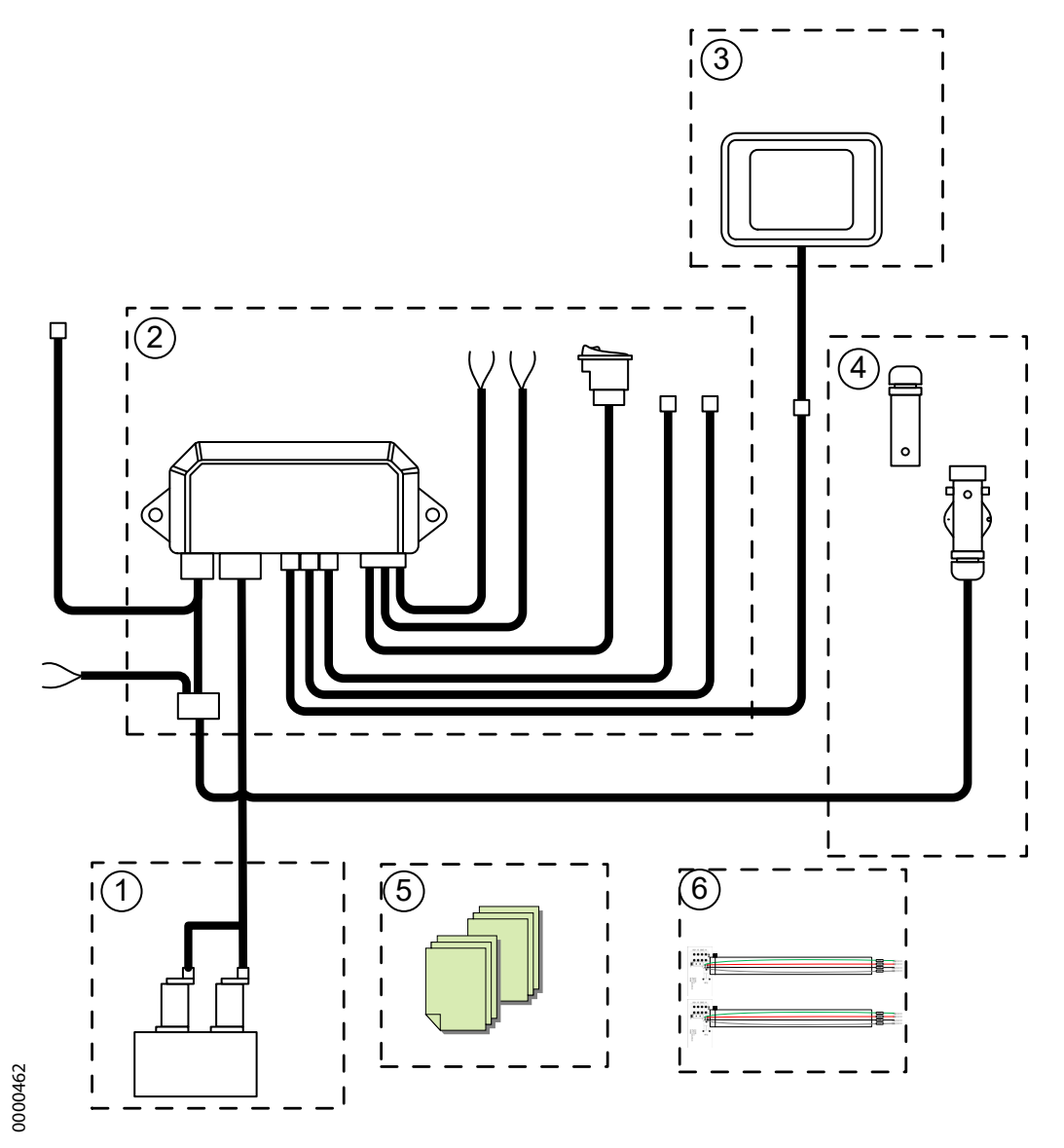

| COMPONENT PARTS MACS RT BASIC SYSTEM |                                   |          |  |
|--------------------------------------|-----------------------------------|----------|--|
| Pos. no.                             | Description                       | Quantity |  |
| 1                                    | Pilot valve kit, double 12V/20bar | 1        |  |
| 2                                    | Cabin module kit, MACS RT         | 1        |  |
| 3                                    | Display kit MACS RT               | 1        |  |
| 4                                    | Trunk cable kit MACS RT           | 1        |  |
| 5                                    | Document                          | 1        |  |
| 6                                    | PWM to analogue circuit board     | 2        |  |

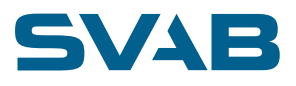

## 5. INSTALLATION 5.1 PILOT VALVE

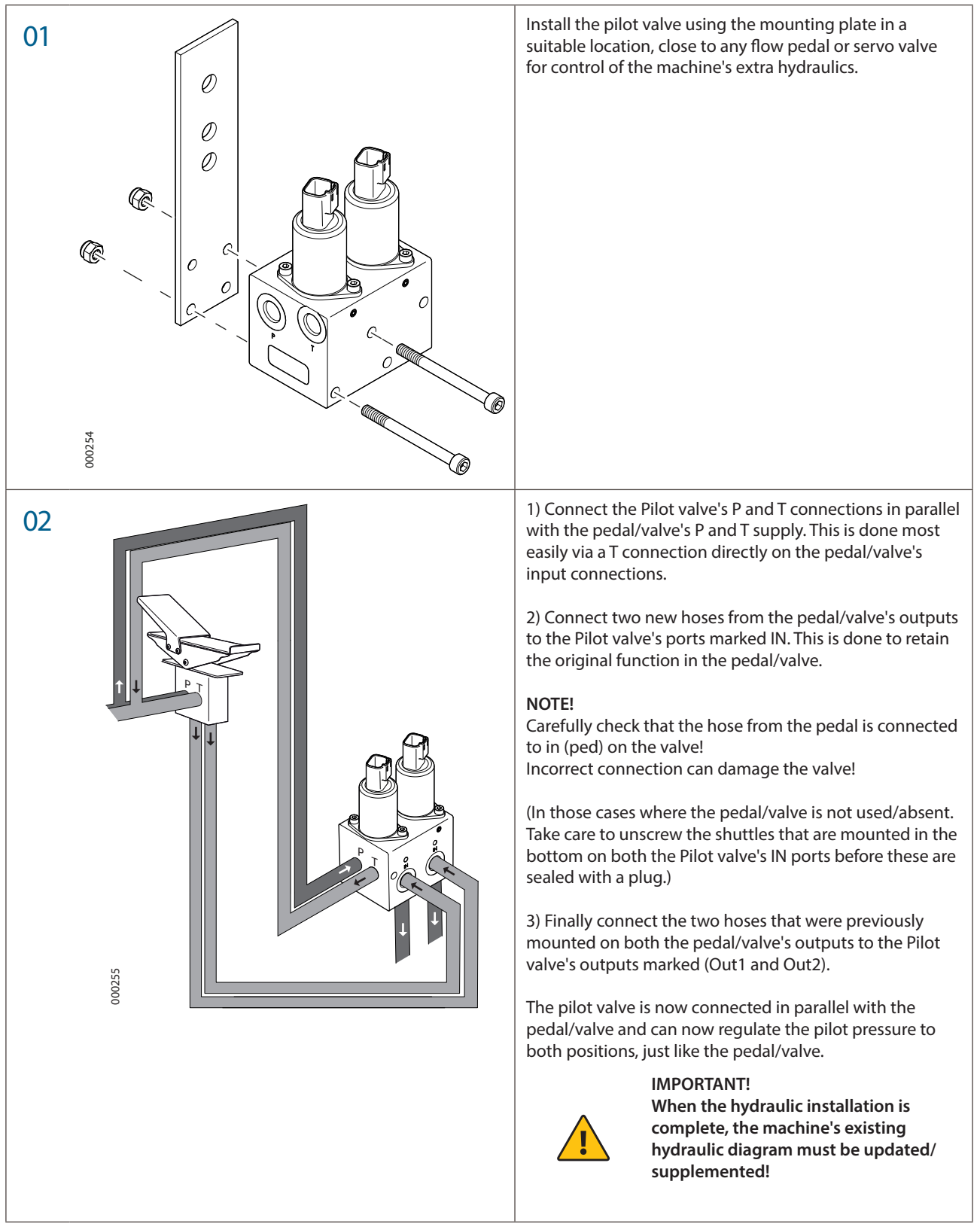

# SVAB

## 5.2 GRIP L8

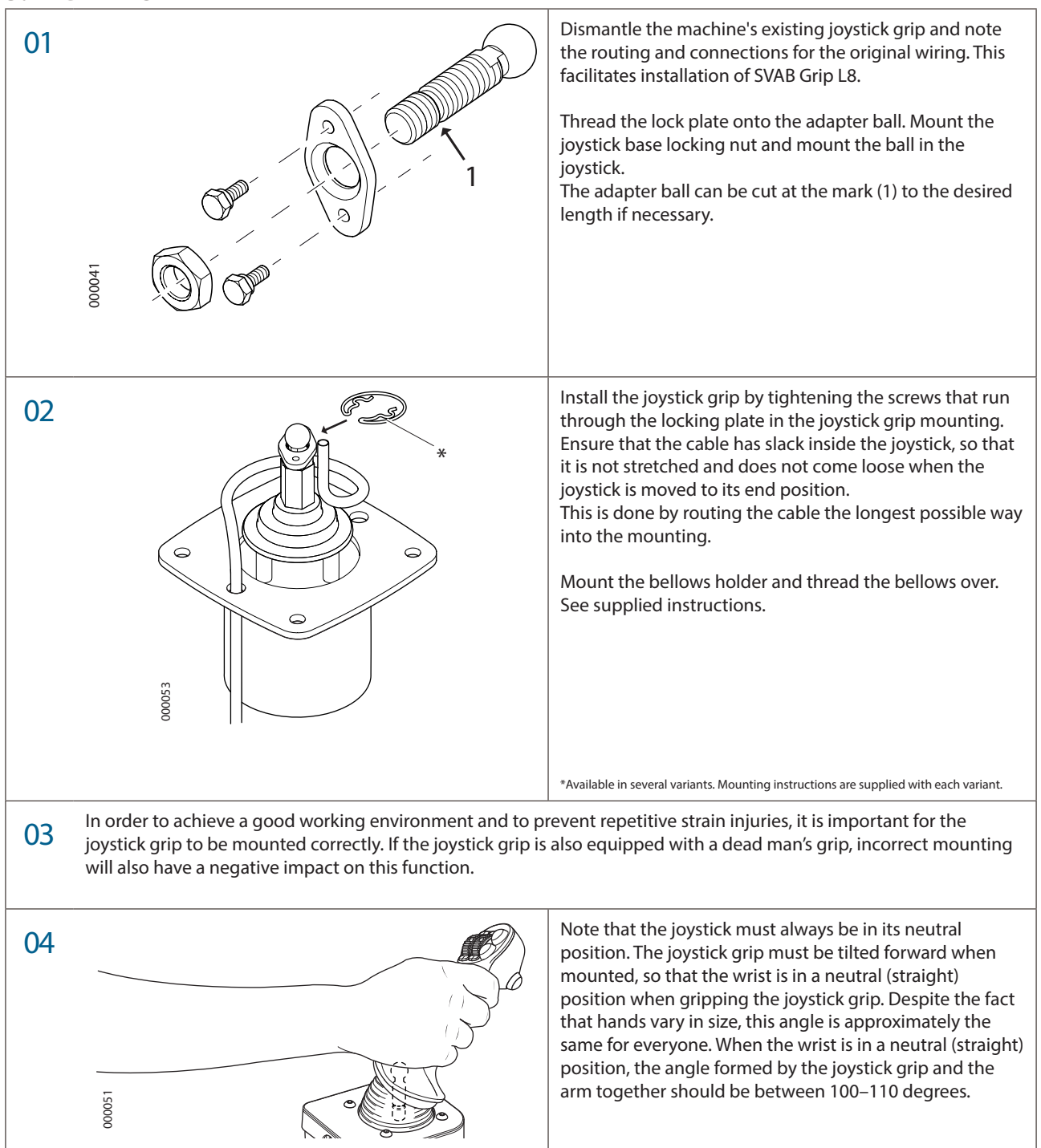

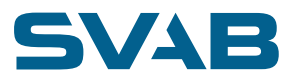

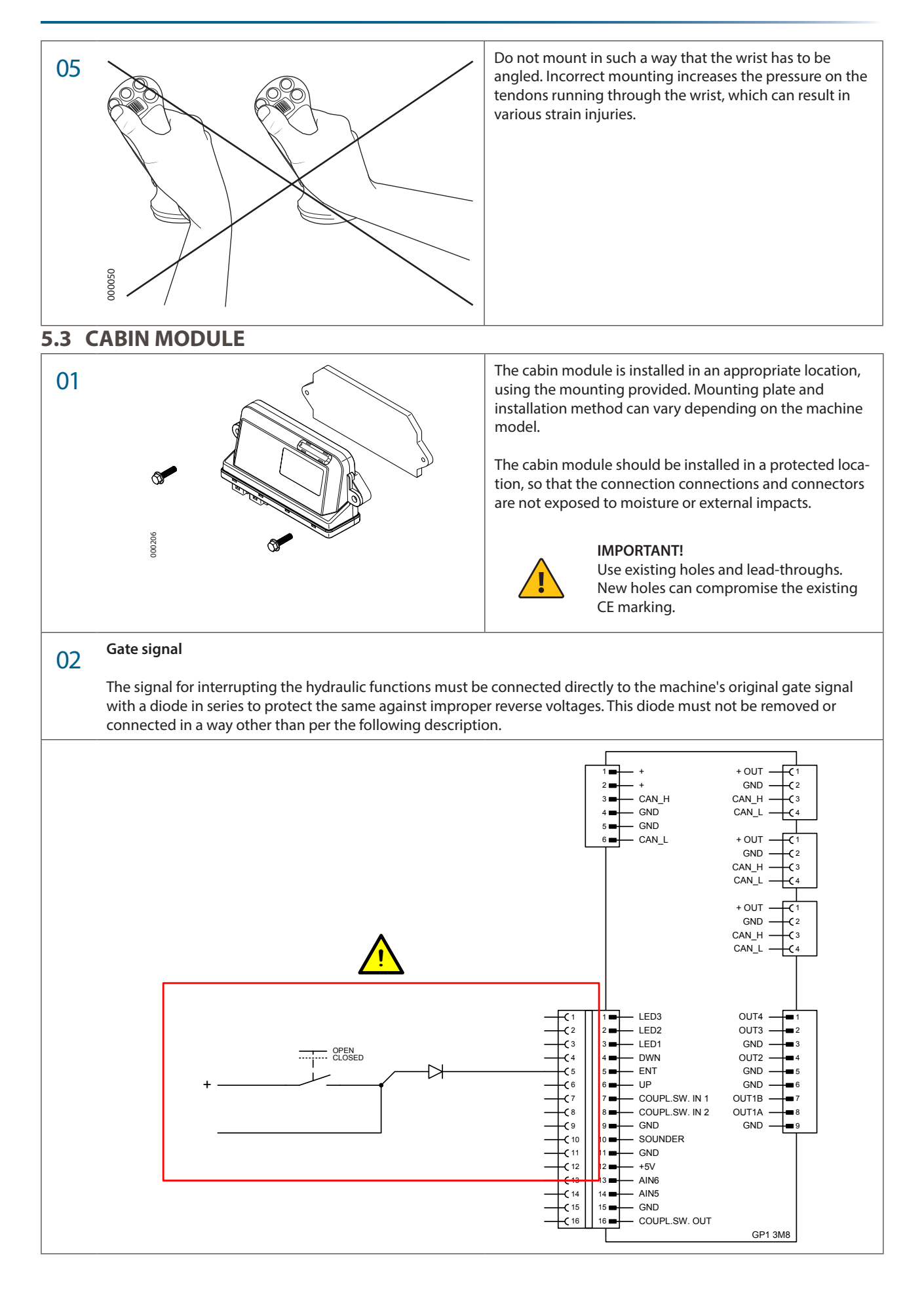

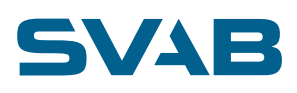

## 03 Gate signal with relay

The gate signal can also be connected via a relay in the following manner.

If the grounding connections to the machine's ECU and GP1 unit are connected to the same grounding point, it is important that the grounding connection to the relay solenoid is connected to the grounding point for the machine's ECU and not to the grounding point for the GP1 unit.

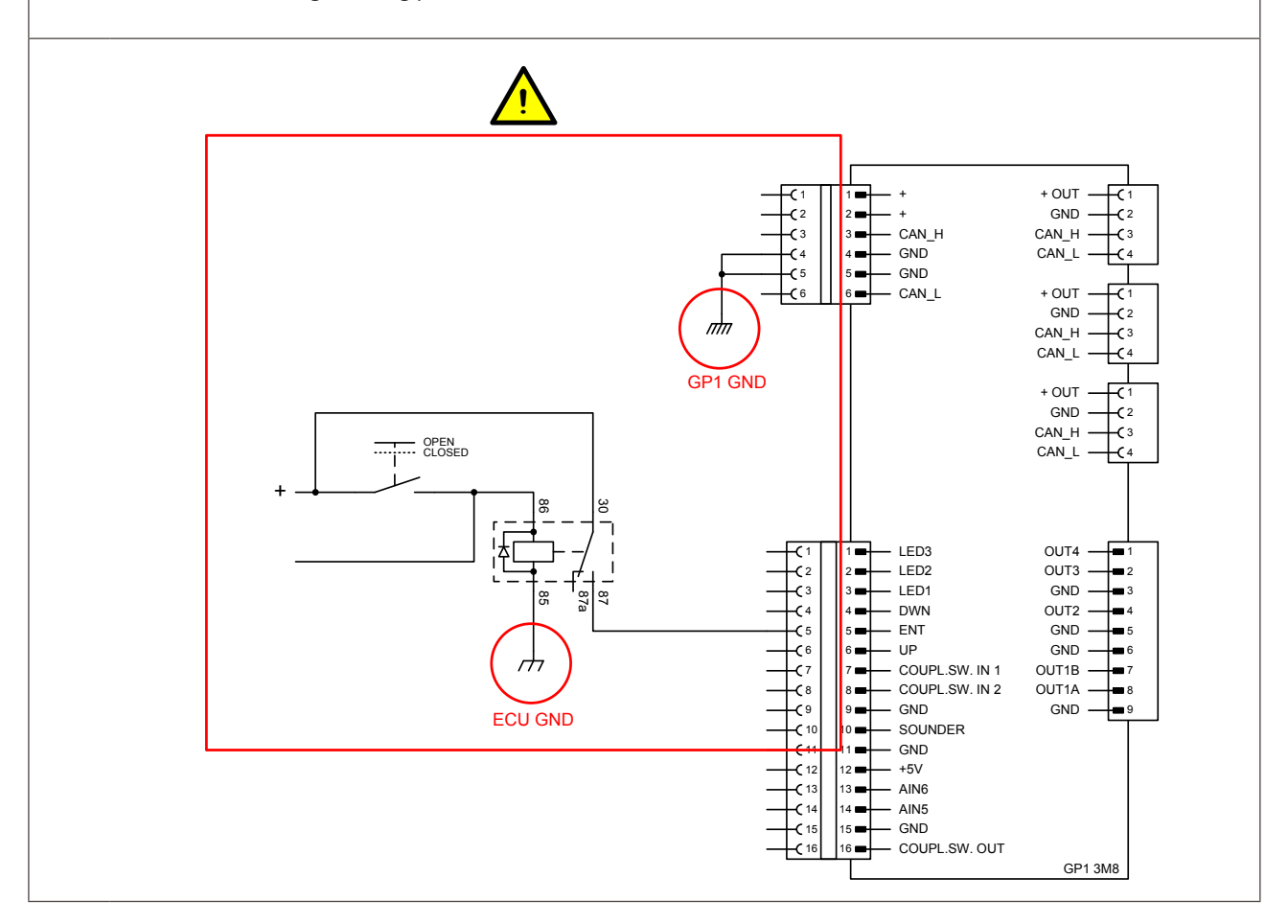

### 5.4 INSTALLATION PWM

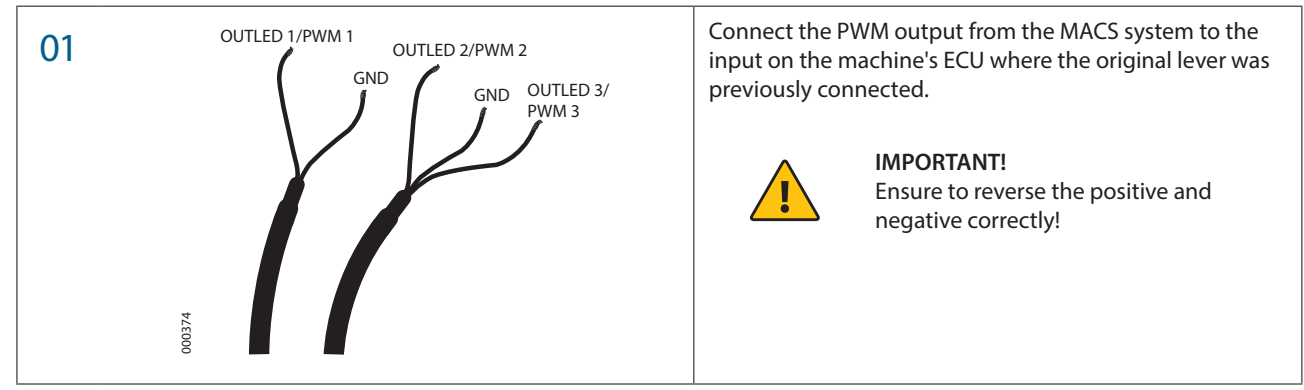

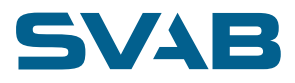

## 5.5 QUICK COUPLER LOCK SWITCH

| 01         | The tool lock switch is mounted in a spare location in<br>the instrument panel, easily accessible to the machine<br>operator.*.<br>(If using a Carling switch in SWF 511 mounting hole, use<br>the MontageRam 200341 accessory)                                                                                                    |
|------------|----------------------------------------------------------------------------------------------------|
| d - 620000 | The panel switch for the quick coupler lock switch must<br>be located so that it is not confused with other similar<br>switches or switches with similar functions.<br>It must be equipped with a switch that can be locked in<br>the off position.<br>The buzzer for indication of open shovel lock may not be<br>plugged or removed. The signal must be clearly audible<br>when normal work is underway. |
|            | Clearly mark this switch in the panel "Lower Tool mount-<br>ing" and if the machine has an existing tool attachment<br>the switch for it must be marked "Upper tool mounting".                                                                                                    |
|            | 01                                                                                                    |

### 5.6 DISPLAY

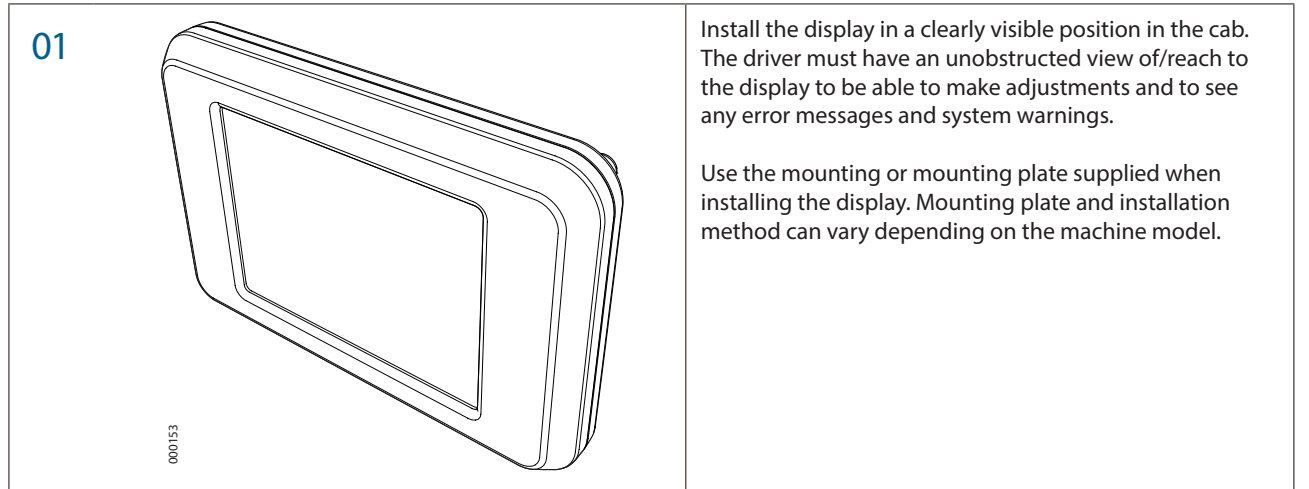

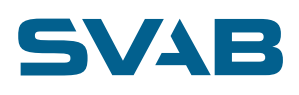

## 5.7 ROTOR /TILT MODULE (GP4)

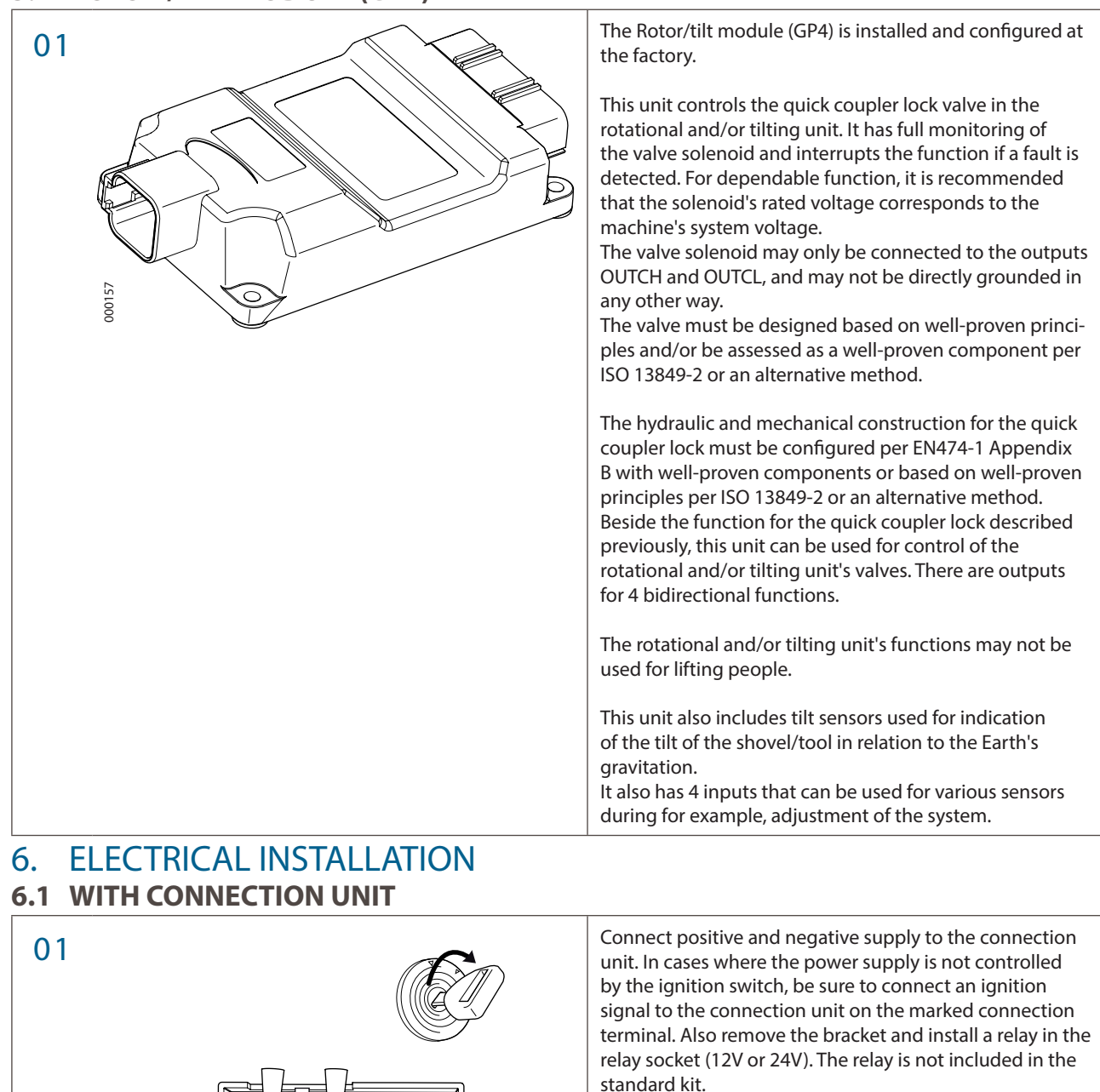

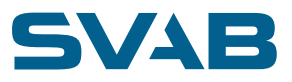

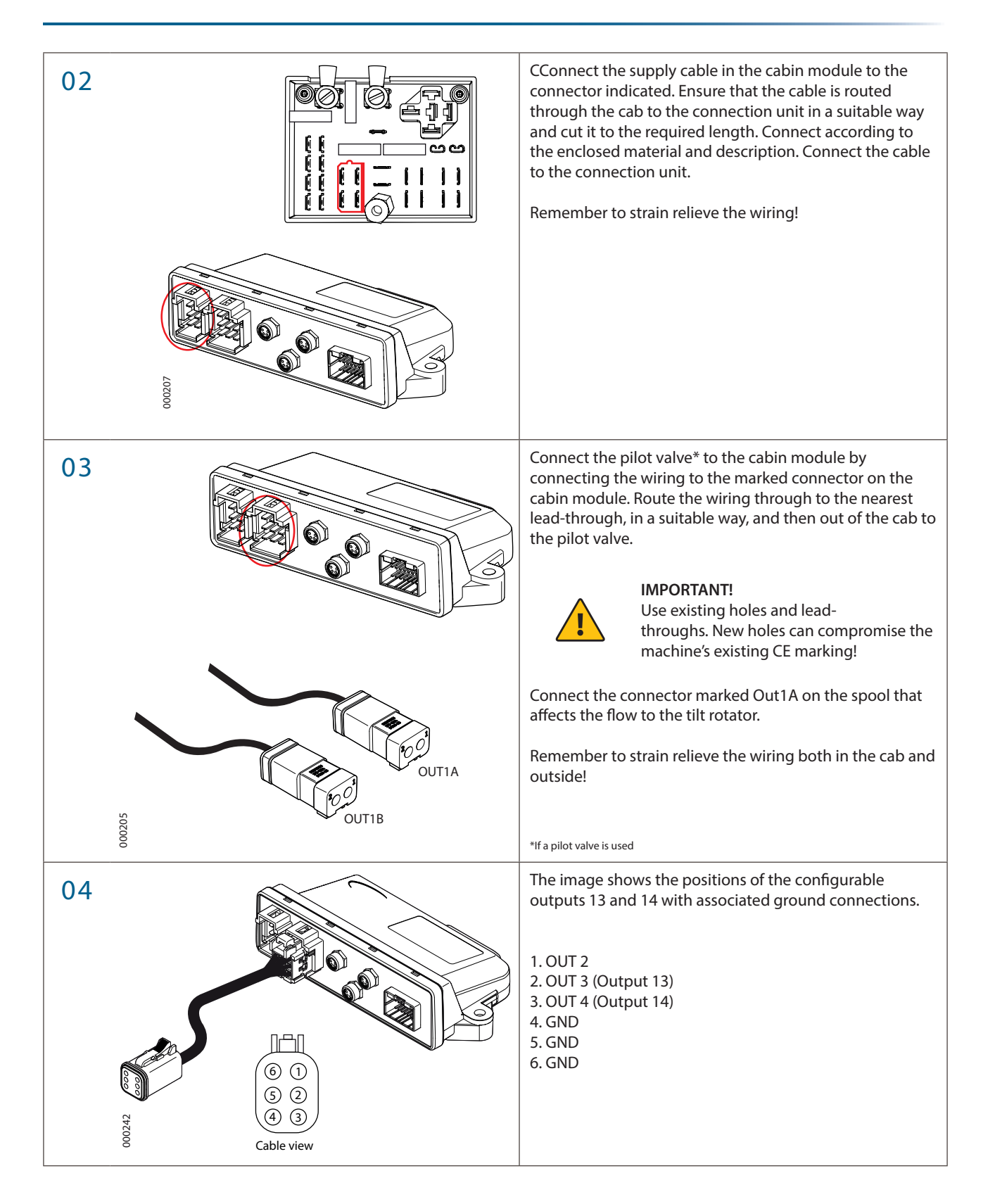

# SVAB

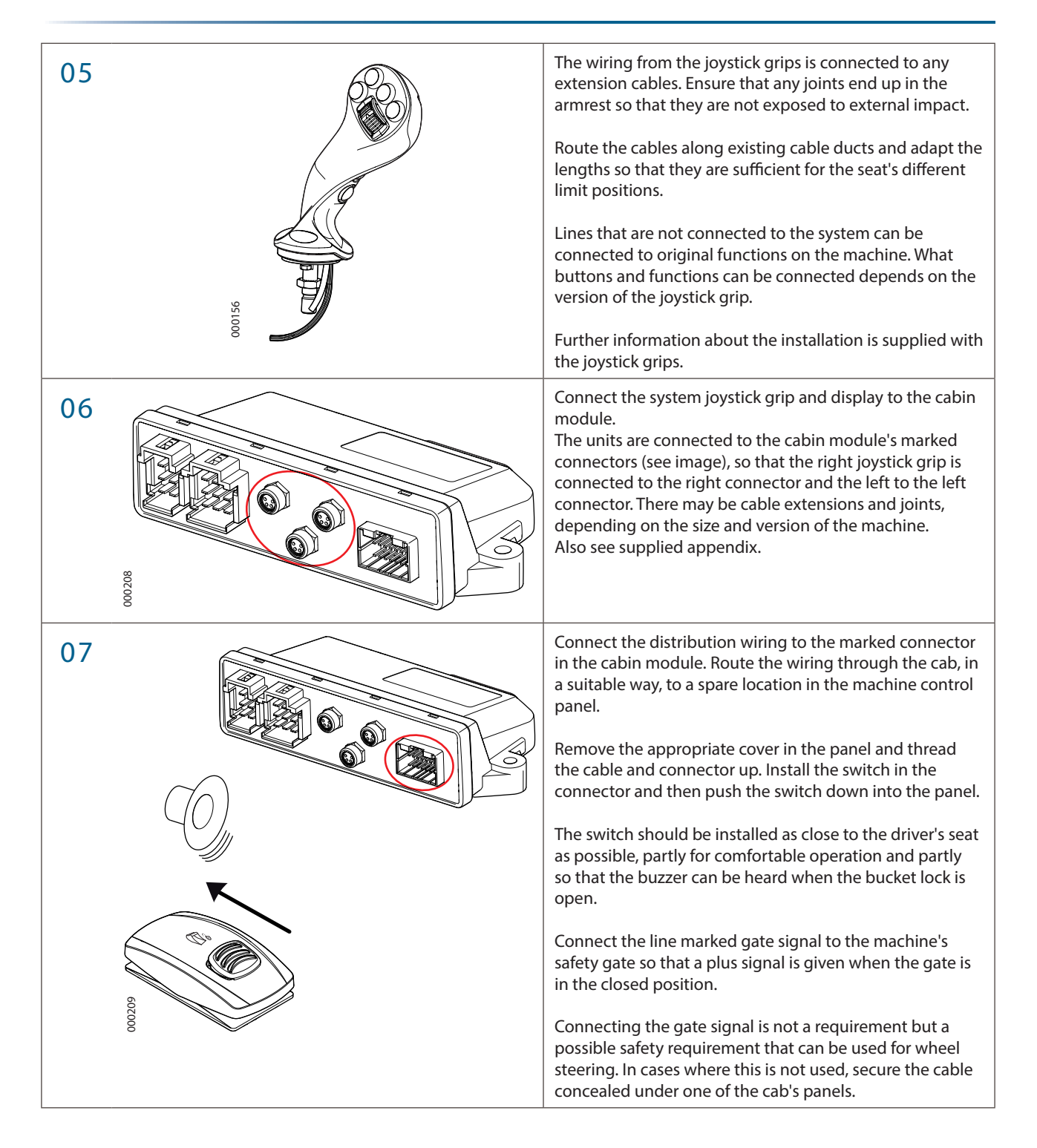

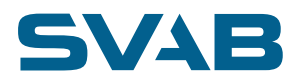

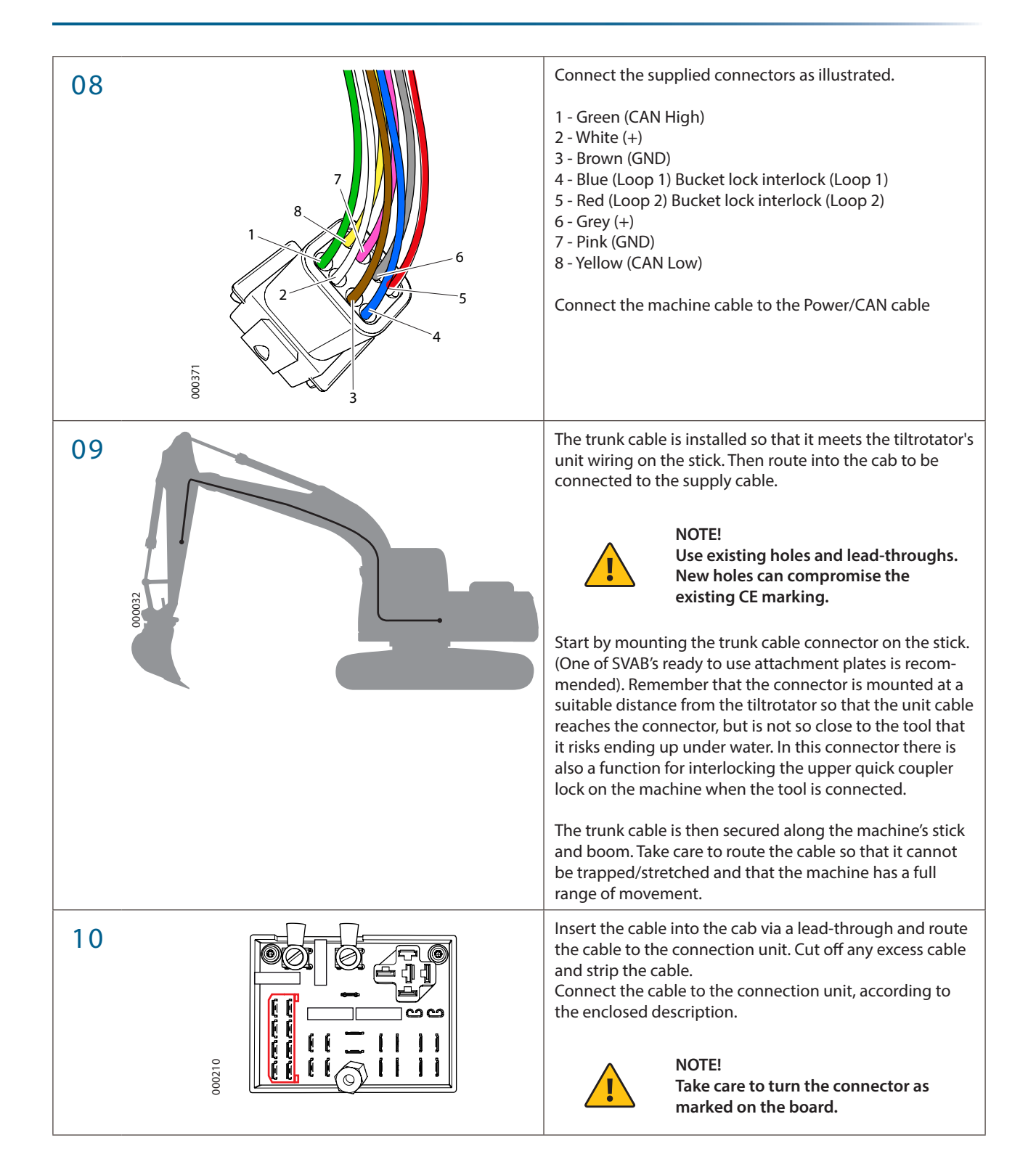

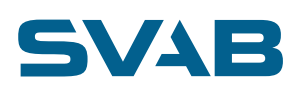

#### 6.2 WITHOUT CONNECTION UNIT

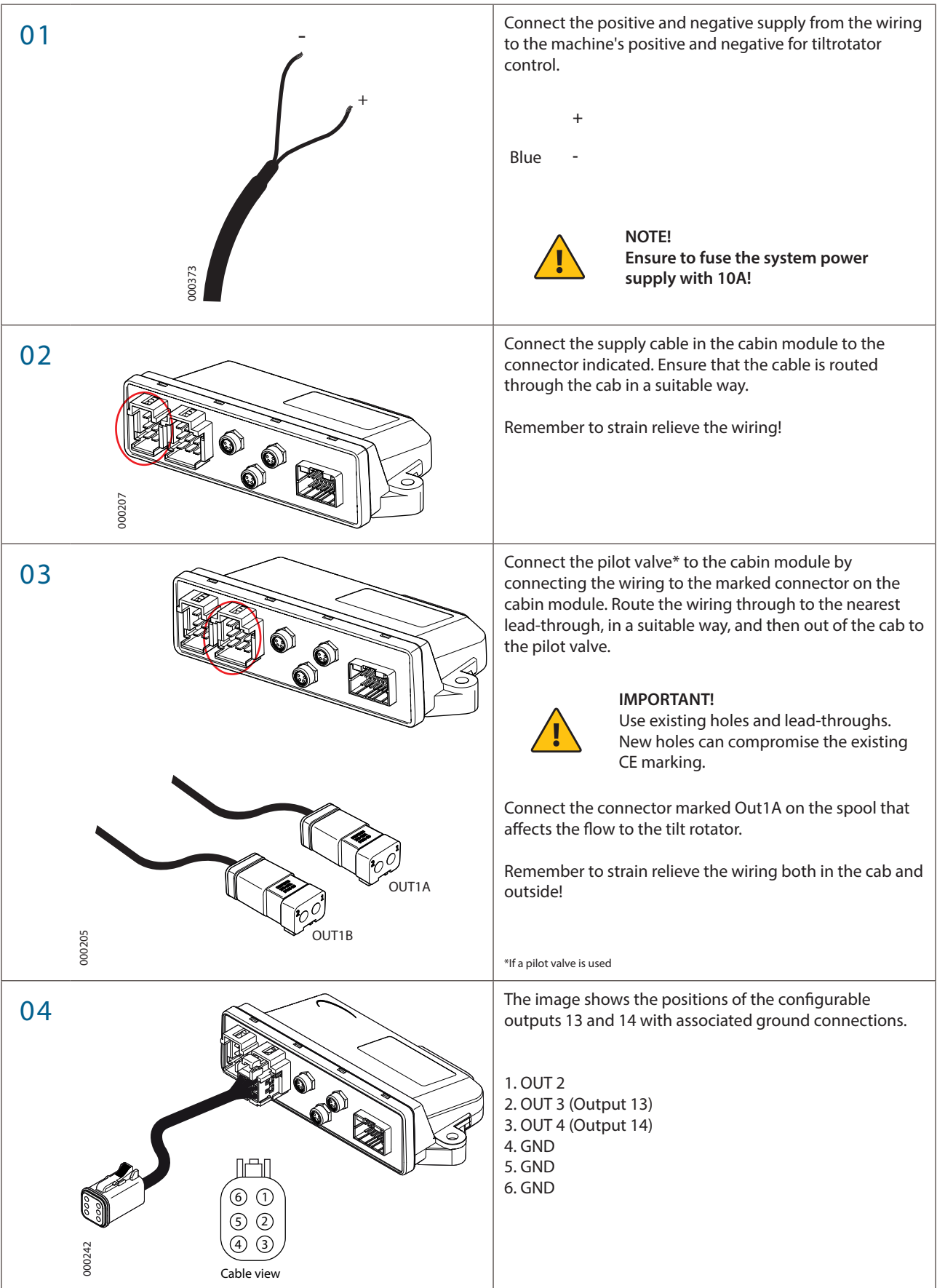

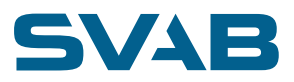

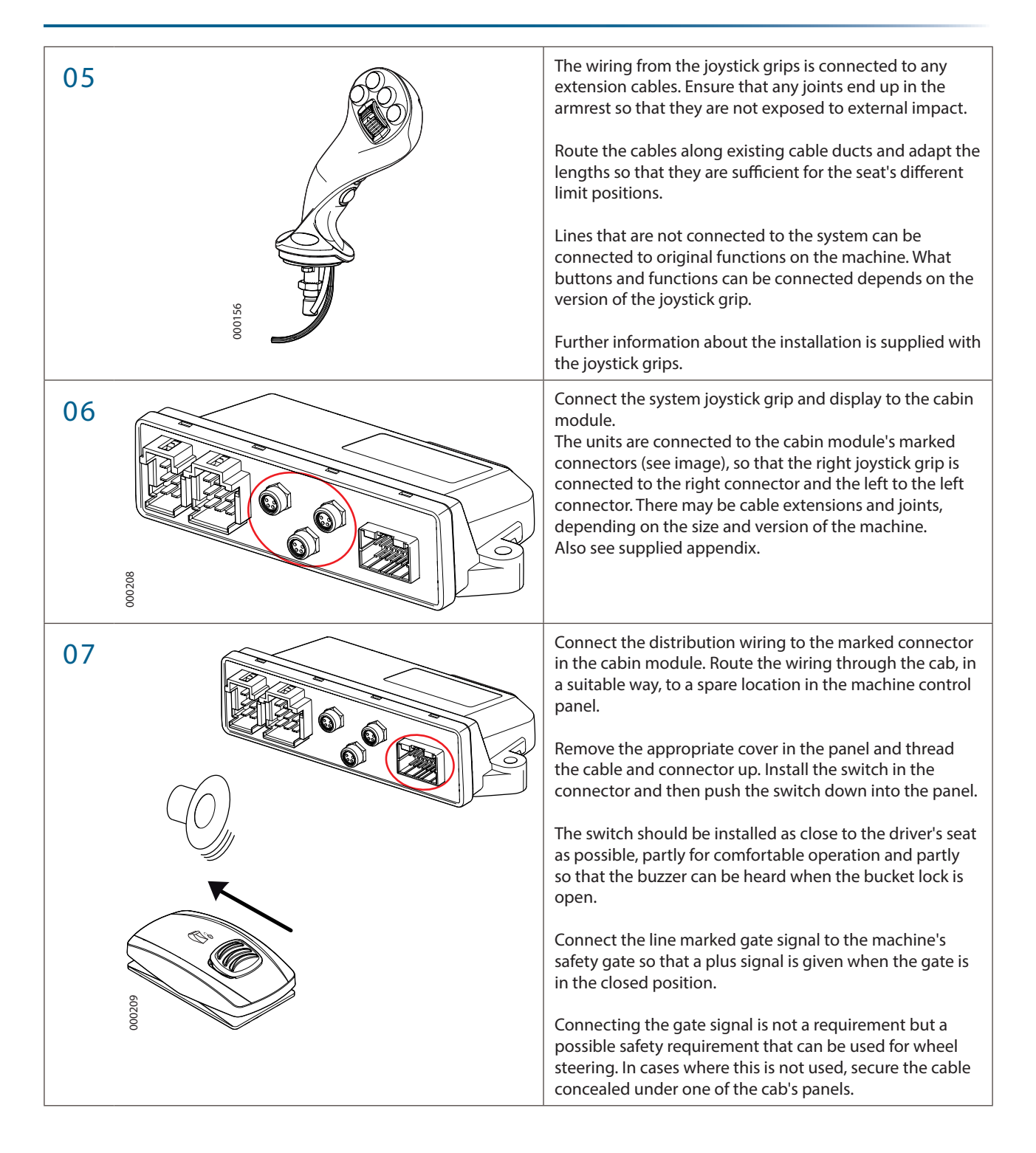

# SVAB

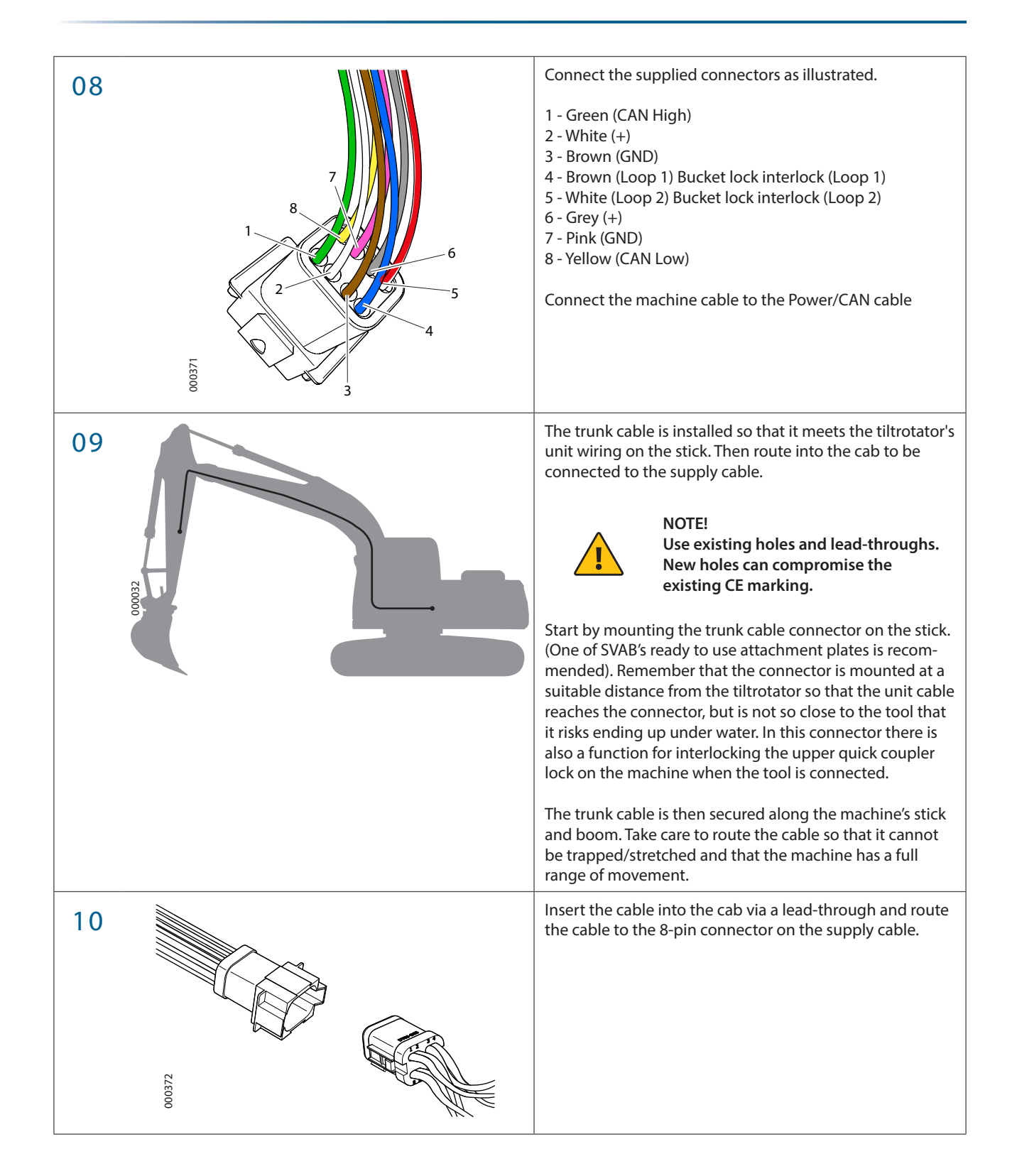

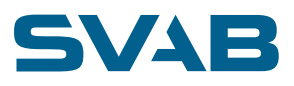

## 7. INSTALLATION OF ELECTRO- HYDRAULIC QUICK COUPLER

If interlock is used and the machine is equipped with an electro-hydraulic quick coupler, the installation must be carried out so that the quick coupler is interlocked in tiltrotator mode. This is so that the incorrect quick coupler lock cannot be opened by accident.

In that there is no electrical contact with the tiltrotator, that disengaged before the tiltrotator is disconnected, the automatic profile change cannot be used.

See chapter 13.1 to activate the manual profile change.

Profile 5 can then be configured so that the electro-hydraulic quick coupler is allowed to open.

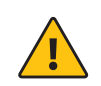

#### **IMPORTANT!**

The installer must deliver it with an instruction to the user in how the tiltrotator must be uncoupled, as this is machine specific.

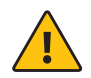

#### IMPORTANT!

When interlocking the electro-hydraulic quick coupler, no buzzer function or other risk reducing function may be disabled and the interlock must only be installed after the necessary risk evaluation has been carried out and documented.

### 7.1 Installation cabling

The tiltrotator wiring needs to be adjusted when mounted on a system with electro-hydraulic quick coupler. It needs to be cut since it will be connected in two places, the upper part of the quick coupler and the lower part (tiltrotator part).

| 01 | Measure from the TR connection point to lower connec-<br>tion point of the quick coupler and from connection point<br>upper part of quick coupler to ILME contactor on the<br>stick. |
|----|----------------------------------------------------------------------------------------------------|
|    | Cut 6-pos DT to suitable length.                                                                                                    |
| 02 | Connect to optional connectors on upper part of quick coupler and to ILME-contactor on the stick.                                                                                    |
|    | <b>Note!</b> Please see the documentation of the machine supplier for further information.                                                                                           |
| 03 | Connect to optional connectors on the lower part of the quick coupler and to the TR-module(GP4).                                                                                     |
|    | <b>Note!</b> Please see the documentation of the machine supplier for further information.                                                                                           |

The tiltrotator cable needs to be adjusted when connected to a quick coupler

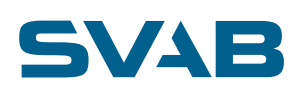

# 8. DISPLAY FUNCTIONS

## 8.1 UNLOCKING SERVICE MENU

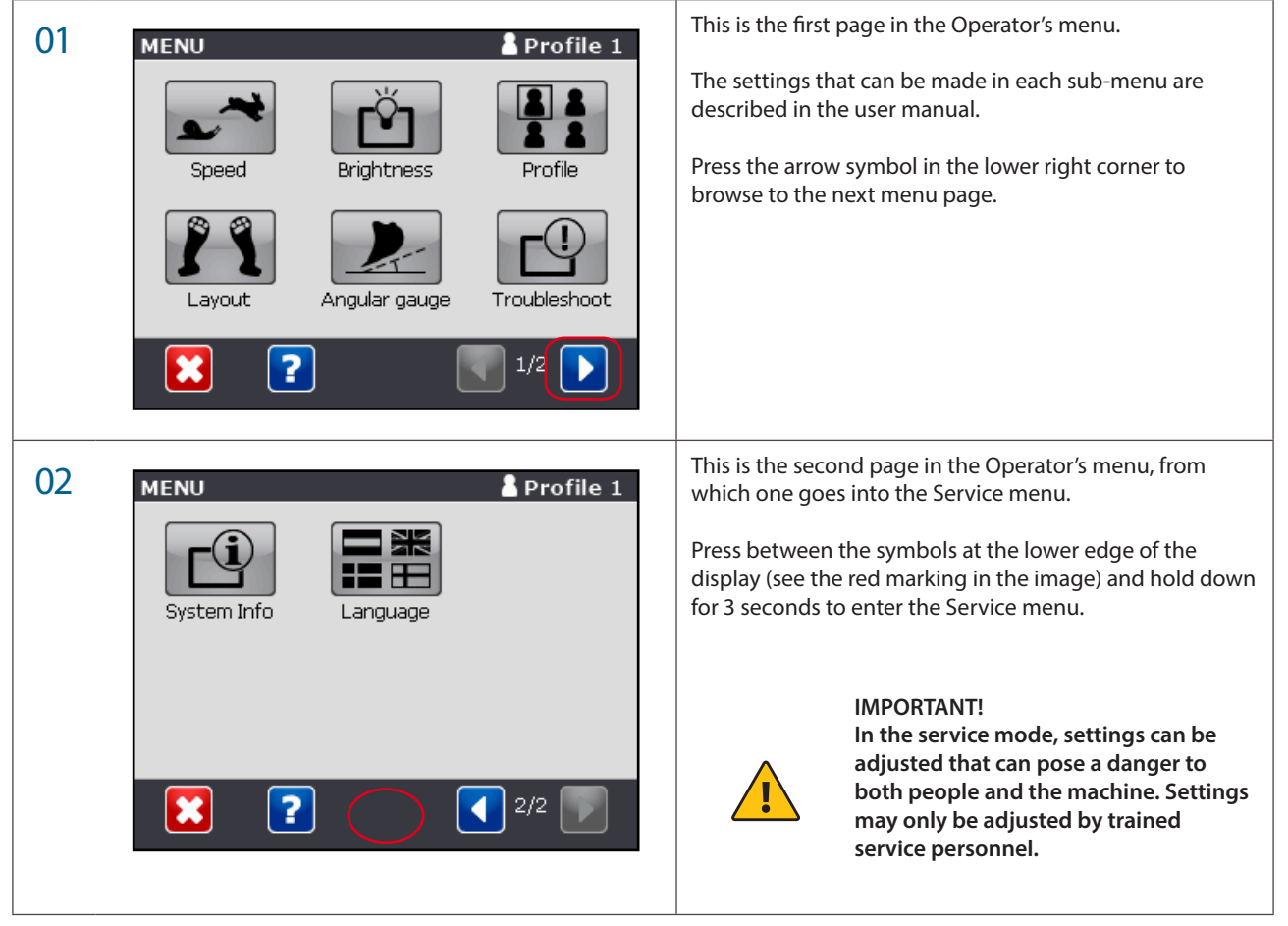

## 8.2 ATTACHING THE TILTROTATOR

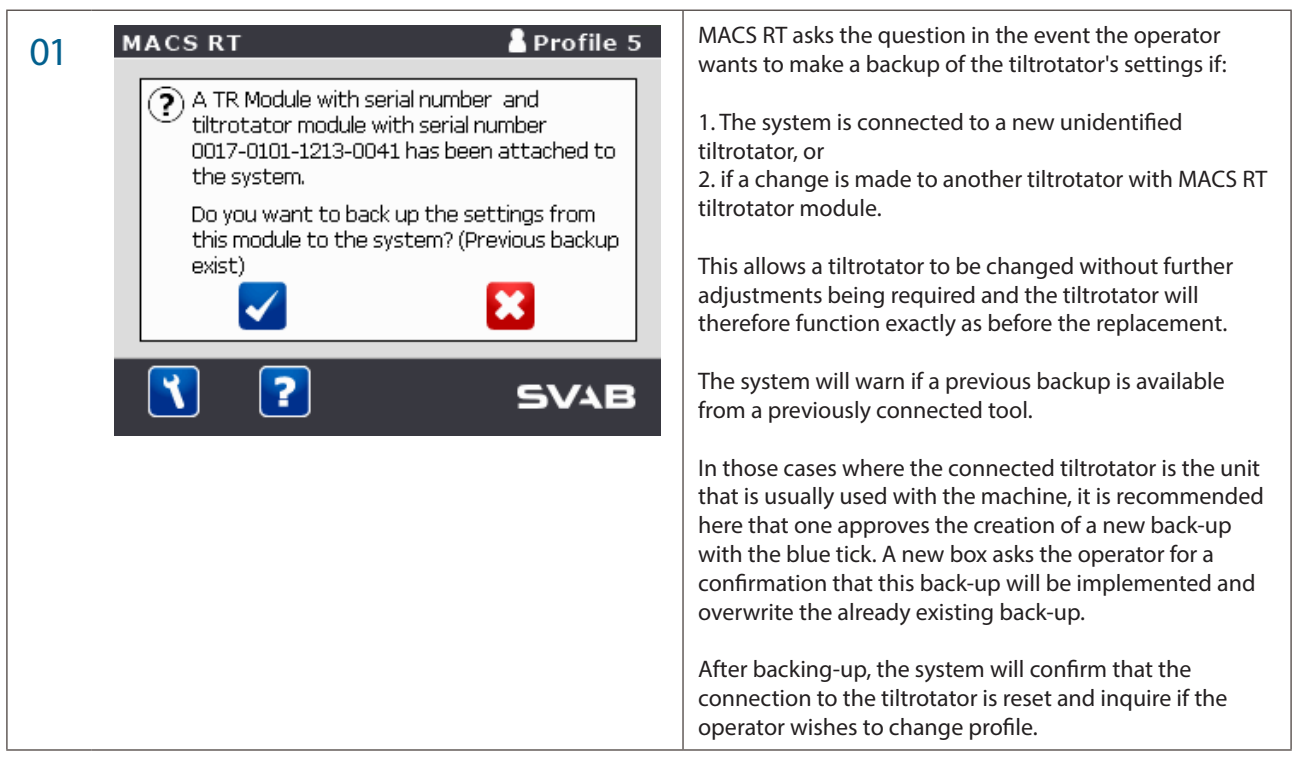

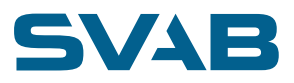

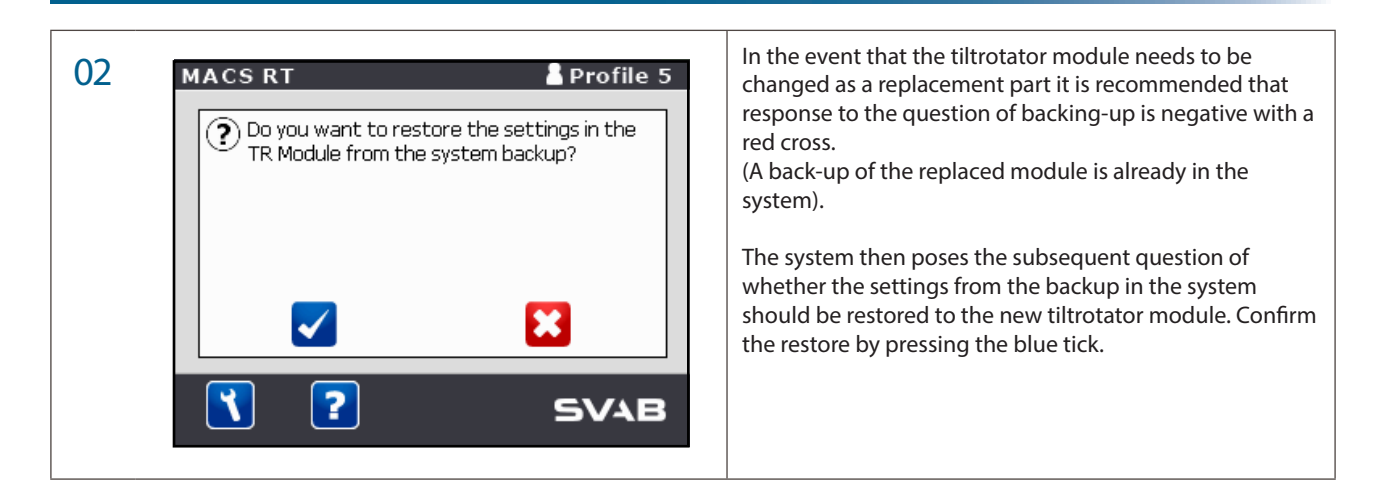

## 8.3 AUTO-TUNING

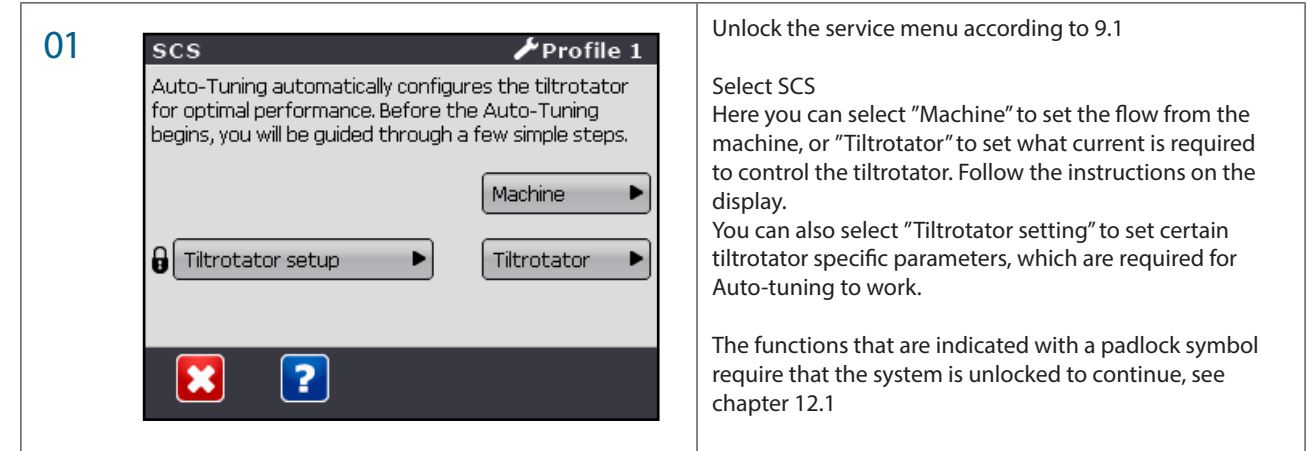

## 8.4 SYSTEM CONFIGURATION

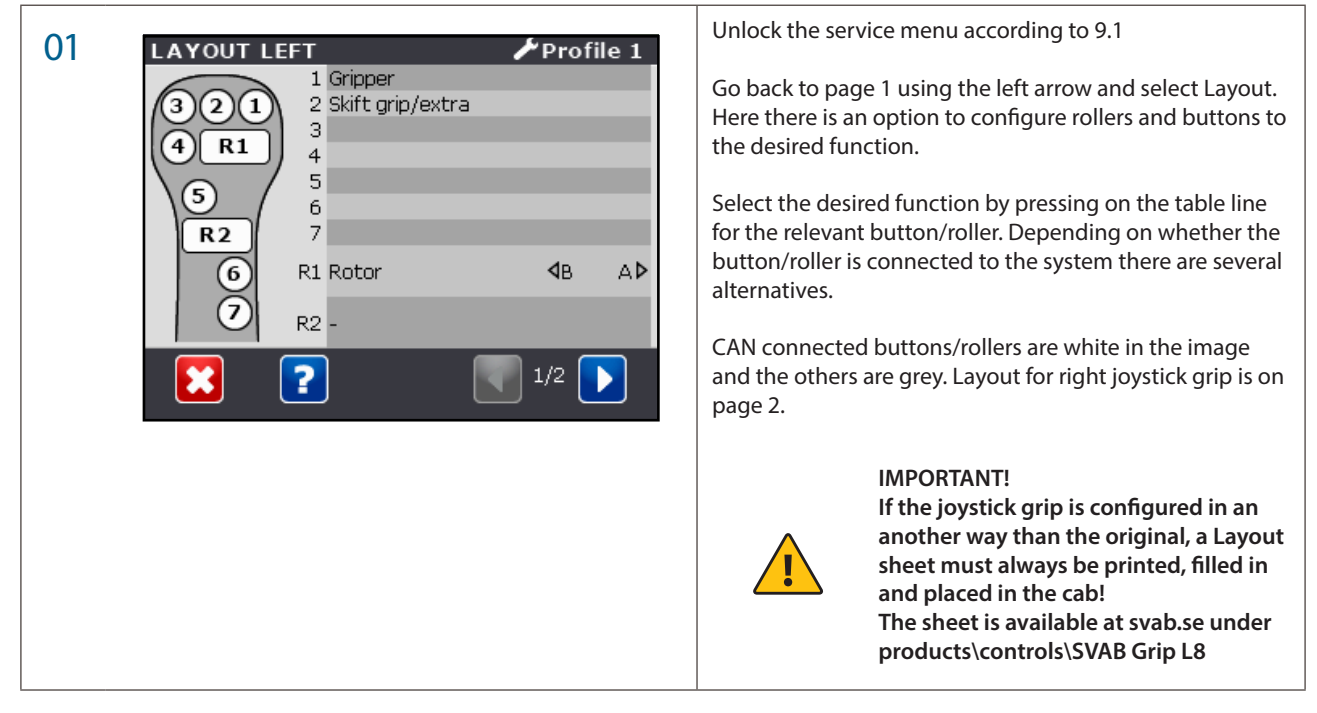

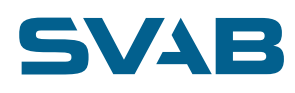

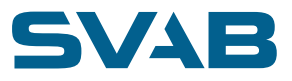

| 04 | ROLLER R1       Profile 1         Name: Rotor       Rename         Name direction A: A       Rename         Name direction B: B       Rename         Setup outputs       Setup outputs | When one pushes a function's wrench button, one comes to a page where one can choose to rename the function and its directions, or continue to a page where one selects which extra outputs will be activated in conjunction with the function being run.         Important:       The Joystick layouts describe for the driver which of the joysticks' rollers, buttons and switches control which functions on the tool or machine.         For safety, it is very important to state all functions/ methods of control in the layout!       If the system is set for several profiles, be careful to state the different settings for all profiles in the joystick layout. |
|----|----------------------------------------------------------------------------------------------------|----------------------------------------------------------------------------------------------------|
|    |                                                                                                    | NOTE!<br>Think about the language selection depending on which<br>country the machine will be used in.                                                                                                    |
| 05 | ROLLER R1       ✓ Profile 1         Outputs:       13         13       14                                                                                                    | Here one selects which outputs must be activated together with the selected main function. "13" and "14" each represent an output in the GP1 unit.                                                                                                    |
| 06 | BUTTON 5 Profile 1 Name: Rename Setup outputs                                                                                                    | By selecting a push button on the table row (image 01)<br>that is connected to the joystick grip electronics (white),<br>one comes to a page like this. Here one can rename the<br>button function or go on to a new page to select which<br>outputs the button must control.                                                                                                    |

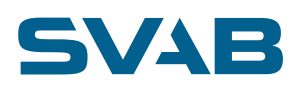

| 07 | BUTTON 5   Function:   Rotor   Rotor   Rotor   Rotor   A   B   Outputs:   13   14   Feeder   Pressurisation of tool lock   Extended   Profile 1   Function:   Gripper   Outputs:   13   14   Feeder   Pressurisation of tool lock | Here one can select which outputs must be activated<br>together when the button is pressed. For each function in<br>the dropdown menu, one must select whether the button<br>should activate the function's A or B output.<br>Selected functions are marked blue.<br>"13" and "14" each represent an output in the GP1 unit.<br>"Feeder" activates the feeder valve for the set fixed level.<br>This is not normally required if the button is to control a<br>tiltrotator function, when feeding is requested through<br>the tiltrotator function's flow setting.<br>"Pressurization of tool lock" is used if the push button<br>must be used in the opening sequence together with the<br>tool lock panel switch, usually together with "Feeder". |
|----|----------------------------------------------------------------------------------------------------|----------------------------------------------------------------------------------------------------|
|    |                                                                                                    |                                                                                                    |
| 08 | KNAPP 3       Profile 1         Namn:       Byt namn         Detta är en extern knapp som du endast kan byta namn på.                                                                                                    | By selecting a push button in the table row (image 01)<br>that is externally connected (grey), one can only name the<br>button function.                                                                                                    |

## 8.5 VALVE SETTINGS

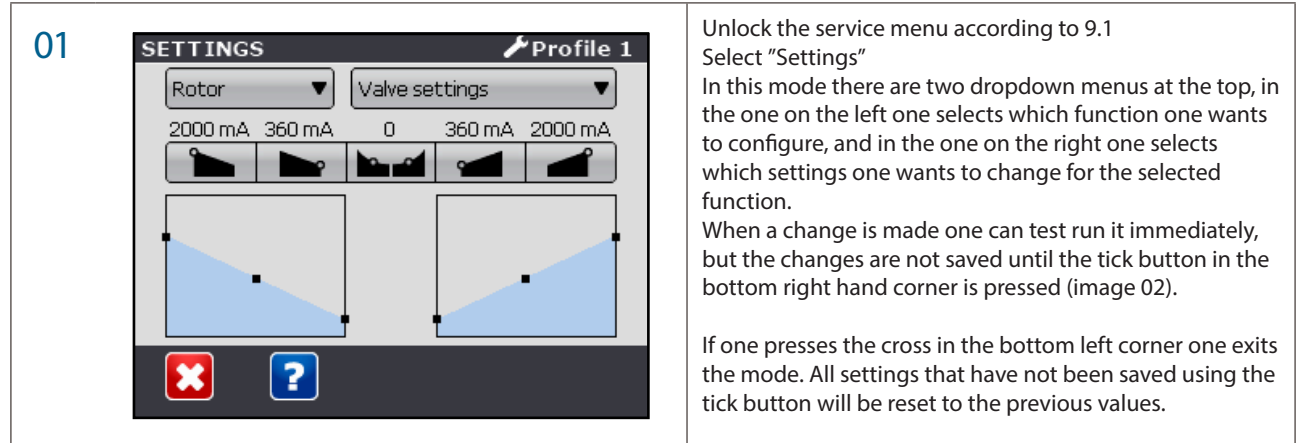

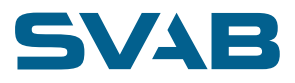

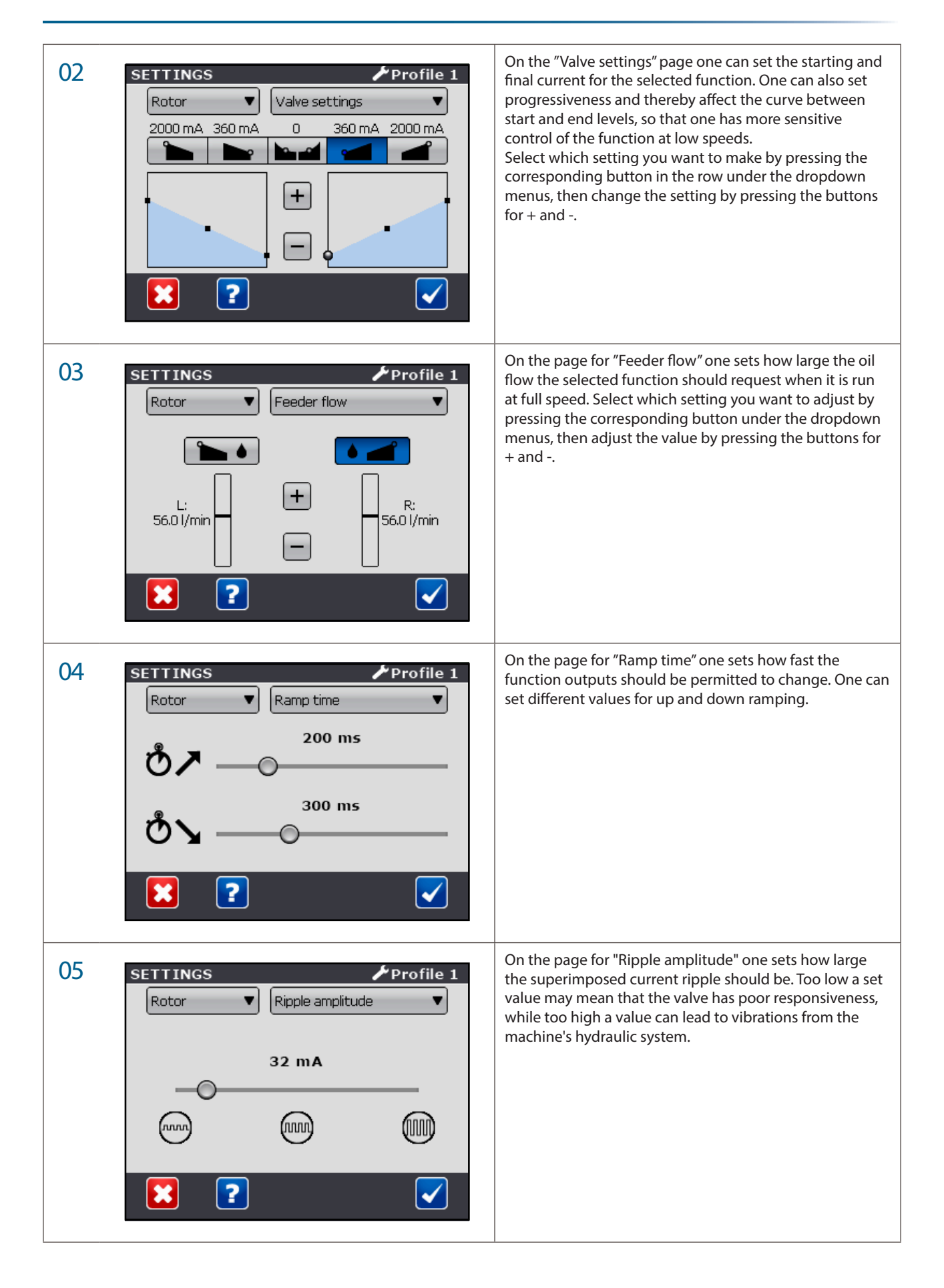

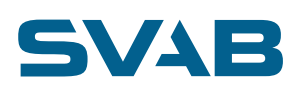

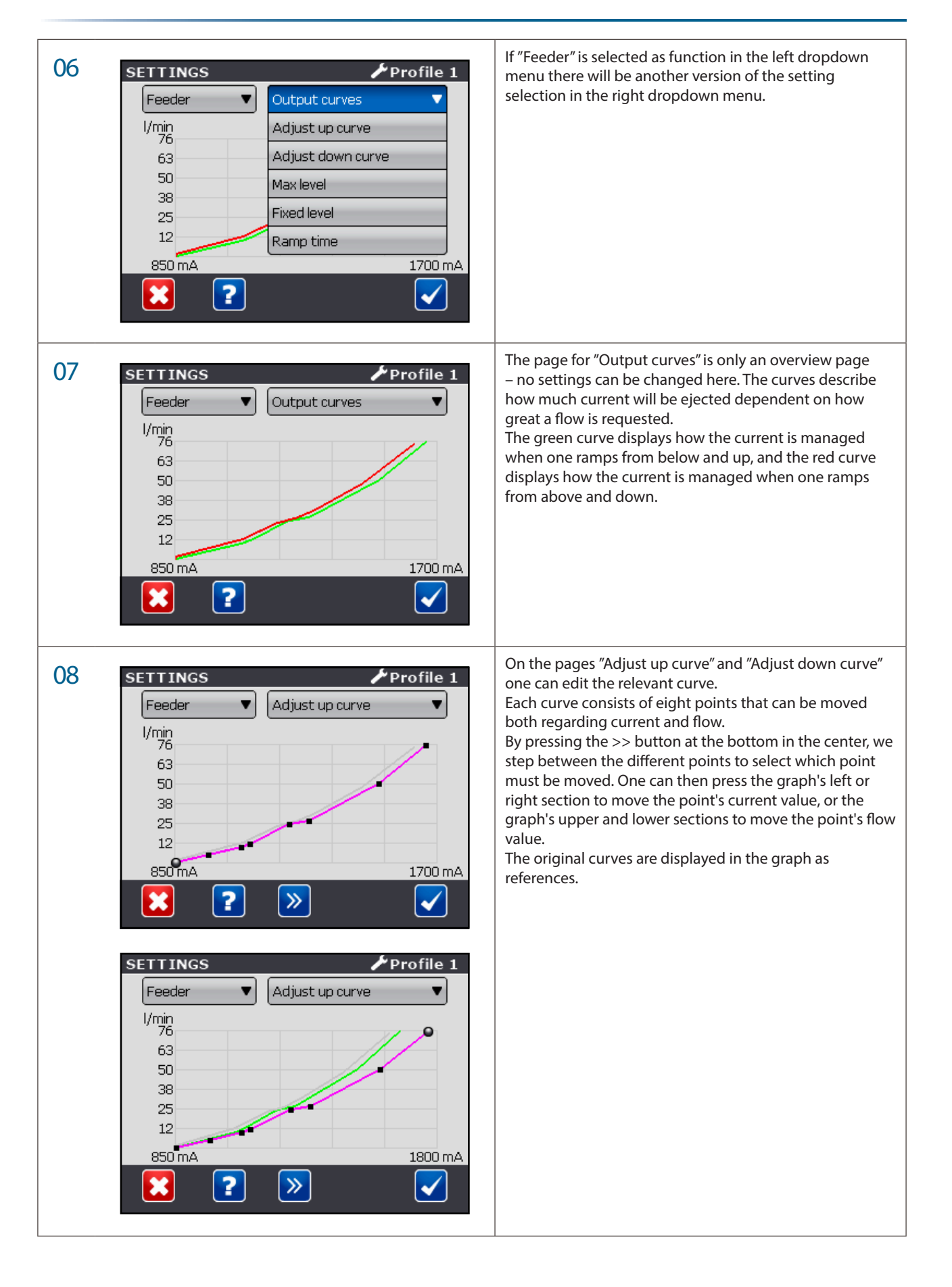

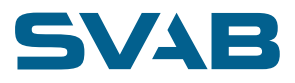

| 09 | SETTINGS<br>Feeder ▼ Max level ▼<br>2500 mA<br>↑ ↑ ↑ ↑ ↑ ↑ ↑ ↑ ↑ ↑ ↑ ↑ ↑ ↑ ↑ ↑ ↑ ↑        | On the page for "Max level" one can set a new restriction<br>for maximum output of the feeder.                                                                       |
|----|-------------------------------------------------------------------------------------------|----------------------------------------------------------------------------------------------------|
| 10 | SETTINGS<br>Feeder ▼ Fixed level ▼<br>10.0 l/min<br>↓ ↓ ↓ ↓ ↓ ↓ ↓ ↓ ↓ ↓ ↓ ↓ ↓ ↓ ↓ ↓ ↓ ↓ ↓ | On the page for "Fixed level" one can set how high flow is<br>to be requested when one presses a push button that is<br>configured for direct control of the feeder. |

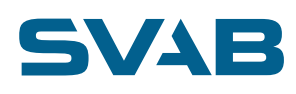

## 8.6 TROUBLESHOOT

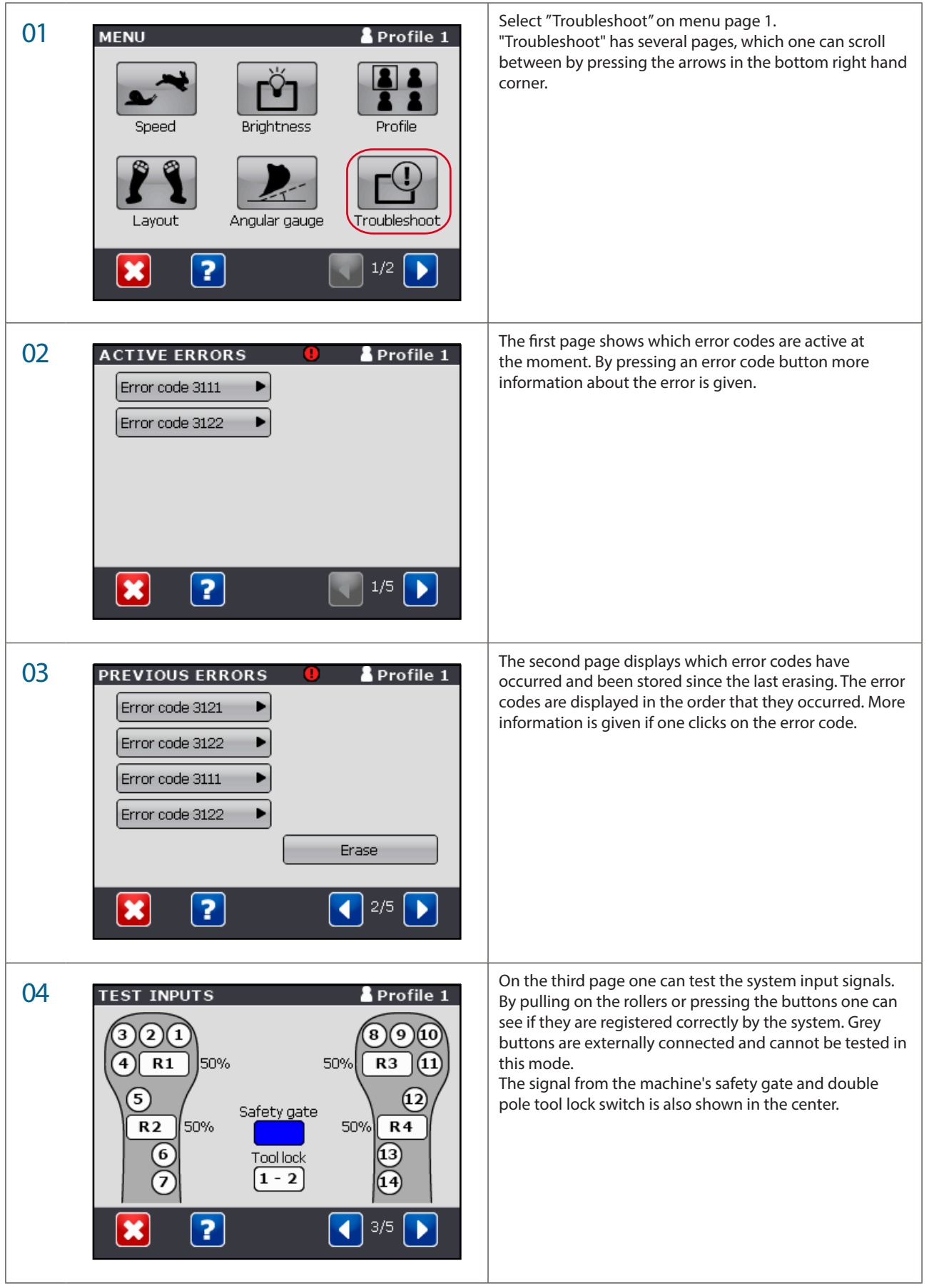

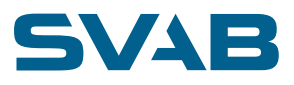

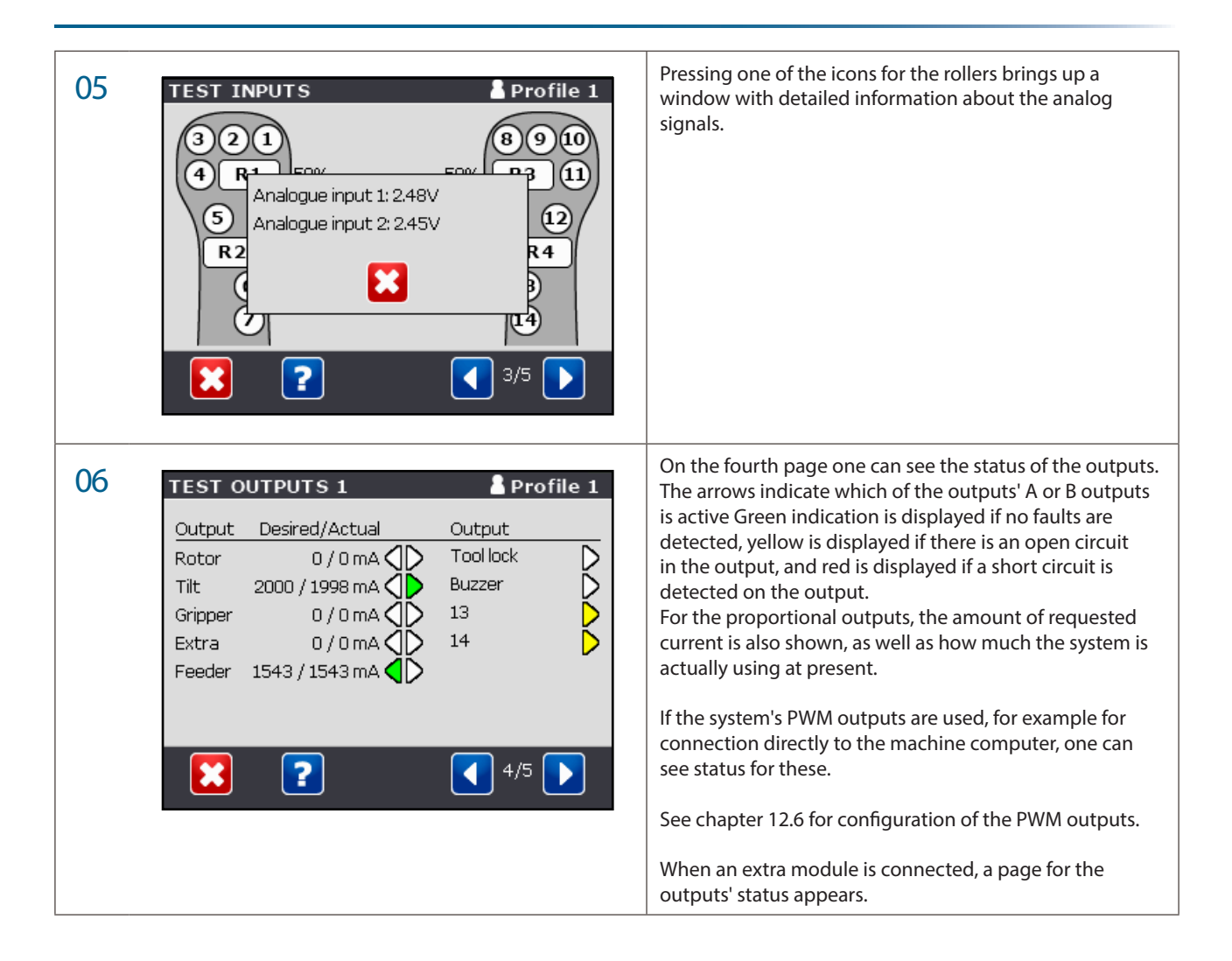

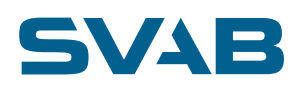

## 8.7 SYSTEM INFORMATION

| 01 MENU Profile 1<br>System Info Language<br>2/2                                                                                                    | Select "System info" on menu page 2.<br>System info has several pages, which one can scroll<br>between by pressing the arrows in the bottom right hand<br>corner.                                |
|----------------------------------------------------------------------------------------------------|----------------------------------------------------------------------------------------------------|
| 02 SYSTEM INFO Value Unit Rotor speed 0.0 RPM Tilt speed 0 Volt Tiltrotator module power 12.0 Volt Rotor pulse counter 0 Pulses Rotor rotation counter 0 Pulses Pressure transducer 0,00 bar System based on SVAB MACS technology. | The first page shows various values from the system. What<br>is displayed can vary based on the system's equipment.                                                                              |
| 03 SYSTEM INFO ▲ Profile 1<br>ID Type SW Version<br>0x01 Cabin module 0.90<br>0x02 TR module 0.46<br>0x05 L8CAN R 0.61<br>0x06 L8CAN L 0.61<br>0x09 Display 1.78<br>2/4 ►                                                          | The second page displays a list of which CAN nodes are<br>connected in the system. This displays CAN-ID, node type<br>and software version.                                                      |
| 04 SYSTEM INFO Profile 1<br>ID: 0x01 - Cabin module ▼<br>Product number: Hardware version:<br>SMP149110 R1C 4<br>Software:<br>S01052 0.90<br>Serial number:<br>0016-0101-1209-0016<br>CID:<br>0x000A<br>EEE                        | Pressing a row in the table displays detailed information<br>about the selected unit, and one can also select to display<br>detailed information about other units through the<br>dropdown menu. |

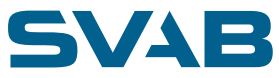

| 05 | SYSTEM INFO Profile 1<br>ATTACHED TOOLS<br>TR Module                                                            | The third page lists the names of the attached tool.                                                                                                    |
|----|----------------------------------------------------------------------------------------------------|----------------------------------------------------------------------------------------------------|
| 06 | SYSTEM INFO       Profile 1         SUPPORT       Support tel:         Support tel:       4/4                   | The fourth page shows contact information for support issues.                                                                                                    |
| 07 | SYSTEM INFO       ✓ Profile 1         SUPPORT       Rename         Support tel:       Edit         Edit       ✓ | When the system is set to service mode (see chap. 9.1),<br>one can also change the contact information.<br>If the support page is customer adapted, there are no<br>buttons to edit and change name, which means that the<br>information cannot be changed. |

## 8.8 CALIBRATION

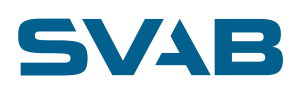

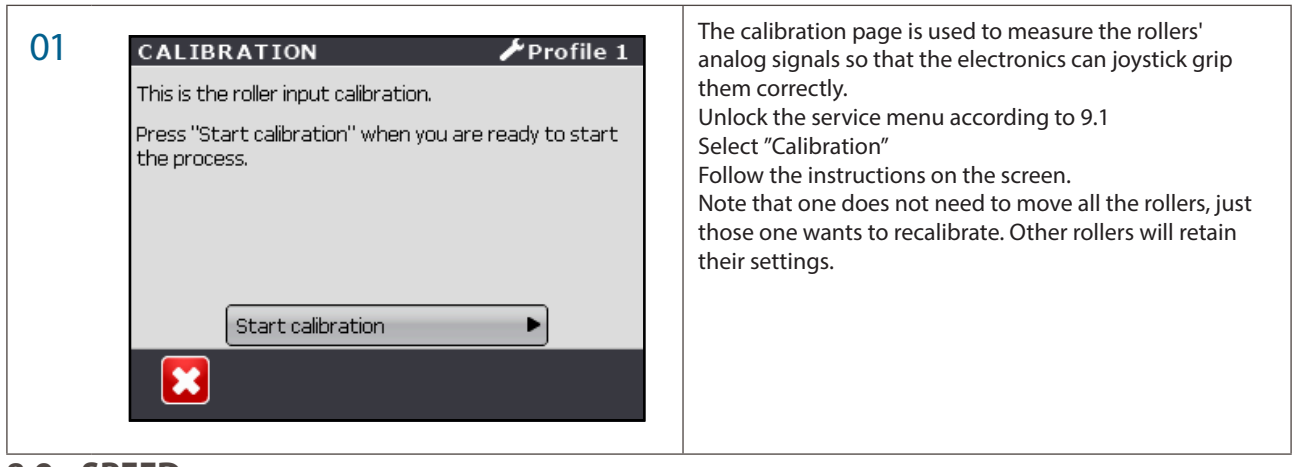

#### 8.9 SPEED

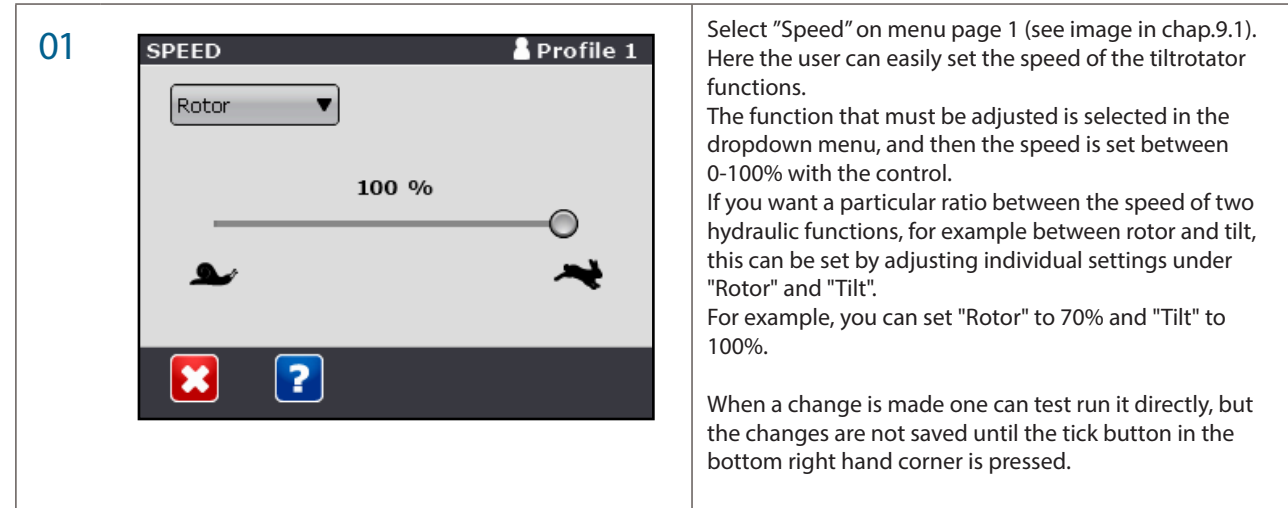

#### 8.10 BRIGHTNESS

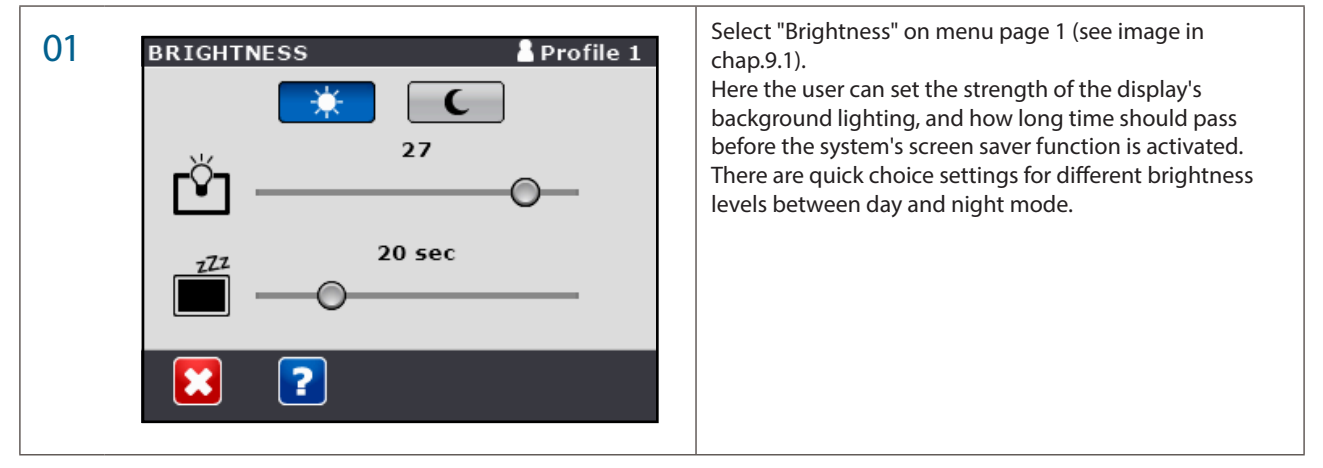
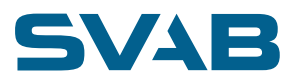

## 8.11 PROFILE

| 01 PROFILE Profile 1<br>Change profile  Profile 2<br>Profile 3<br>Profile 4                                | <ul> <li>Select "Profile" on menu page 1 (see image in chap.9.1).</li> <li>In the dropdown menu, one can choose between three different actions (the last only accessible in service mode):</li> <li>Change profile - here the user can easily change between different settings by selecting one of the profiles to the right.</li> <li>Change name - give user specific names to the different profiles.</li> <li>Copy profile - copy all settings from one profile to another (only available in service mode).</li> </ul> |
|----------------------------------------------------------------------------------------------------|----------------------------------------------------------------------------------------------------|
| PROFILE   Change name   Profile 1   Profile 2   Profile 3   Profile 4                                      |                                                                                                    |
| PROFILE       ✓ Profile 1         Copy profile       ▼         Profile 1       ▼         Profile 3       ▼ |                                                                                                    |

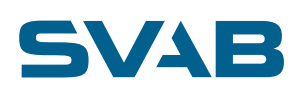

## 9. OPTIONAL TRACK STEERING

For tracked excavators, the system can be expanded with a function for controlling the machine's tracks from the joysticks. The track steering function means that driving is steered, that is run both the tracks at the same time in the same direction with one roller and turn with the other.

The function can be distributed on rollers that are logical for this function, such as vertical rollers for driving and horizontal for turning, placed on different joystick grips. The function for track steering can be shifted so that these rollers can be used for other functions during excavation.

The function can be temporarily set in position for steering left and right track individually. See chapter 10.4

## 9.1 SYSTEM OVERVIEW TRACK STEERING

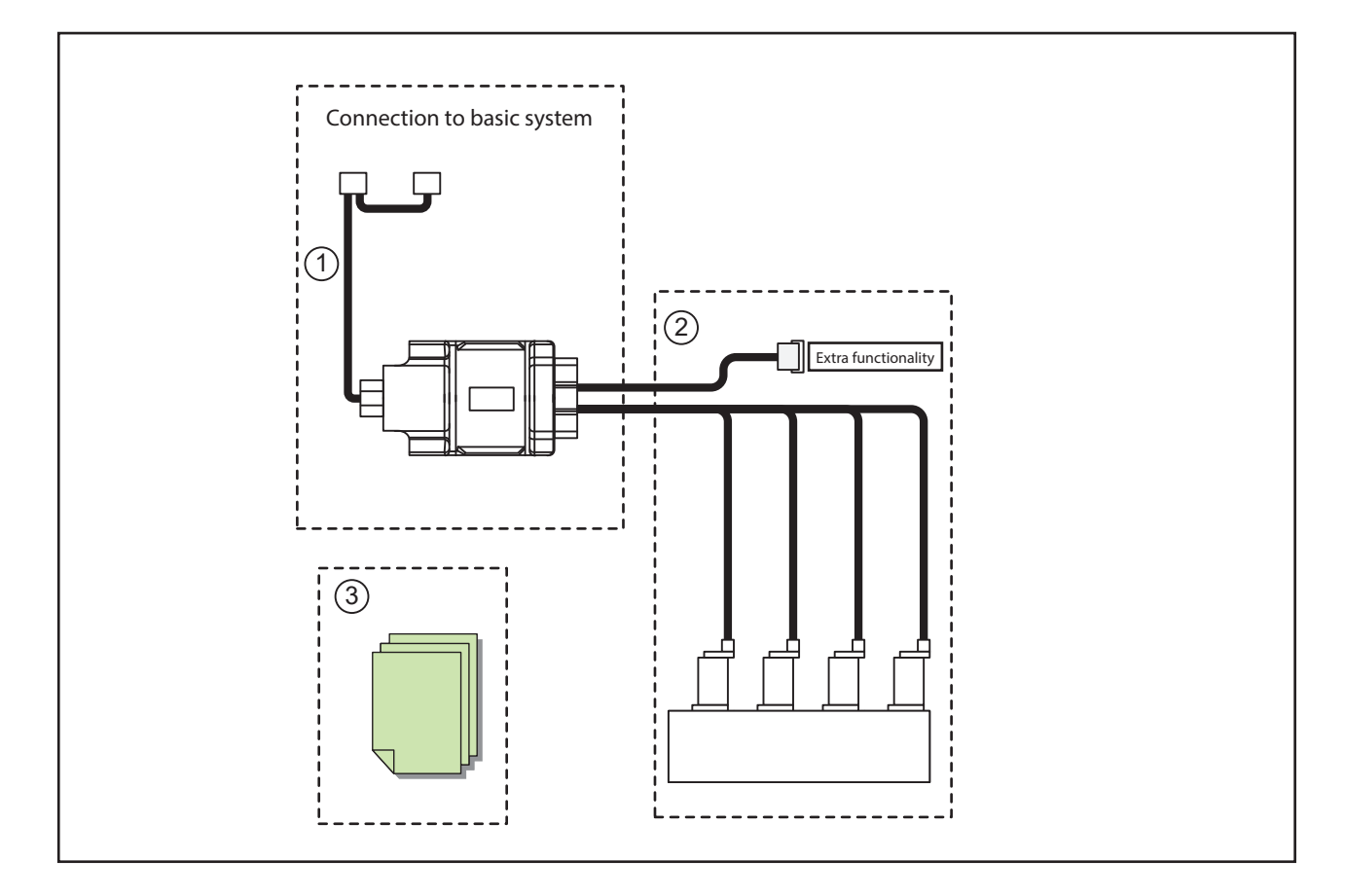

| COMPONENT PARTS MACS RT TRACK STEERING |                                   |          |
|----------------------------------------|-----------------------------------|----------|
| Pos. no.                               | Description                       | Quantity |
| 1                                      | Track steering module kit MACS RT | 1        |
| 2                                      | Track steering valve kit MACS RT  | 1        |
| 3                                      | Overview MACS RT Track steering   | 1        |

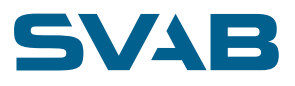

## 9.2 INSTALLATION WITH 4-VALVE PILOT

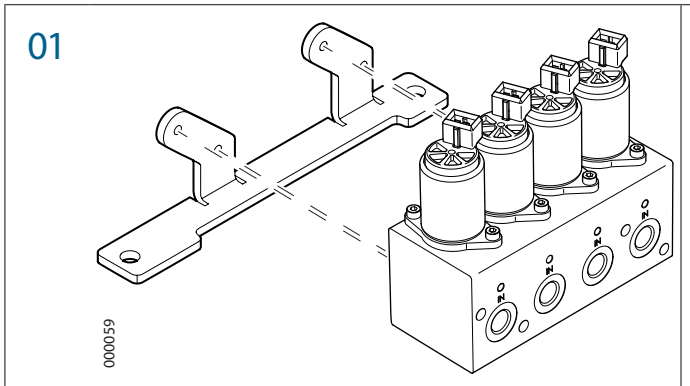

02

000040

Out 1A

Out 1B

Left forward Left backward

Out 2A

Out 2B

Right forward Right backward

03

Use attachment plate with part no. 200409 to mount the pilot valve in a suitable location under the floor, close to the flow pedals. Here it is possible to use two attachment plates with part no. 200321 which is used for pilot valve and double pilot valve.

The pilot valve in this application is connected parallel with the machine's two operating pedals.

1) Connect the pilot valve's P and T connections to the Pedals' P and T supply.

This is done most easily via a T connection directly on the pedal's input connections.

2) Connect the pedals' outputs in pairs on the pilot valve's input connections marked IN.

This is done to retain the original function in the operating pedals. For example, valves 1 and 2 are connected to the right track and valves 3 and 4 are connected to the left.

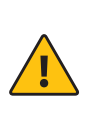

### **IMPORTANT!**

Carefully check that the hoses from the pedal are connected to "IN" on the valve! Incorrect connection can damage the valve and cause uncontrolled movements of the tracks!

(In those cases where the machine's operating pedals are not used/absent: Take care to unscrew the shuttles that are mounted in the bottom on the pilot valve's IN ports before these are sealed with a plug.)

3) Finally connect the hoses that were previously mounted on the operating pedals' outputs to the pilot valve's outputs marked Out.

Finally, connect the distribution wiring that is marked with outputs and directions to the relevant solenoid coil on the pilot valve.

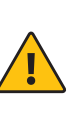

IMPORTANT! When the hydraulic installation is complete, the machine's existing hydraulic diagram must be updated/ supplemented!

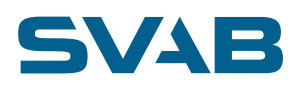

## 9.3 WIRING DIAGRAM TRACK STEERING

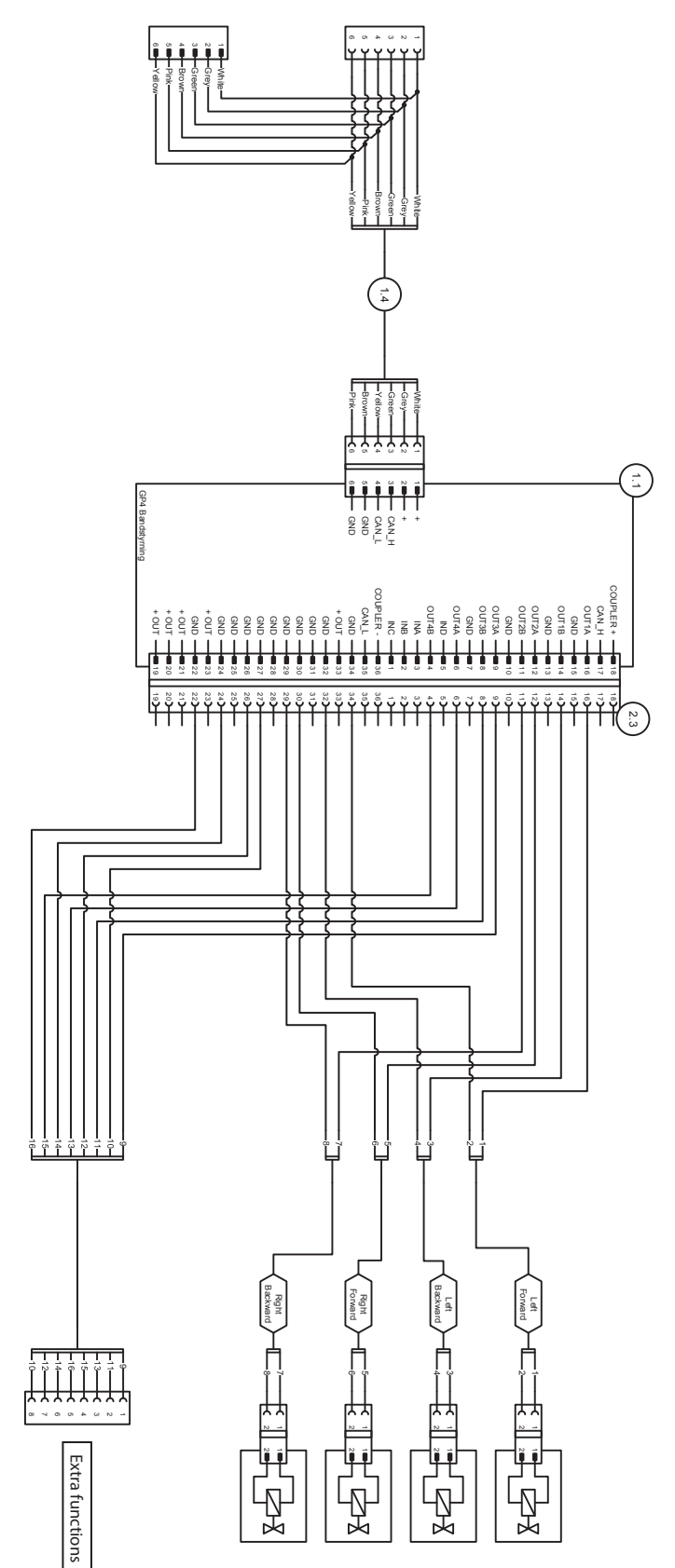

DOC-0000553

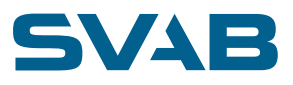

### If the system is equipped with a track steering module, an 01 Profile 1 MENU icon for settings for this will be displayed under the main menu. Track Steering System Info Language ? × 4 MENU 🗡 Profile 1 AUTO . System Info Language SCS Calibration Track Steering Settings × ? 2/2 In the user mode, information is displayed about the 02 TRACK STEERING Profile 1 present output status and the user is also given the Forward option to temporarily change control of the track to Track Control individual steering. 17 0 mA 0 mA If the system is configured with requirement for separate Combined R 0 mA 0 mA track steering activation, which pushbutton is selected for 1 this is visible here. Individual Backward ? × Profile 1 TRACK STEERING Forward Track Control 11 0 mA 0 mA Combined R 0 mA 0 mA Individual Backward Activation button: 🕐 ? 23

### 9.4 **CONFIGURATION OF TRACK STEERING**

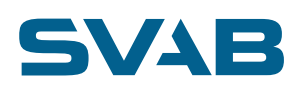

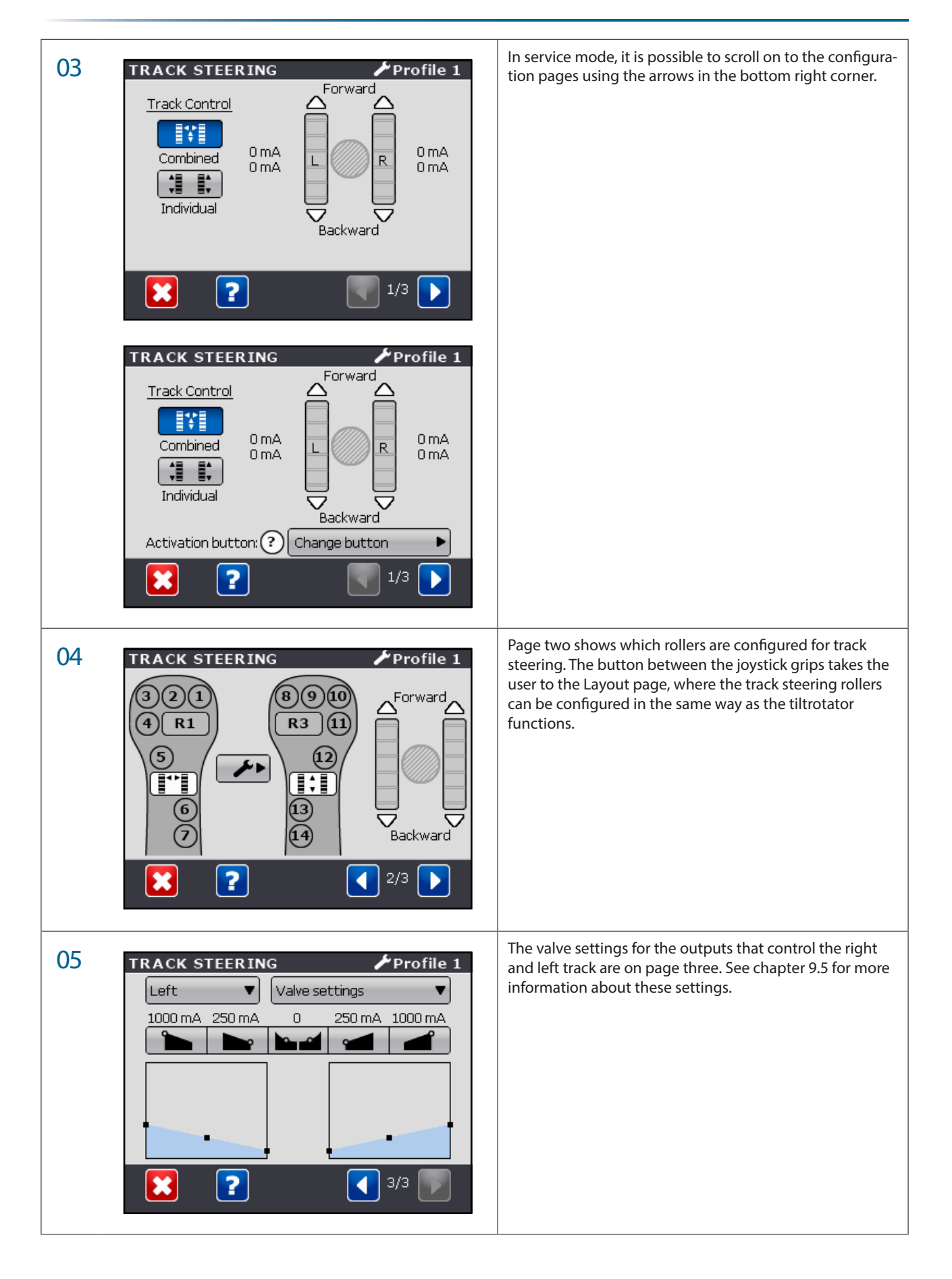

## SVAB

## **10. OPTIONAL WHEEL STEERING**

NOTE!

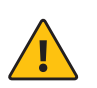

Wheel steering is a safety function. The installation must fulfill the requirements of ISO 5010. It is the responsibility of the installer to ensure that the requirements are fulfilled.

For wheeled excavators and backhoes, the system can be enhanced with a function for controlling the machine's wheel angle from the joystick. Wheel steering (alternative steering) is an important safety function on the machine and modifying the machine's original system can negatively affect the machine's steering properties in critical situations. It is important that this system is connected to the original system with as minor changes as possible. Install the control valve with hoses, couplings and connectors that do not affect the flow in the original circuit. Always use hydraulic couplings and hydraulic hoses that are properly dimensioned per branch standards.

For steering the wheels, a horizontal roller must always be used in the left grip.

This roller may not be shifted or used for other functions.

This function is approved for speeds up to 20 km/h and may not be used at higher speeds.

To help the operator from exceeding the permitted speed, it is recommended that gears that permit higher speeds be interlocked with the integrated interlocking function. A warning sticker however, shall be clearly visible in the cab to inform of this restriction.

There shall be a panel switch for deactivating the function when driving on public roads if so required. The panel switch for activation and deactivation of the wheel steering function must be of the spring-back type and be equipped with clear indication (lamp). Alternatively, a button with an integrated LED mounted in a grip can be used to deactivate and activate the function.

The control valve block for wheel steering must be equipped with a priority function so that the steering wheel always has full priority.

The wheel steering function shall also be controlled with two independent electrically controlled valves. A pressure switch for indication of prioritized steering wheel function must also be included in the system. This signal then interrupts the output to the valve when the steering wheel is used and deactivates the wheel steering function entirely if the steering wheel is still in use after 5 seconds

The hydraulic valves that are used for wheel steering must be designed based on well-proven principles and/or be assessed as well-proven components per ISO 13849-2 or an alternative method.

Evasive action testing per 10.4 in ISO5010:2007 shall be conducted with the wheel steering function on the machine type the system is planned to be used on, as well as the valve type or types that shall be able to be used. This test determines the maximum permitted speed with activated wheel steering function. If this speed is below the machine's design speed, the speed must be limited using the interlocking function or in another way when the function is active.

The machine's gate, if any, must always interrupt the alternative steering. The gate signal can be connected and used by the interlocking function. If a rotational and/or tilting unit system with gate interlocking is equipped with this type of wheel steering function, the gate will by default, interlock wheel steering activation and interrupt the output to the wheel steering valve if it is opened. If it is not closed within 5 seconds, the wheel steering function will be fully deactivated.

The interlocking function can be configured to joystick grip up to three logic signals so as to be able to limit the speed as close to the maximum permitted speed as possible and block activation of wheel steering when the speed is too high. It can also be used to change the direction of the wheel steering function when one turns the seat to the back on for example, a backhoe or excavator loader. It is then important that all states that may not occur are configured to deactivate the wheel steering function and not permit activation of the same.

These signals are connected to the unit for wheel steering with diodes in series to protect against improper reverse voltages. These diodes must not be removed or connected in a way other than per the following description.

To inform the operator of which interlocks affect activation and deactivation of the alternative steering, a user instruction must be prepared as a complement to the ordinary manual.

This shall describe all of the interlocks that are specific for the machine time, such as how the speed interlock works and how it affects activation of the alternative steering function.

### **IMPORTANT!**

Certain conditions may need to be satisfied in order to activate wheel steering. The conditions can vary between different machines and installations, and this must therefore be documented in the intended position in the driver's manual.

It is the responsibility of the system installer to fill these in before the machine is first used.

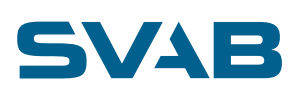

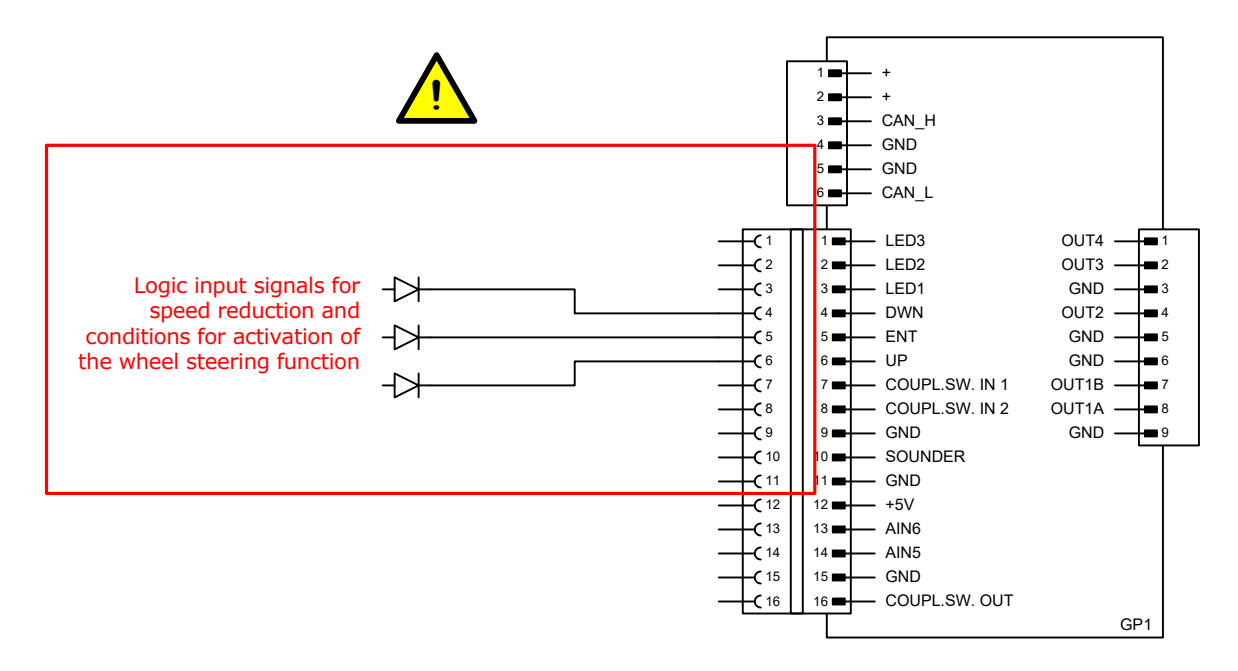

The interlock system consists of an output that shall be used to limit the speed to the maximum permitted speed when the wheel steering function is active. Use relays to isolate the signals as follows.

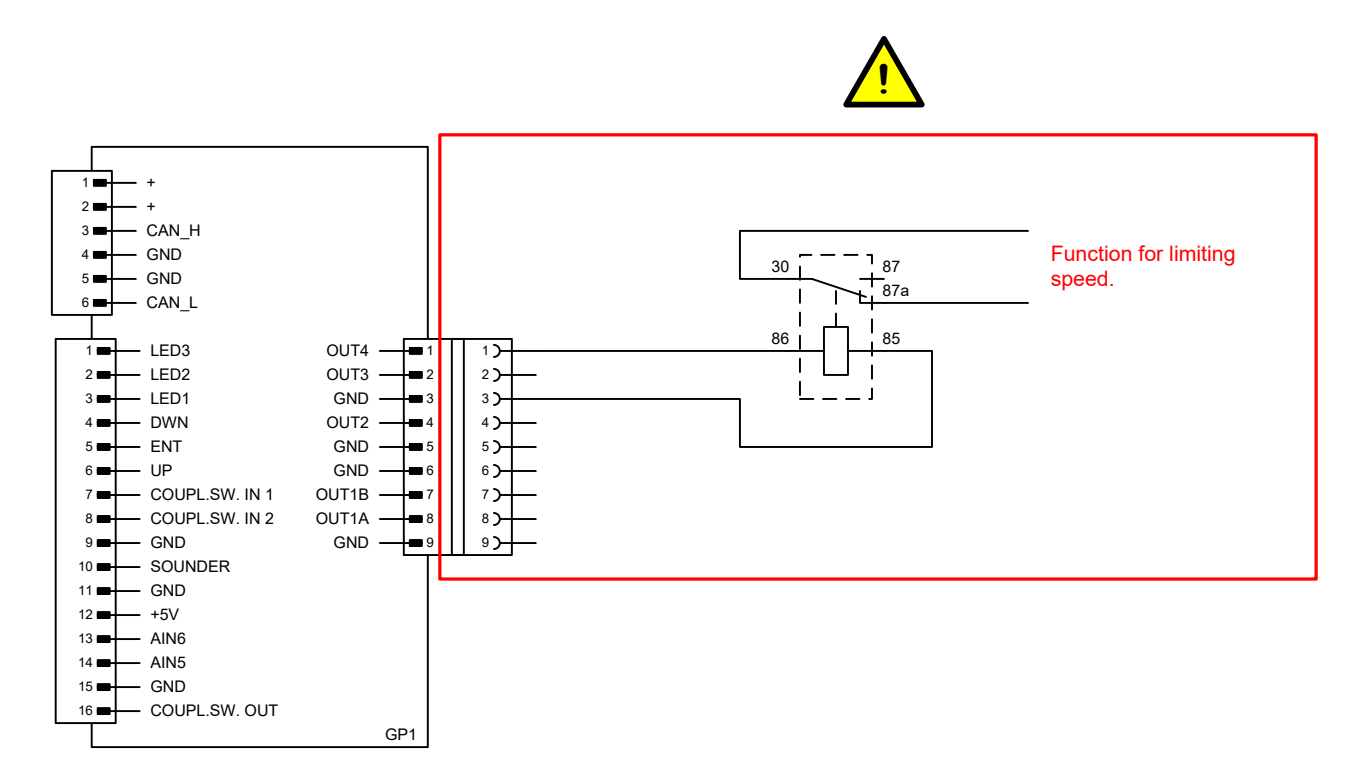

When a reference machine is equipped with this system and adjusted so that the steering function performs optimally and evasive action testing conducted, the adjusted values shall be saved. It shall be clearly stated in the installation instruction that these saved values are to be used as basic values for adjustment of this machine type.

For the alternative steering function, a GP1 (cab module) is used with special software. See chapter 16 TECHNICAL DATA for more information about this unit. Note that a unit intended for wheel steering may not be used for any other function.

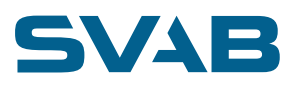

## **10.1 SYSTEM OVERVIEW WHEEL STEERING**

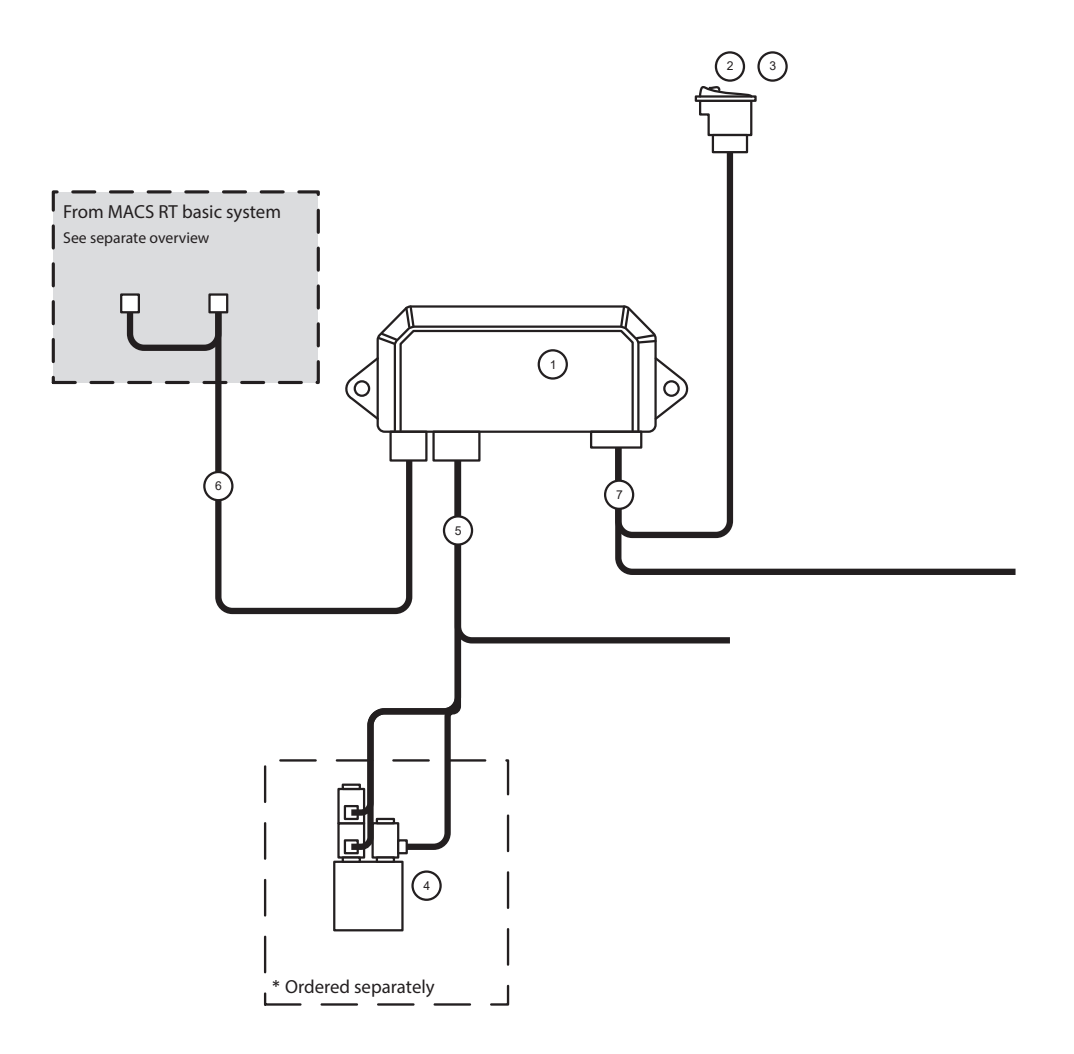

| COMPONENT PARTS MACS RT WHEEL STEERING |                                        |          |
|----------------------------------------|----------------------------------------|----------|
| Pos. no.                               | Description                            | Quantity |
| 1                                      | GP1 MACS Exp. Wheelseer                | 1        |
| 2                                      | Switch 2 position 1-(1) Contura V      | 1        |
| 3                                      | Frame for Carling switch, SWF511       | 1        |
| 4*                                     | Steering valve OC shut off 12/12 (CF)  | 1        |
| 4*                                     | Steering valve OC shut off 12/24 (CF)  | 1        |
| 4*                                     | Steering valve LS with shut off 12/12  | 1        |
| 4*                                     | Steering valve LS with shut off 12/24  | 1        |
| 4*                                     | Steering valve OC with shut off 12/12  | 1        |
| 4*                                     | Steering valve OC with shut off 12/24  | 1        |
| 5                                      | Valve wiring GP1 Wheel steering        | 1        |
| 6                                      | Power/CAN cable GP1                    | 1        |
| 7                                      | Distribution wiring GP1 Wheel st. Deut | 1        |

## **10.2 INSTALLATION WHEEL STEERING**

## **10.2.1 LS CONTROLLED VALVE**

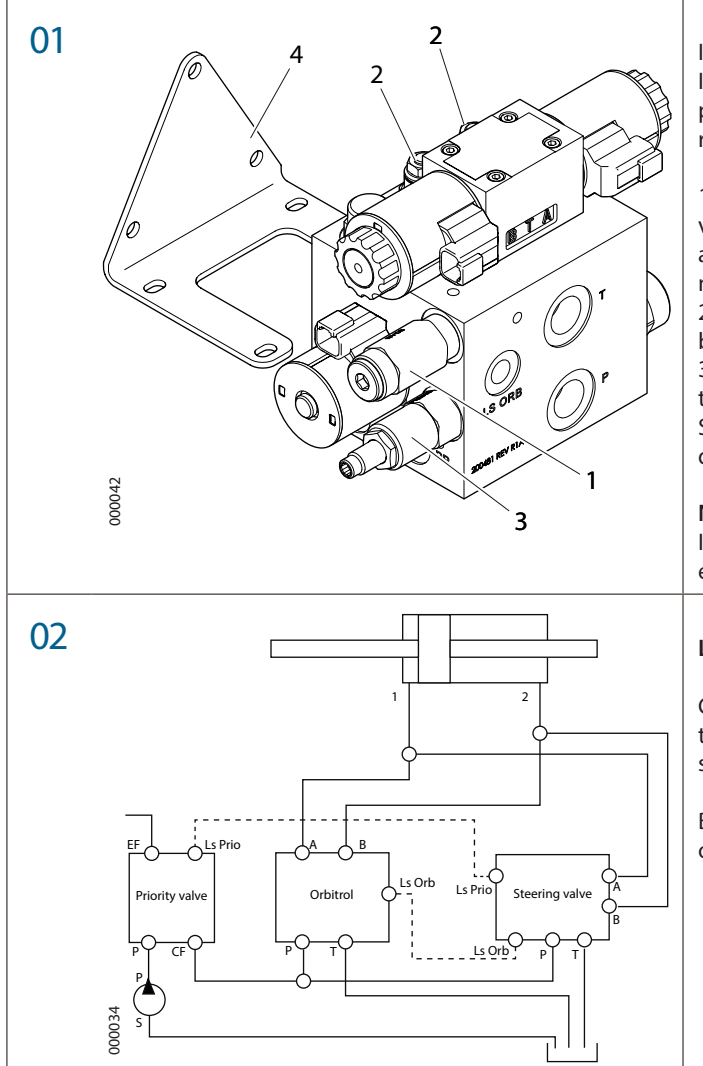

Install the valve as illustrated in the diagram below. Ideally, on mounting (4) 200539. After mounting the pressure limiter (1), load holding valves (2) and pressure reducer (3) are adjusted if necessary.

 Pressure limiter - adjusts outgoing pressure from the valve outputs. This is done by removing the cover (a small amount of oil can run out) and screwing in the adjustment screw. Screw in the screw to increase the pressure.
 Load holding valves – adjusted if there is noise caused by oscillations through the valve.

3. Pressure reducer - adjusts the pressure that is required to activate the integrated safety function (Shut off). Screw in the adjustment screw so that the safety function disengages when the steering wheel is operated.

### NOTE!

If the solenoid coil comes loose it must not be retightened with a torque greater than max 4.1Nm

### LS controlled valve

Connect the valve in parallel with the orbitrol. Connect the LS pressure between the orbitrol and priority valve in series through the steering valve, via marked ports.

Both outputs of the valve are connected in parallel to the original connections.

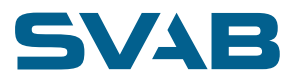

## 10.2.2 OC CONTROLLED VALVE

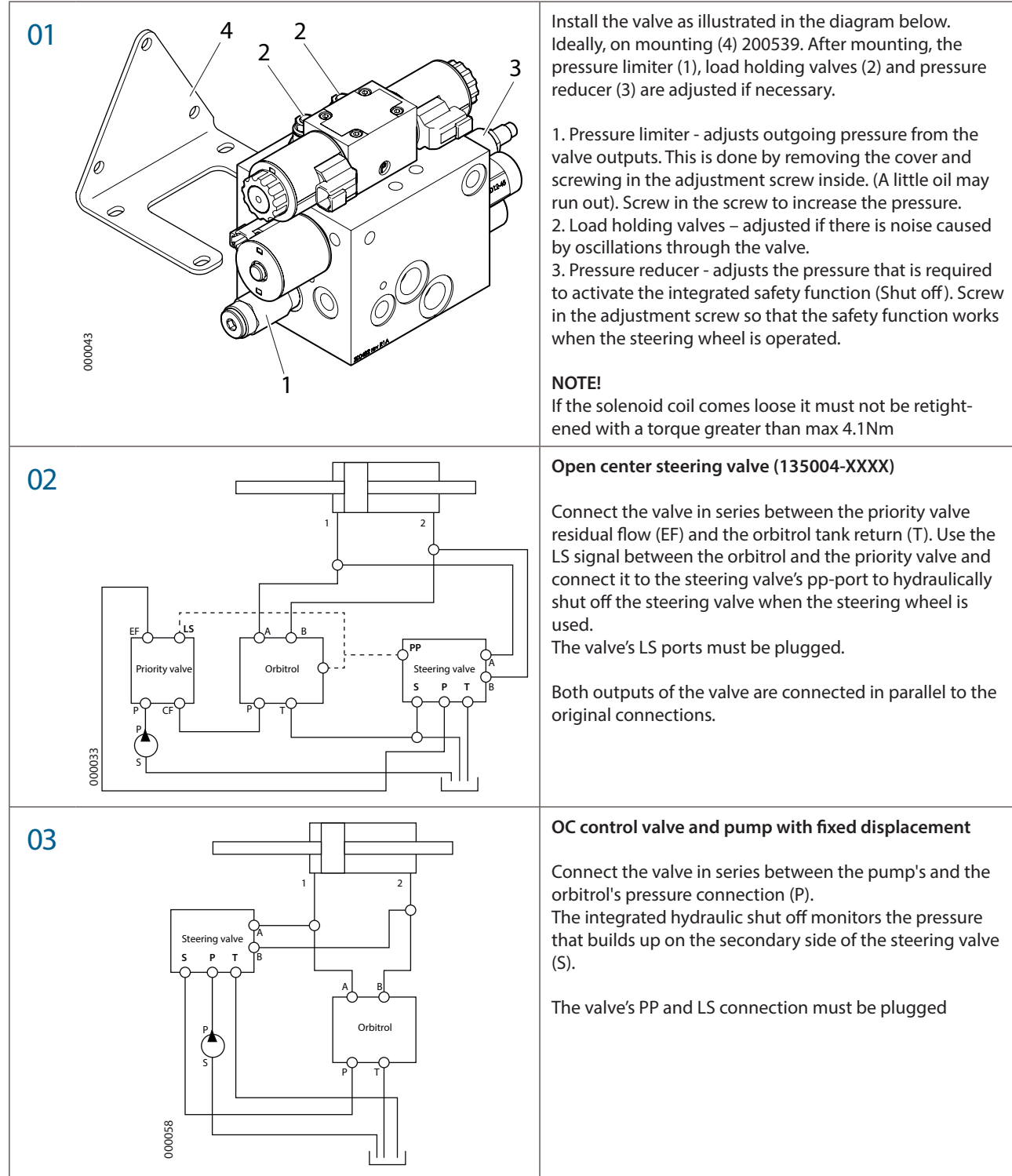

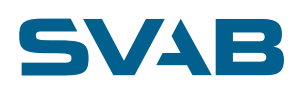

## **10.3 WIRING DIAGRAM WHEEL STEERING**

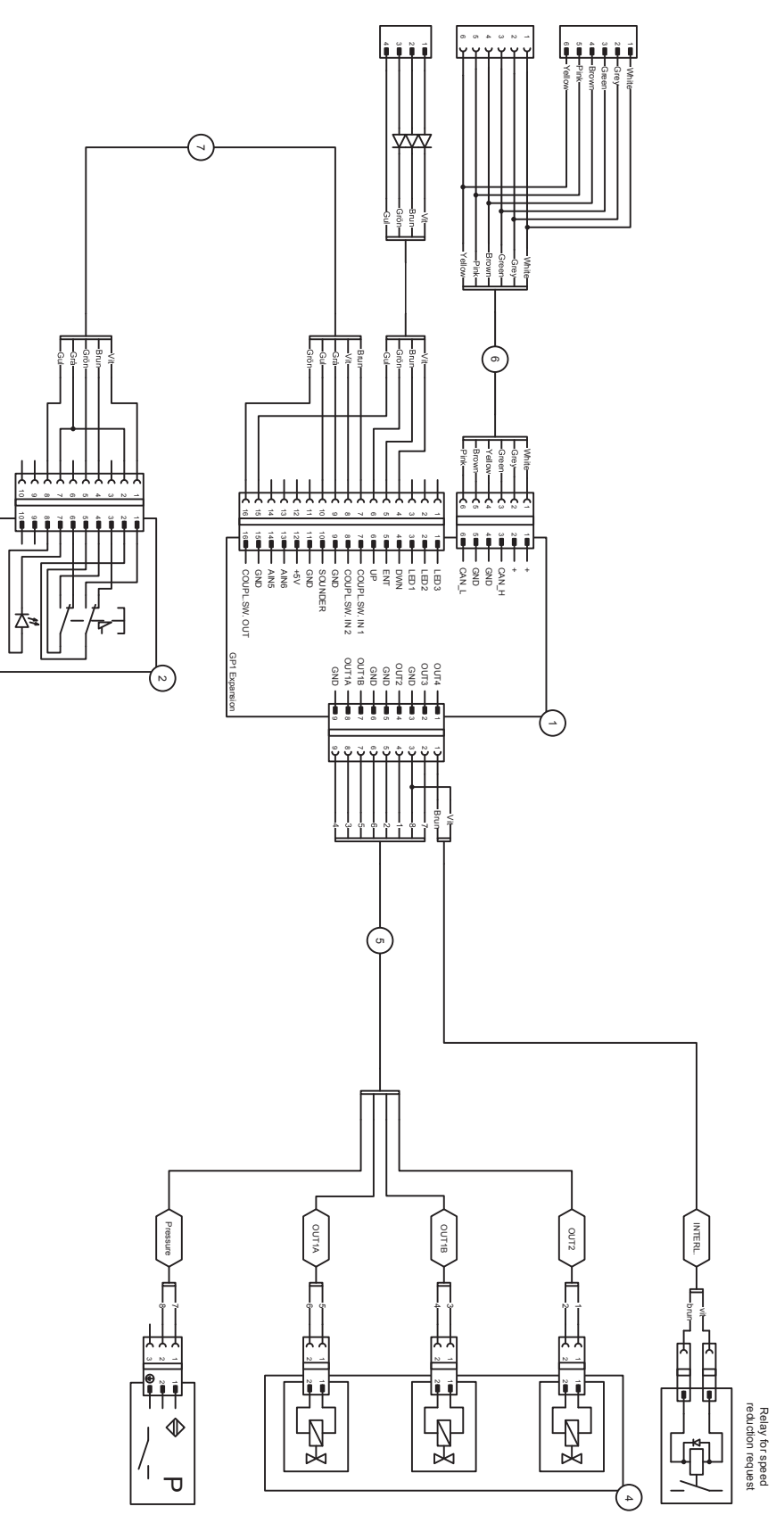

DOC-0000602

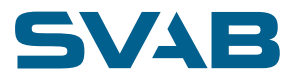

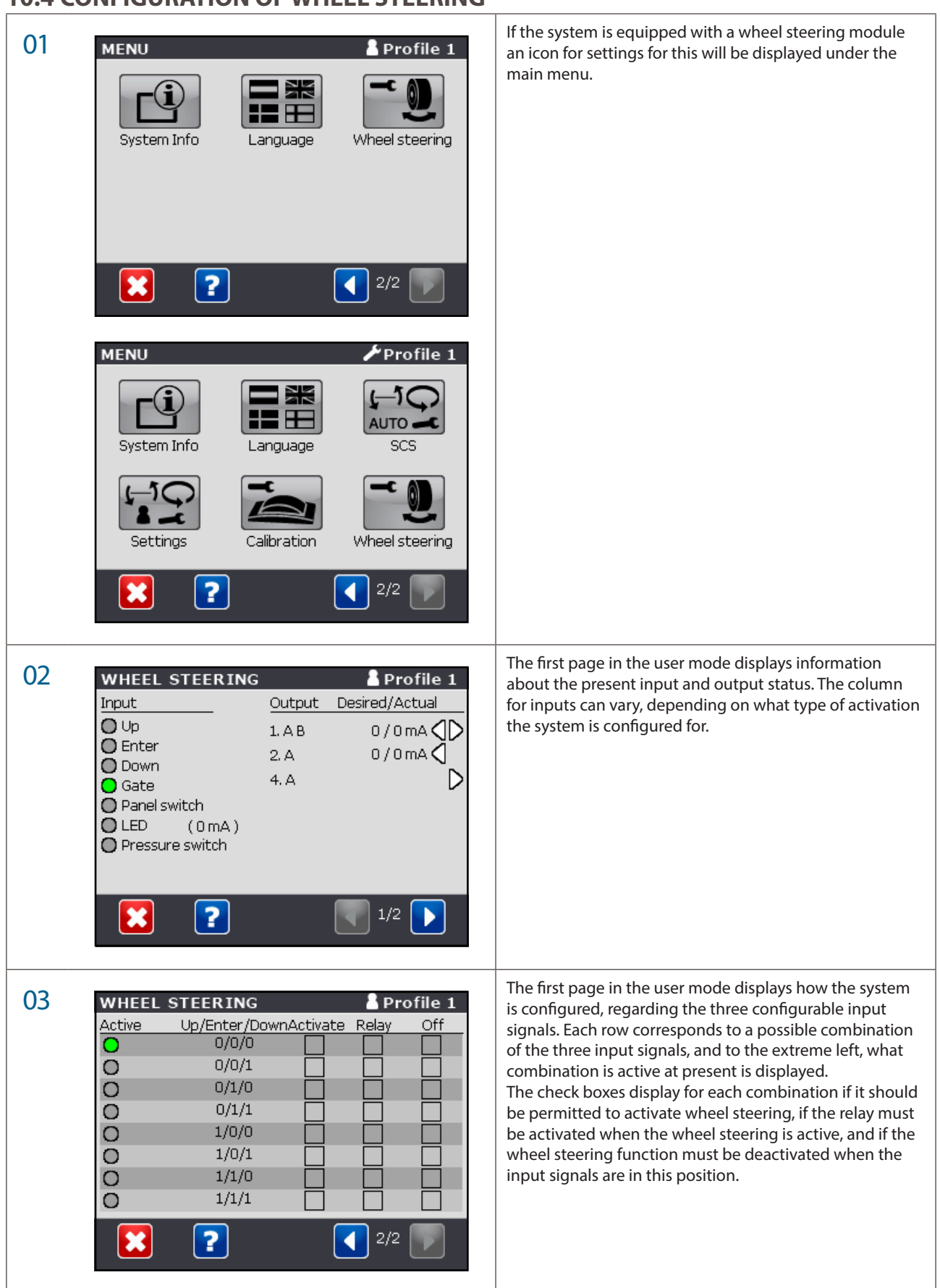

## **10.4 CONFIGURATION OF WHEEL STEERING**

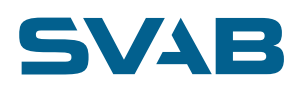

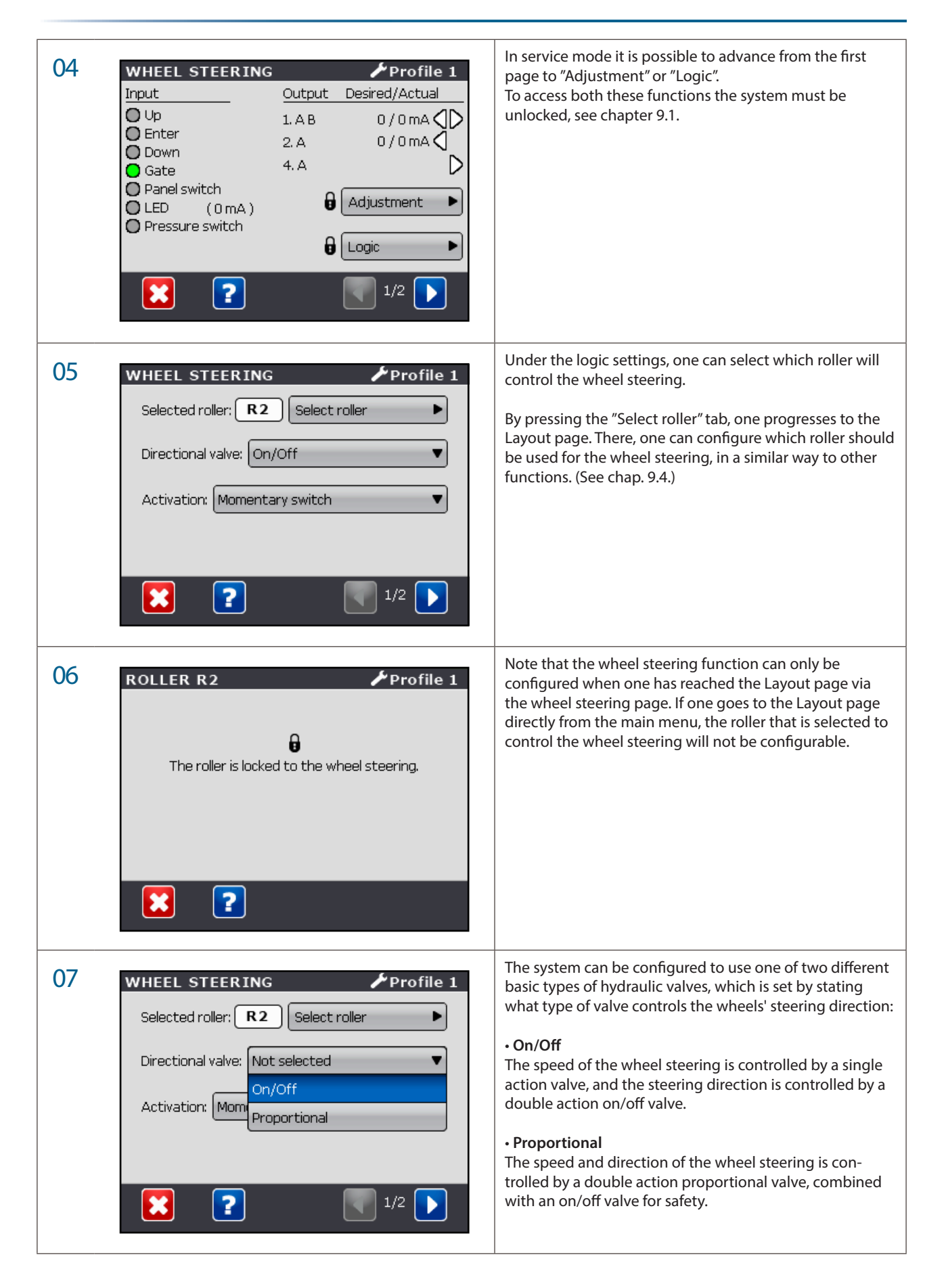

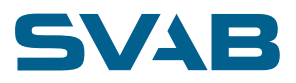

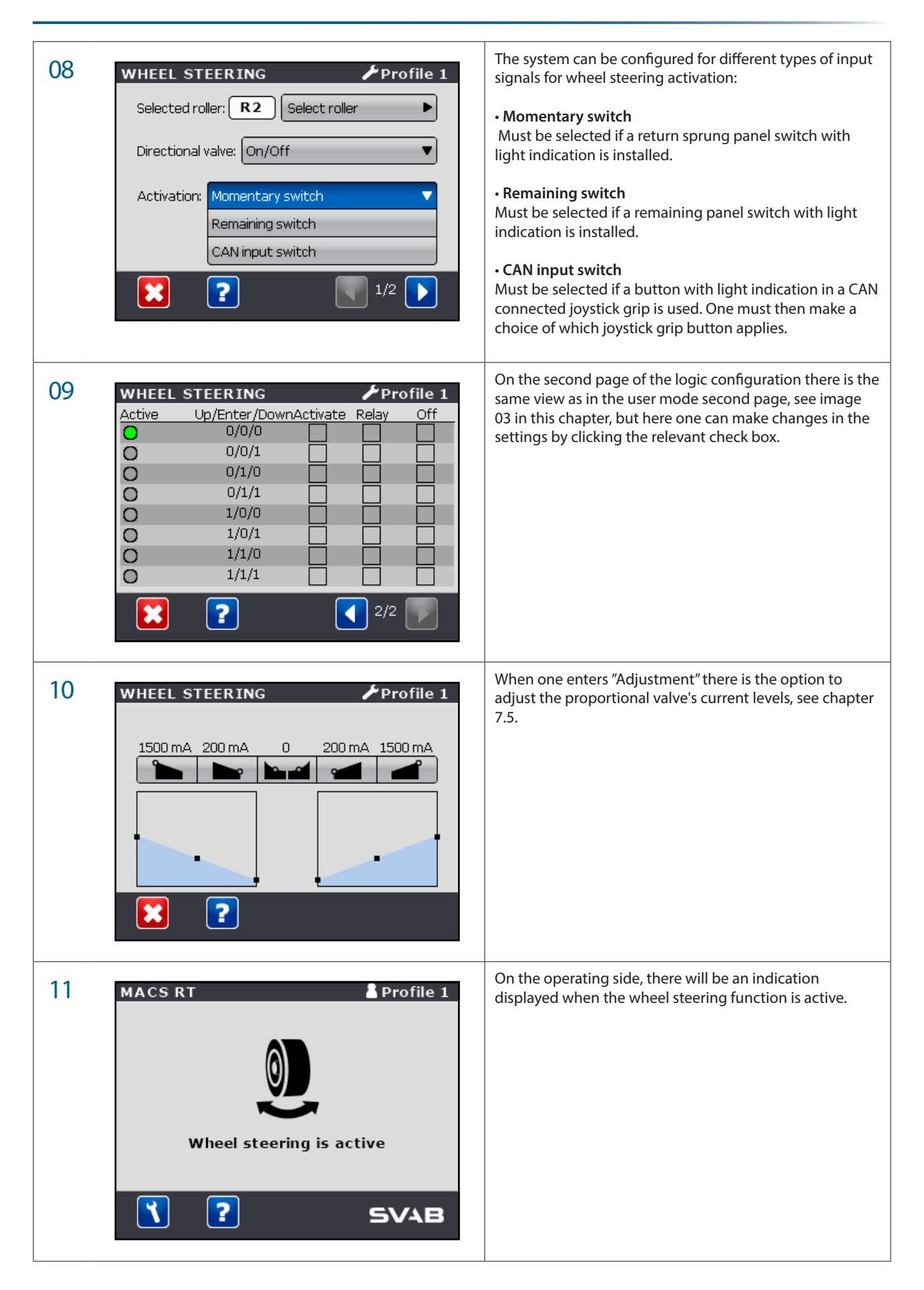

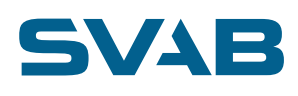

## **11. AUXILIARY KIT**

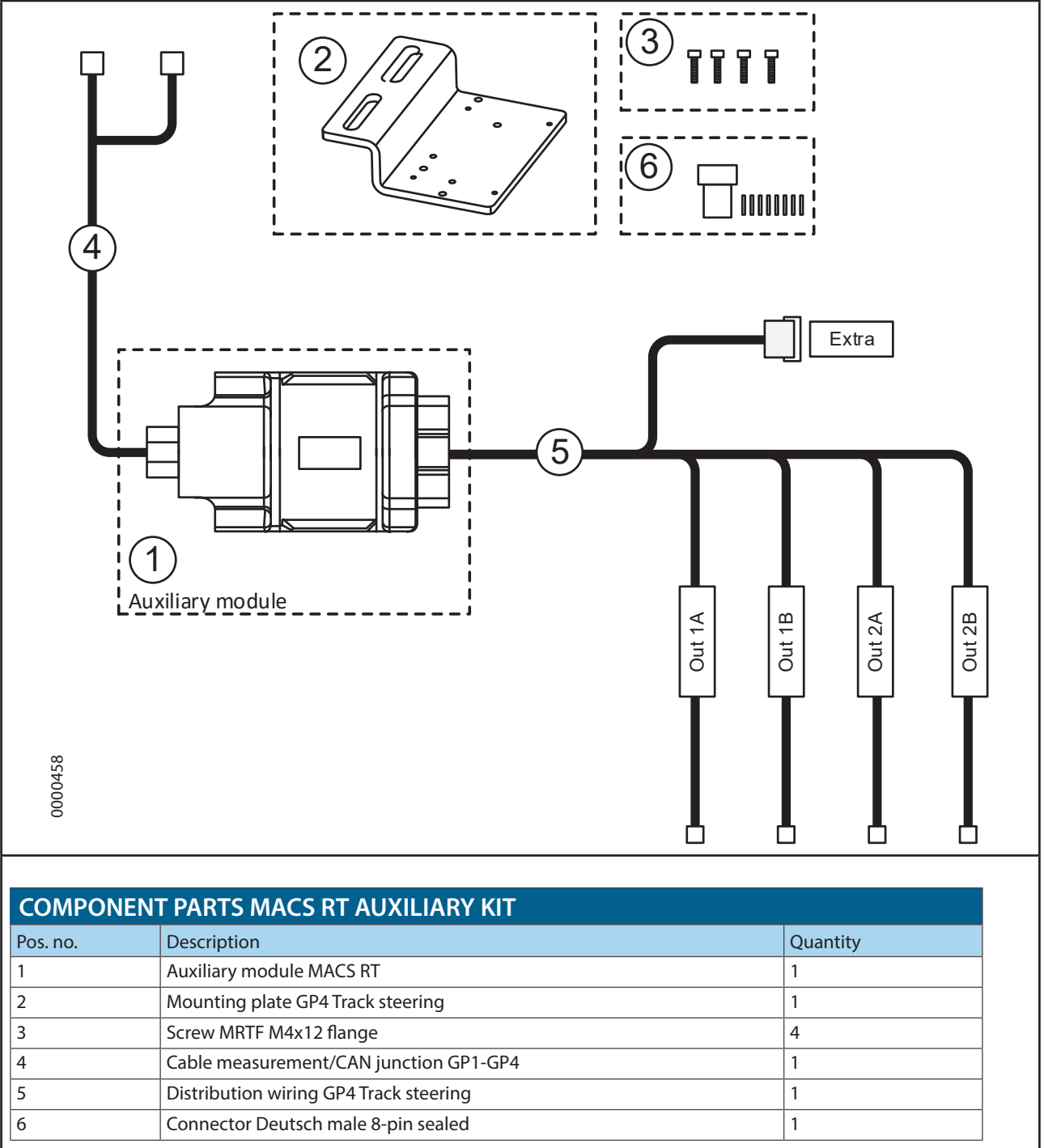

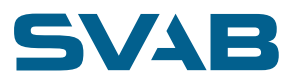

## **11.1 HYDRAULIC INSTALLATION FOR AUXILIARY KIT**

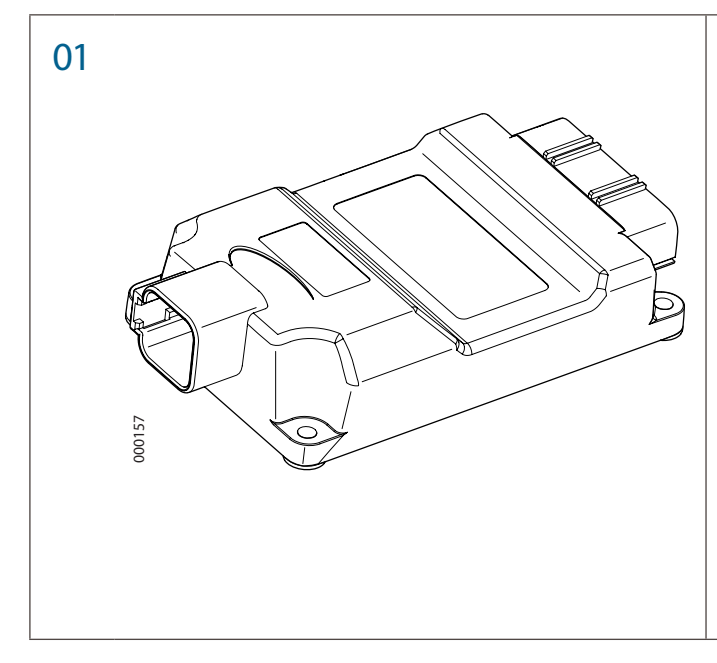

Install the auxiliary module in a suitable location with the aid of the enclosed attachment plate.

Connect the Power/CAN cable to the cab module's Power/CAN cable, and then connect it to the Auxiliary module.

Finally connect the distribution wiring to the valves that are to be controlled, making sure that the connections are paired (e.g. Out3A together with Out3B) for each function that is to be controlled.

Depending on the position of the valve in relation to the auxiliary module, you can either use the short cables for Out1 and Out2, or connect to Out3/Out4 in the 8-pin Deutsch connector.

When the system is started up, the Auxiliary outputs can be configured in the same way as the other functions in the system, e.g. so that they appear under Layout and Settings.

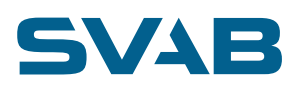

## **11.2 WIRING DIAGRAM AUXILIARY KIT**

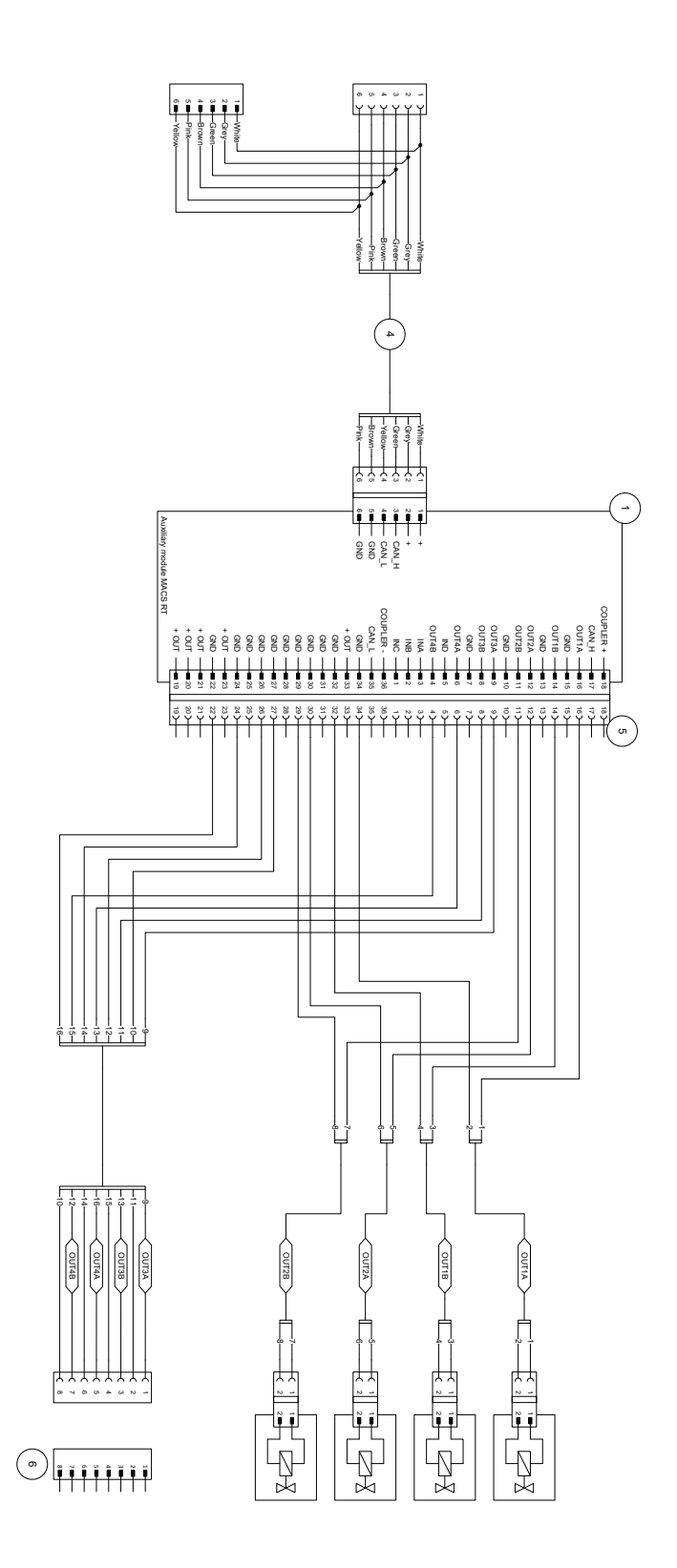

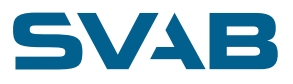

## 12. SYSTEM SETTINGS

| 01 MENU<br>✓ Profile 1<br>System Info<br>Language SCS<br>Settings<br>Calibration<br>2/2 ↓ 100000000000000000000000000000000000 | Unlock the service menu according to chapter 9.1.<br>Select the last page in the main menu and then press the<br>grayed out right arrow in the lower right corner, hold for<br>five seconds.         |
|----------------------------------------------------------------------------------------------------|----------------------------------------------------------------------------------------------------|
| 02 SYSTEM SETTINGS                                                                                                    | A hidden menu with a number of options is now<br>displayed. Those buttons that have a padlock symbol<br>beside them require that the system is unlocked by an<br>authorization before one can enter. |

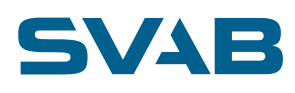

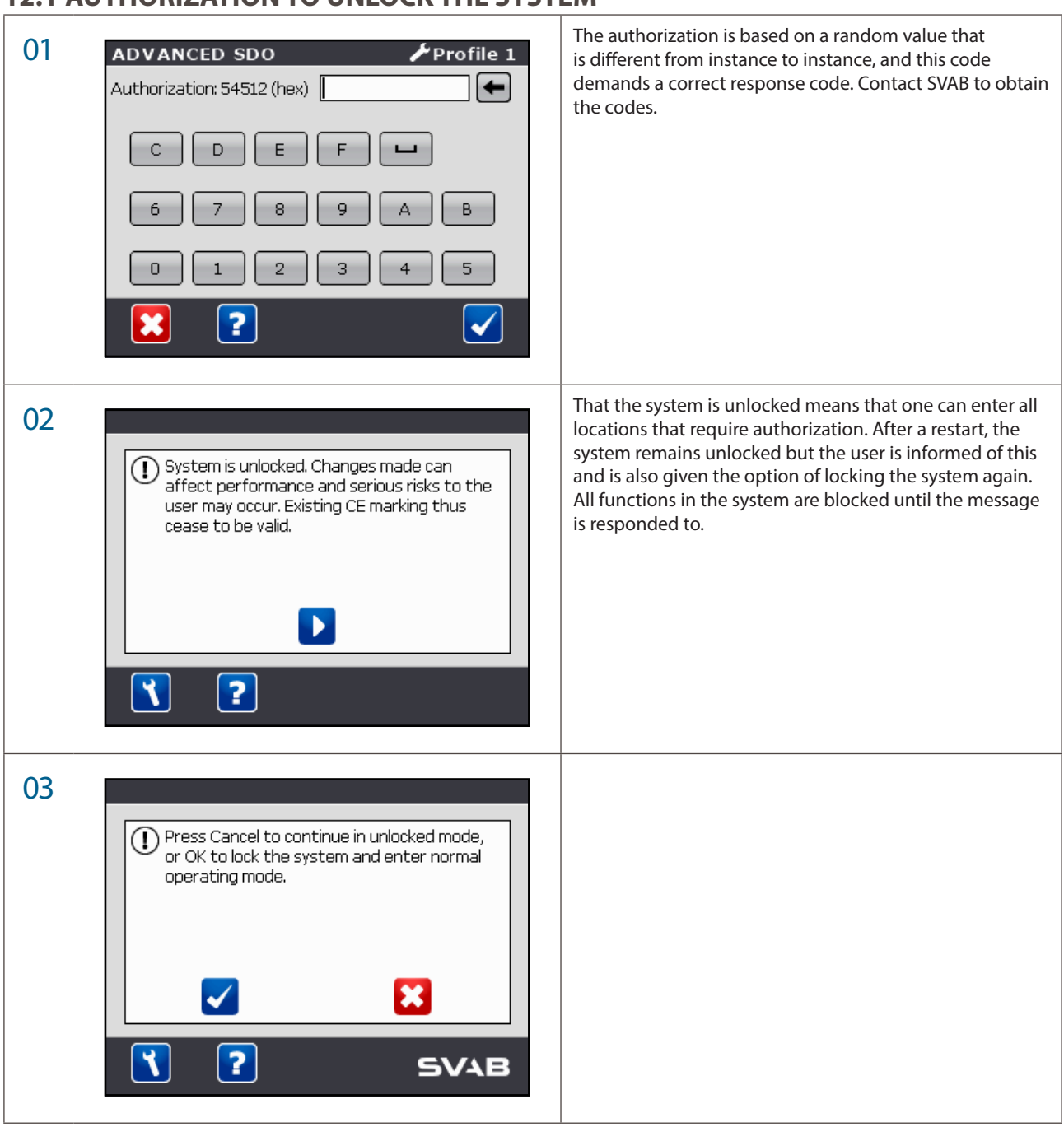

## **12.1 AUTHORIZATION TO UNLOCK THE SYSTEM**

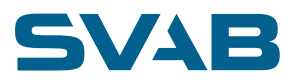

## **12.2 ADVANCED SDO**

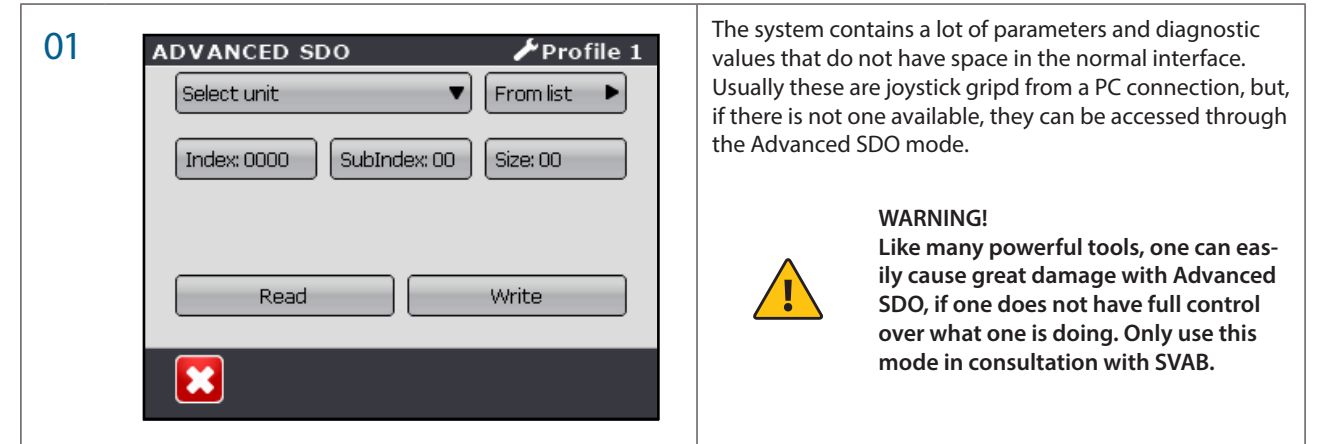

## **12.3 FACTORY SETTINGS**

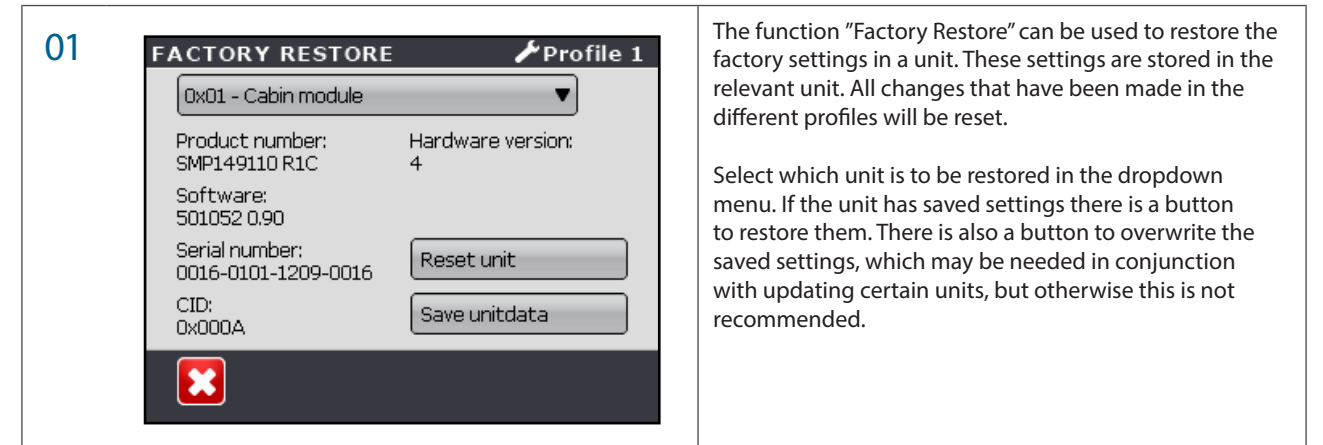

## **12.4 BACKUP**

| 01 SYSTEM SETTINGS  | This mode can be used if one wants to save or restore a      |
|---------------------|--------------------------------------------------------------|
| ↓ Profile 1         | unit's configuration. In this case the settings are saved in |
| 0x09 - Display      | another unit in the system, and can therefore be used to     |
| Backup found:       | restore the system's configuration if one replaces one unit  |
| Type: Display       | with a replacement part unit.                                |
| 0019-0101-1214-0007 | Select which unit is to be backed up or restored in the      |
| Backup unit         | dropdown menu. If there are saved settings for the           |
| Restore unit        | selected unit number there is a button to restore them.      |
| ►                   | There is also a button to overwrite the stored settings.     |

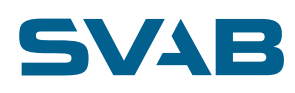

## **12.5 DISABLE SYSTEM FUNCTIONS**

| 01 SYSTEM SETTINGS Profile 1                                   | Here one can choose to activate or deactivate certain<br>functions in the system, so that they cannot be reached<br>from the main menu.                                                                                           |
|----------------------------------------------------------------|----------------------------------------------------------------------------------------------------|
| Disable Clinometer                                             | • "Disable Clinometer" removes the option to go into<br>angular gauge mode. This can be useful when the<br>tiltrotator module is not installed in a position where it                                                             |
| Disable Layout changes     Allow manual removal of tiltrotator | <ul> <li>can detect the relevant angles.</li> <li>"Disable Auto-tuning" removes the option of running<br/>the system's self-calibration. This can be appropriate if the<br/>necessary sensors are missing for example.</li> </ul> |
|                                                                | • "Disable Layout changes" removes the possibility of configuring the system through the Layout page, even if one is in service mode.                                                                                             |
|                                                                | • "Permit manual disengagement of tiltrotator" adds an icon in the main menu to enter the fifth profile manually, see chapter 10.1                                                                                                |

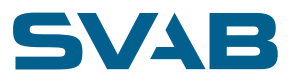

## **12.6 PWM OUTPUTS SETUP**

| 01 | PWM OUTPUTS   PWM1   PWM2 PWM3                                                                                                    | The system has three digital outputs that can be config-<br>ured to send out pulse width modulated signals (PWM).<br>These can be connected to the machine's ECU to control<br>the original functions, and also to use an original function<br>to control the oil flow to the tiltrotator.<br>When one selects "PWM outputs set-up" in the system<br>setting menu, one must select which of the three outputs<br>is to be configured.<br>See data sheet for MACS Cab Module                                                                                                    |
|----|----------------------------------------------------------------------------------------------------|----------------------------------------------------------------------------------------------------|
| 02 | PWM1 Profile 1 Disabled Auxiliary Feeder                                                                                                    | Each output can be set to three different basic modes:<br>Disabled– the output is not in PWM mode, but is at a<br>constant level.<br>Auxiliary – the output can be configured to be controlled<br>by a roller in the same way as the normal tiltrotator<br>functions.<br>Feeder – the output takes over the feeder function from<br>the current output that normally manages the feed to<br>supply the tiltrotator with oil.                                                                                                    |
| 03 | PWM1     Profile 1       Auxiliary     Inverted       Inverted     Startup calibration       Frequency     530 Hz     +       Range     22.1% - 77.9%     +       Offset     0     + | If one selects Auxiliary or Feeder, a number of setting<br>options appear.<br>Inverted – Changes the direction of the output signal.<br>Startup calibration – If this option is activated the output<br>will, for a short period, send the max and min values in<br>conjunction with first activation of the output. This is<br>required to obtain repeatability in the output types when<br>the signal is connected to certain types of ECU.<br>Frequency – Sets the signal's PWM frequency.<br>Range – Sets the signal's operating range.<br>Offset – To compensate for any rise and fall times that<br>affect the read off of the signal one can apply an offset<br>that extends or shortens the active part of the signal. Set<br>this value so that the signal is read off as 50% when it is in<br>neutral mode. |

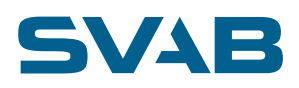

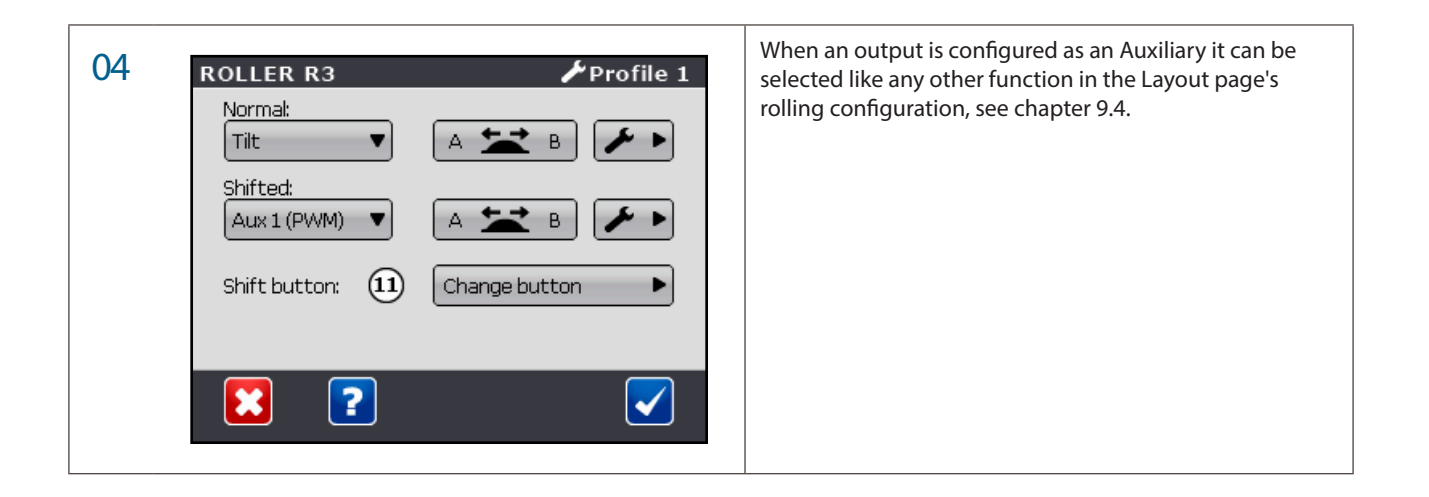

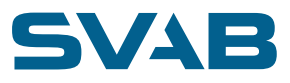

## 13. PROFILE 5

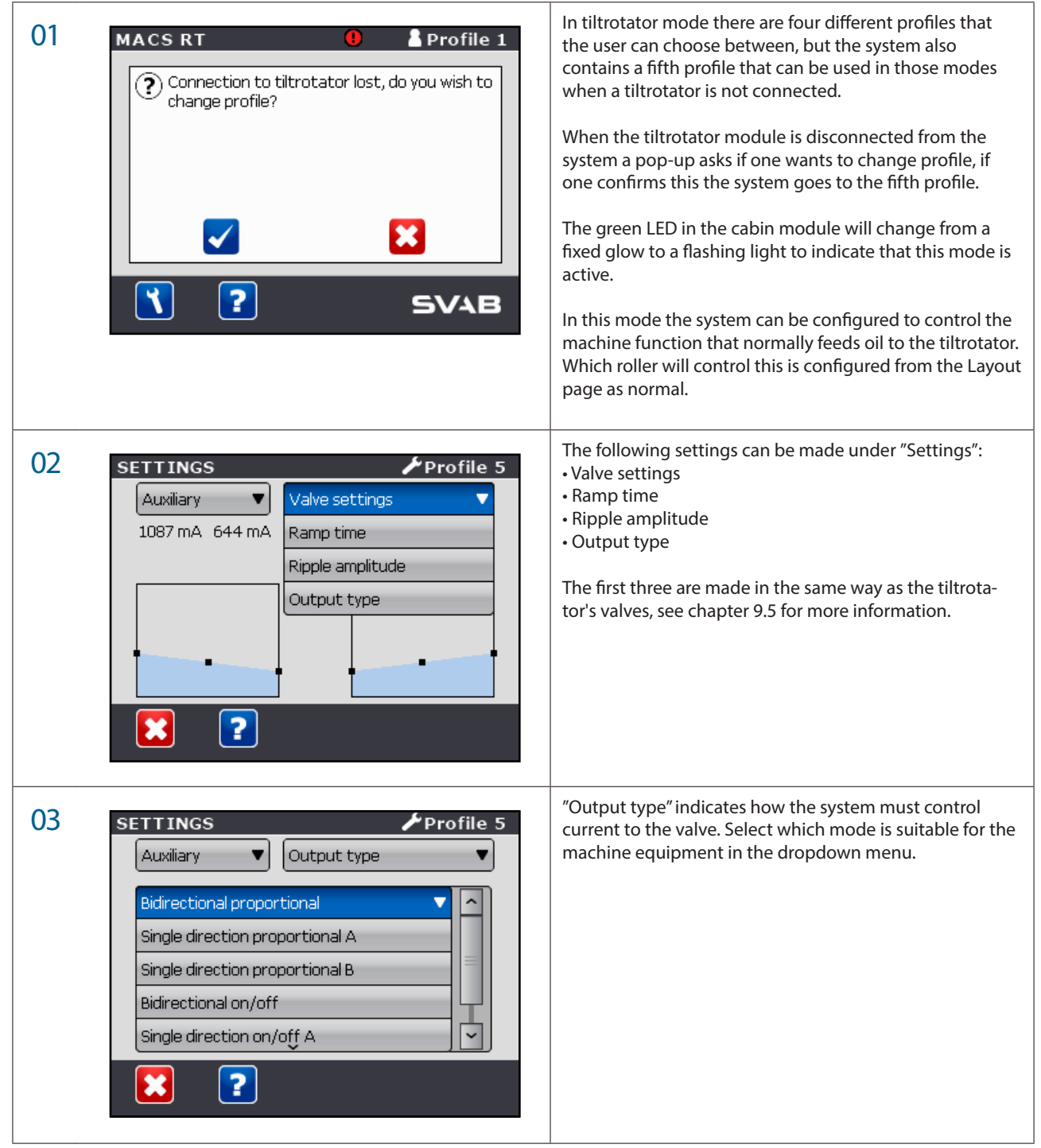

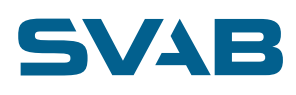

## **13.1 MANUAL CHANGE TO PROFILE 5**

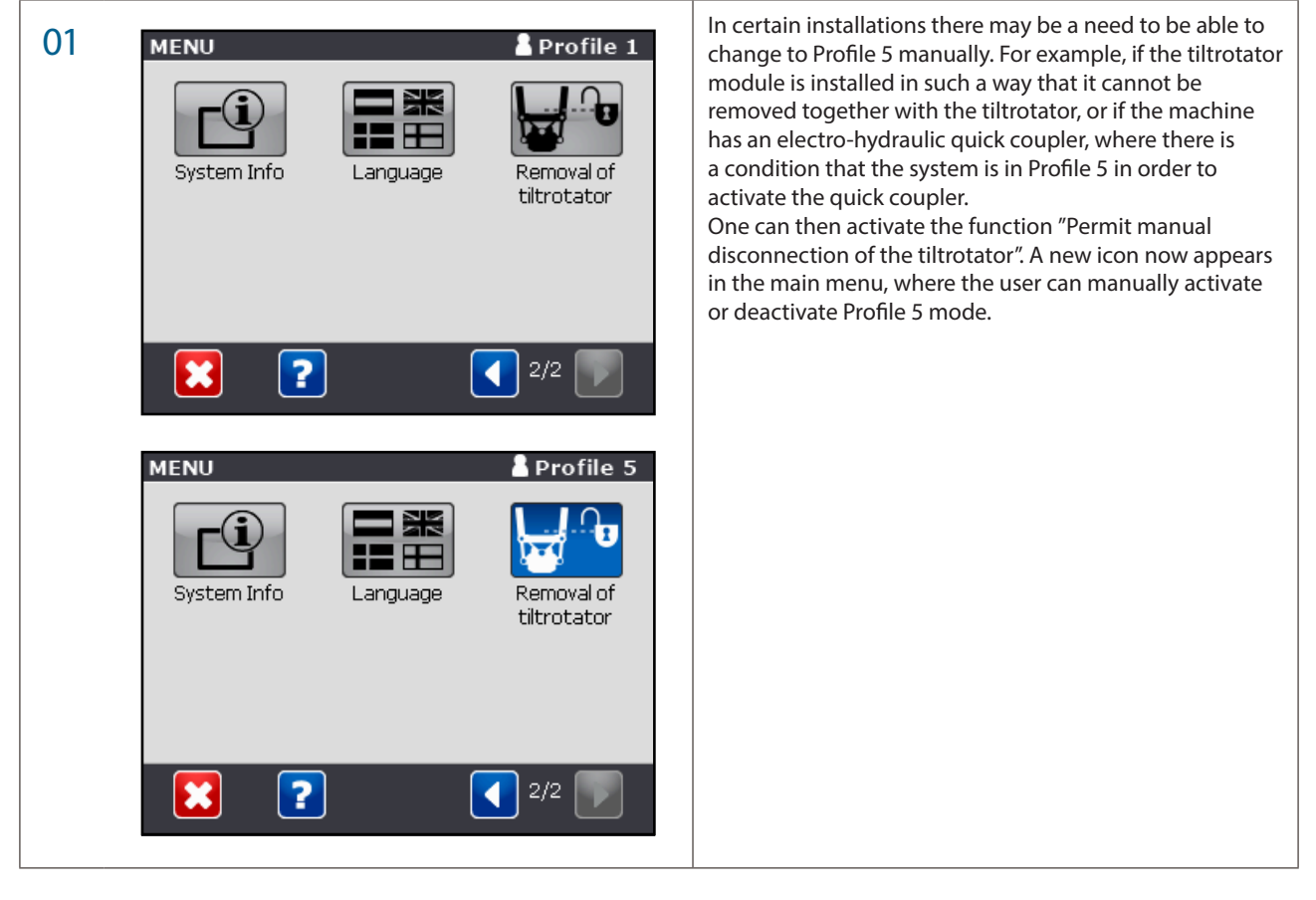

## 14. COMMISSIONING

For your system to function on the machine on which it is installed, all units must be correctly configured and all parameters must be correctly set.

### Each unit is loaded with a configuration that determines what the unit shall do in the system.

It is advisable that all configuration is conducted in collaboration with SVAB to facilitate installation and commissioning. The unit module must be equipped with a configuration adapted for the tiltrotator it shall be mounted in. There it is then determined which functions it shall control as well as other parameters that are specific for a tiltrotator model.

To set all parameters necessary for correctly controlling the rotational and/or tilting unit, one can adjust the values in the configuration on a rotational and/or tilting unit and then use the configuration as a standard configuration for the tiltrotator model. You can also, which is advisable, conduct a factory calibration by complementing any final testing equipment with tools for this if such are available on the production line.

In the configuration for the cab module, you connect the functions in the grips with the functions that are in the rotational and/ or tilting unit, as well as any wheel or track steering units. To download a configuration, there is a tool called Fieldtool, which is a PC-based communications program. In addition to a computer, an interface for connecting the computer to the CAN bus in the system is also needed. The configuration files follow the XML format and can be easily edited with a text editing program on the computer. You can also create a configuration file that applies for an entire system if this is preferred.

When the system is configured in this way, as the first measure on the machine, one must set the parameters for sending out the right amount of oil to the rotational and/or tilting unit (feed). The system can set this automatically by running the function for self-calibration from the display unit.

The track steering unit is delivered with a standard configuration. The system automatically detects when such a unit is connected and one can then make the necessary settings directly on the display unit.

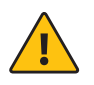

### IMPORTANT!

Be extra observant of the machine's movements when starting for the first time after installation! A safety distance of at least 10 m around the machine is recommended.

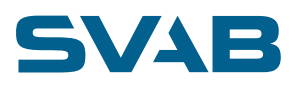

## **15. TROUBLESHOOT**

## 15.1 GP1

### If the touch screen is damaged or absent, you can troubleshoot the system using the GP1 unit's LEDs. The GP1 unit must be easily accessible in the machine's cab.

|                                                                                 | The green LED (1) indicates that the GP1 unit is running.<br>Normal operation is signified by the LED lighting with a<br>steady glow.<br>If it is flashing, this means that the slope hydraulics mode<br>is activated.                                                                                                    |
|---------------------------------------------------------------------------------|----------------------------------------------------------------------------------------------------|
| 02                                                                              | If a fault arises, LEDs 2 and 3 show the type of fault with a<br>steady glow (see image below):<br>LED 4 shows which unit and which function the fault<br>applies to. The LED flashes in 2 different ways.<br>Distinct flashes indicate the unit in which the fault is<br>located:<br>1 distinct flash = GP1 (Cabin module)<br>2 distinct flashes = GP4 (Tiltorator module)<br>4 distinct flashes = Wheel (extra GP1 unit) or track<br>steering (extra GP4 unit)<br>5 distinct flashes = Right joystick<br>6 distinct flashes = Left joystick<br>9 distinct flashes = Touch screen<br>Toned flashes indicate the function to which the fault |
| 03 2 3<br>CAN - timeout<br>Input error<br>Output error<br>Internal system error | In the event of "CAN timeout", "Input signal fault" or<br>"Output fault", you should check that the unit's connec-<br>tors are properly connected and that the unit's wiring is<br>not damaged.<br>In the event of "Internal system fault" or if you cannot<br>rectify the fault yourself, you should contact SVAB<br>Hydraulik.                                                                                                    |
|                                                                                 | <ul> <li>Example:</li> <li>If LED 1 and 2 light and 3 is extinguished, this indicates an output fault.</li> <li>If one then counts the number of distinct flashes on LED 4, one can see which unit is affected.</li> <li>2 distinct flashes show e.g. that it is the tiltrotator module GP4 (see the above list).</li> <li>Three toned flashes correspond to the third output in tilt module, which is the grip function.</li> </ul>                                                                                                    |

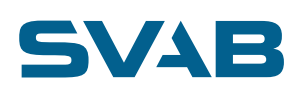

## **16. WIRING DIAGRAM**

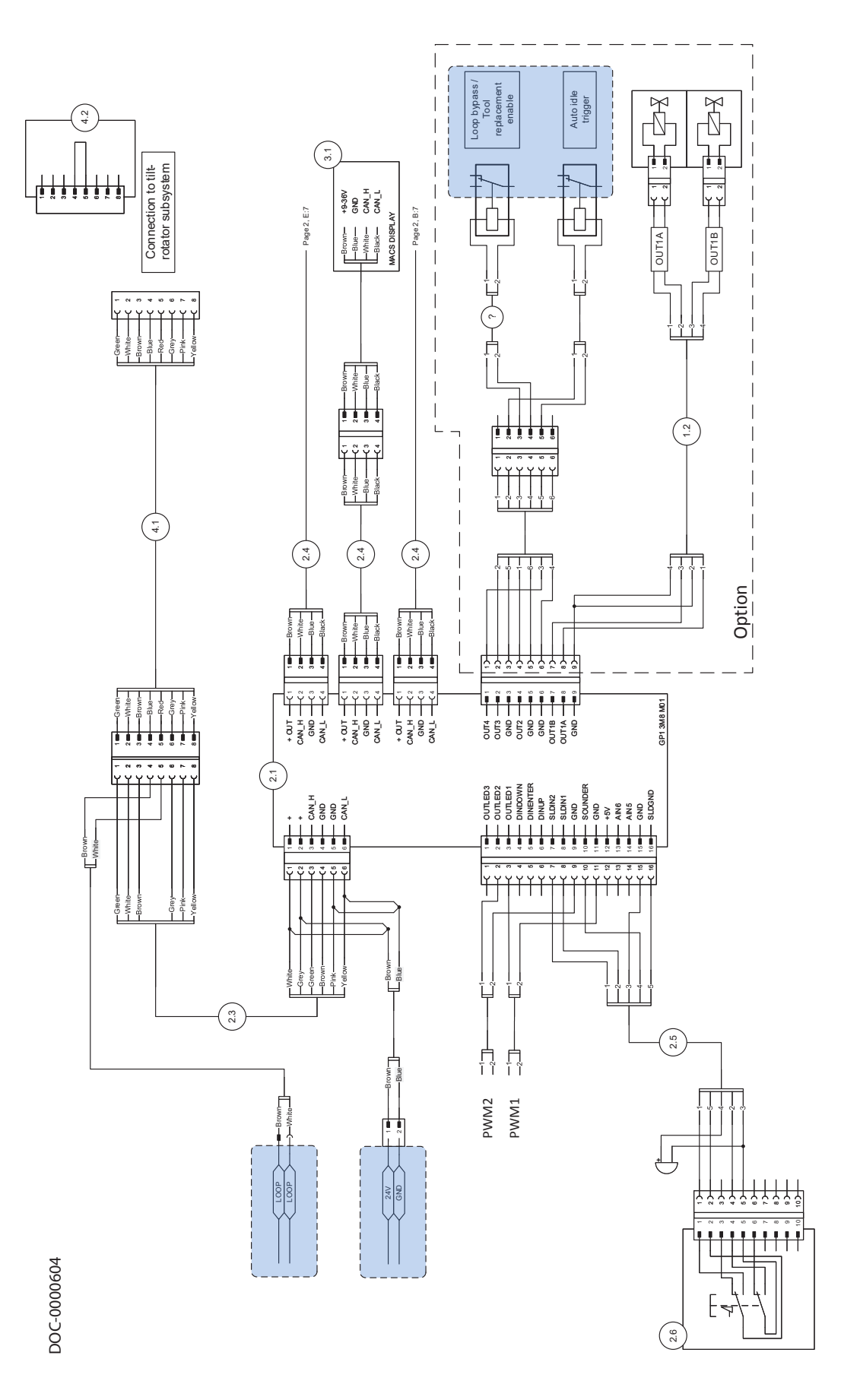

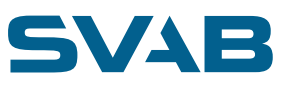

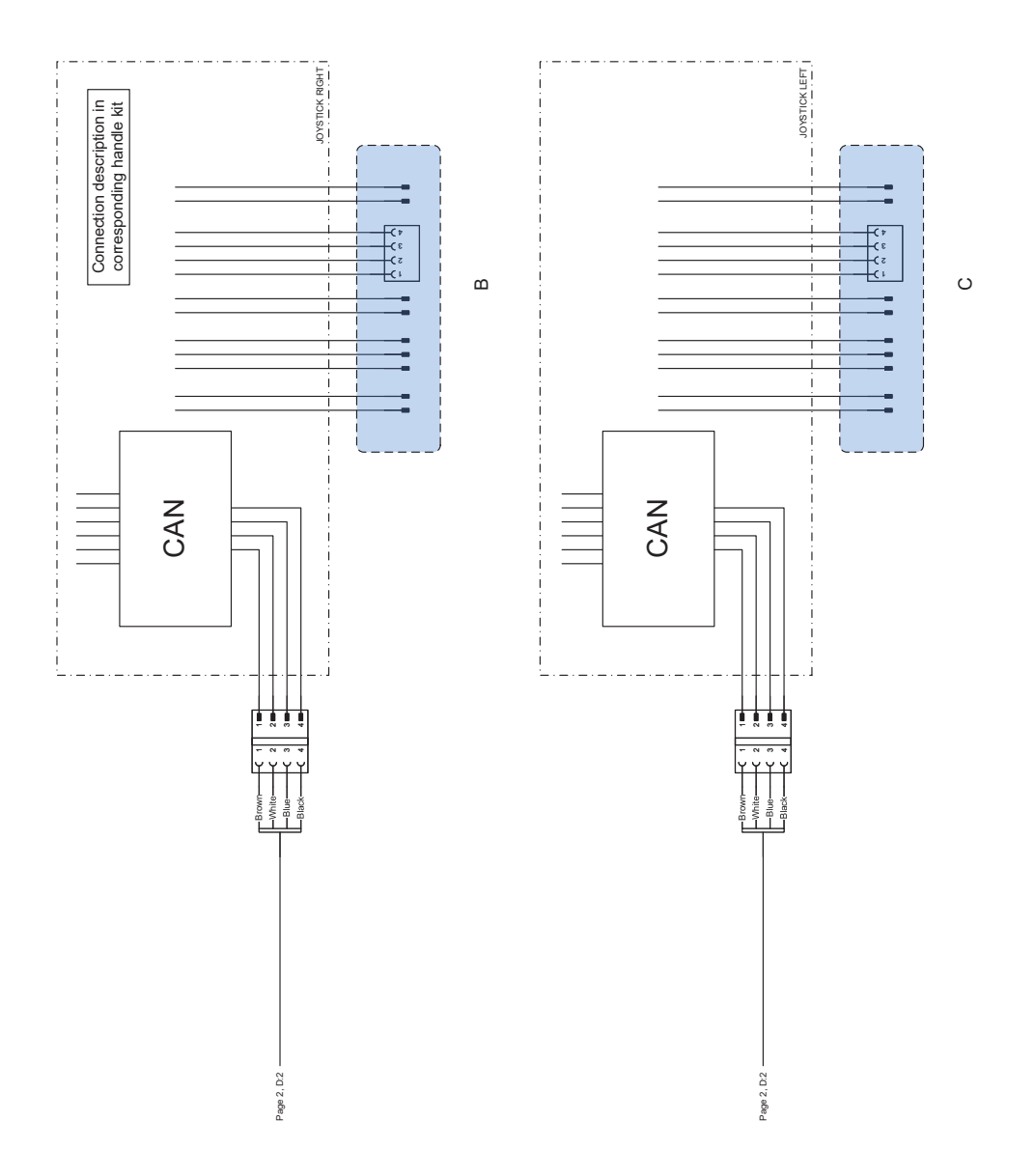

DOC-0000604

65

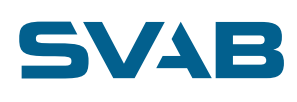

## 17. HYDRAULIC DIAGRAM (outline diagram)

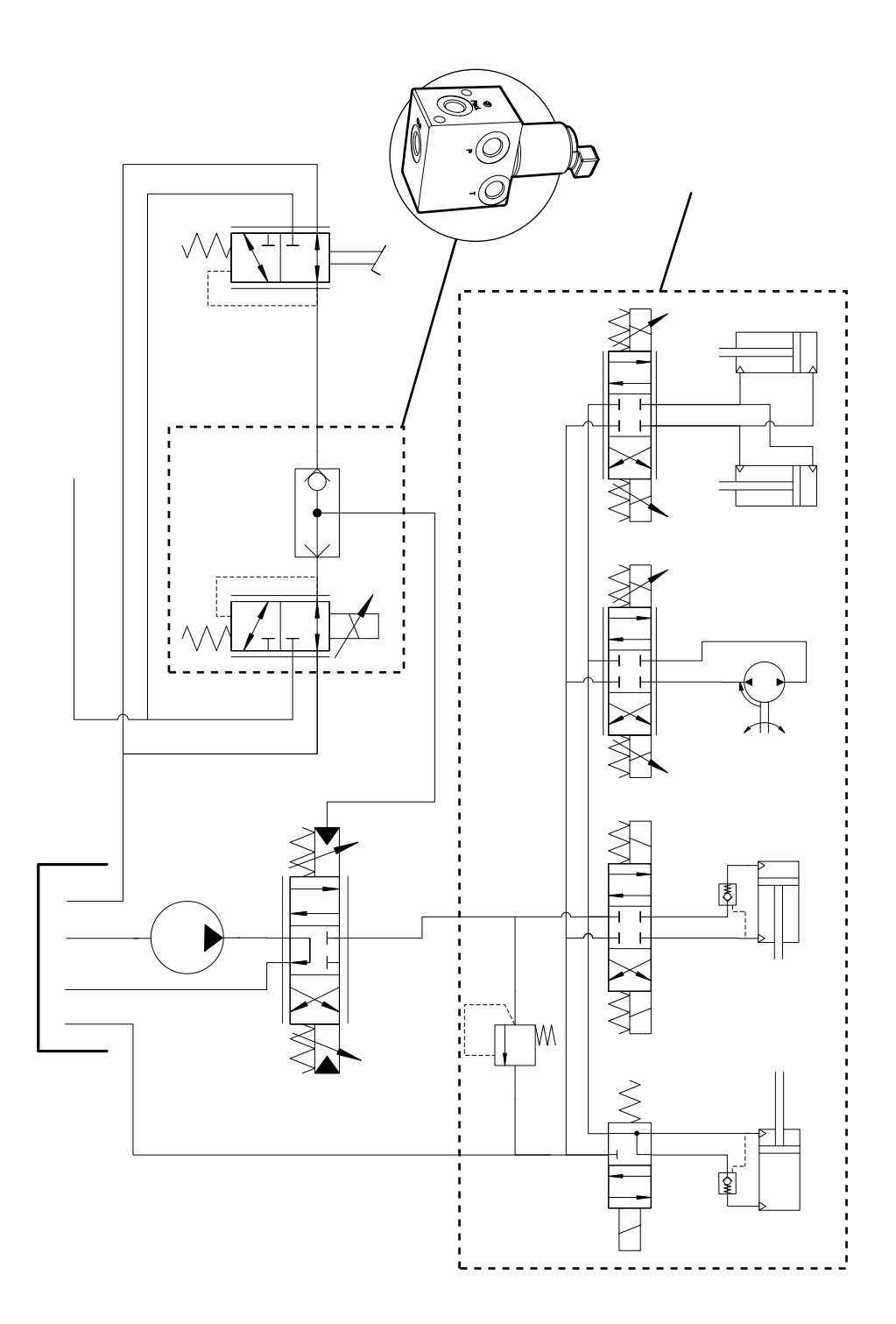

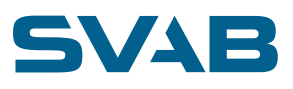

## **18. TECHNICAL DATA**

# MACS Cab Module Data Sheet

## GP1 CAN (3xM8)

### Description

The GP1 Cab Module is designed as an universal central controller for earth-moving machinery. It features functions for controlling a few hydraulic valves and provides three M8 connectors to connect different low power CAN-bus-connected units such as joysticks, display or CAN gateway.

### **Technical data**

| Nominal Voltage                   | 12 and 24 V                                       |
|-----------------------------------|---------------------------------------------------|
| Supply voltage, permissible range | 8 to 36 V                                         |
| Electromagnetic compatibility     | Acc. To ISO<br>13766:2006                         |
| Operating temperature             | -40 to +70 °C                                     |
| Storage temperature               | -40 to +85 °C                                     |
| Case material                     | PA6 30GF                                          |
| Weight                            | 220 g                                             |
| Degree of protection              | Min. IP 50 with<br>assembled mating<br>connectors |
| CAN termination resistance        | 600 Ω                                             |

### **Current consumption**

| Standby, 12 V system         | Up to 170 mA |
|------------------------------|--------------|
| Standby, 24 V system         | Up to 80 mA  |
| Max. load                    | 10 A         |
| External fuse in supply path | Max. 10 A    |

### **Analog inputs**

| Permissible range       | Full supply range |
|-------------------------|-------------------|
| Measuring range         | 0 to 5 V          |
| Input series resistance | 10 kΩ             |
| Resolution              | 10 Bit            |

### **Digital inputs**

| Permissible range       | Full supply range                                                  |
|-------------------------|--------------------------------------------------------------------|
| Input type              | Configurable for<br>both active high<br>and active low<br>signals. |
| Input series resistance | 10 kΩ                                                              |
|                         |                                                                    |

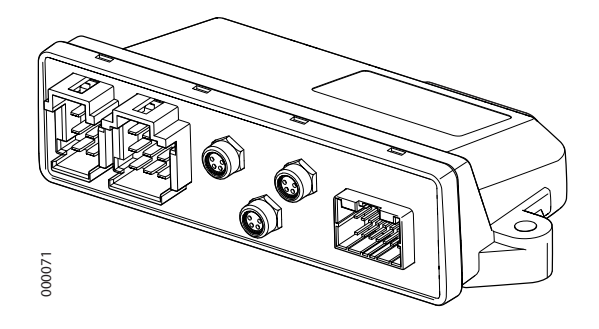

### **Mounting instructions**

Place the unit inside the cabin on a flat surface. Make sure that the LED indicators are visible for maintenance.

Use the attachment mounting plate if drilled holes or screws are not permitted on the safety cage. When mounting on the plate, self-tapping screws are preferred. When mounting on plastic panels, body washers and screws are recommended (M6).

Make sure the unit is safely positioned so that risks for impact injuries to the operator are eliminated. Also make sure that screws of correct lengths are used so they do not protrude and consequently lead to lacerations. Strain relief the wiring harnesses if necessary.

### Dimensions

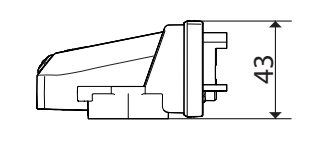

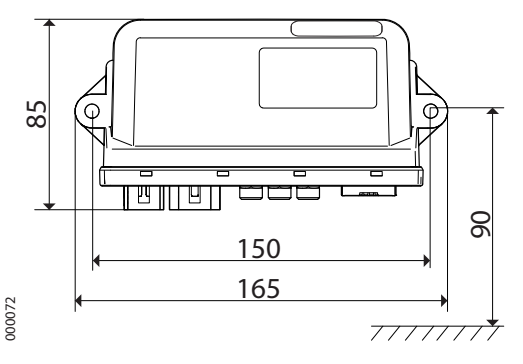

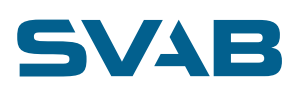

### **Connections**

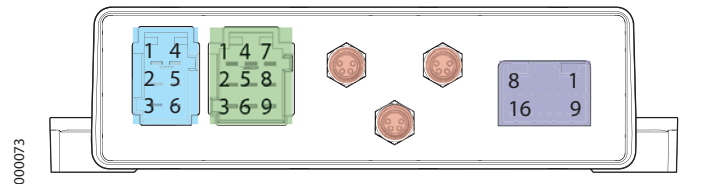

| Supply Connector (Tyco JPT2.8 6-way)                                                                                                   |       |                    |
|----------------------------------------------------------------------------------------------------|-------|--------------------|
|                                                                                                    |       |                    |
| 1                                                                                                    | + IN  | Supply voltage     |
| 2                                                                                                    | + IN  | Supply voltage     |
| 3                                                                                                    | CAN_H | CAN High           |
| 4                                                                                                    | GND   | Supply and CAN GND |
| 5                                                                                                    | GND   | Supply and CAN GND |
| 6                                                                                                    | CAN_L | CAN Low            |
|                                                                                                    |       |                    |
| The voltage supply circuit should be divided equally on both connections. CAN-bus-<br>connected units must use the same GND reference. |       |                    |

| Valve Connector (Tyco JPT2.8 9-way) |        |                 |
|-------------------------------------|--------|-----------------|
|                                     |        |                 |
| 1                                   | OUT 4  | Output 4        |
| 2                                   | OUT 3  | Output 3        |
| 3                                   | GND    | GND for outputs |
| 4                                   | OUT 2  | Output 2        |
| 5                                   | GND    | GND for outputs |
| 6                                   | GND    | GND for outputs |
| 7                                   | OUT 1B | Output 1B       |
| 8                                   | OUT 1A | Output 1A       |
| 9                                   | GND    | GND for outputs |

### Outputs 1 to 2

Current-regulated high-side outputs, max. current 2.75 A. Designed for proportional control of inductive loads. Out 1's A and B ports used for bidirectional valves. Protected for over-current conditions.

Outputs 3 to 4 High-side switch, max. current 2.5 A. Designed for switching inductive loads. Protected for over-current conditions.

| M8 Connectors (Standard M8 4-way female connector) |       |                 |  |
|----------------------------------------------------|-------|-----------------|--|
|                                                    |       |                 |  |
| 1 (Brown)                                          | +UT   | + Supply output |  |
| 2 (White)                                          | CAN_H | CAN High        |  |
| 3 (Blue)                                           | GND   | GND             |  |
| 4 (Black)                                          | CAN_L | CAN Low         |  |
|                                                    |       |                 |  |

+ Supply output

+ Supply output Not current limited, internally connected to supply input. Used for supplying external low consumption units, e.g. joystick handles or a display unit. CAN-bus-connected units must use the same GND reference.

| I/O Connector (Tyco Multi-Lock 040 16-way male connector) |          |                          |
|-----------------------------------------------------------|----------|--------------------------|
|                                                           |          |                          |
| 1                                                         | OUTLED3  | Digital output LED3/PWM3 |
| 2                                                         | OUTLED2  | Digital output LED2/PWM2 |
| 3                                                         | OUTLED1  | Digital output LED1/PWM1 |
| 4                                                         | DINDOWN  | Digital input DINDOWN    |
| 5                                                         | DINENTER | Digital input DINENTER   |
| 6                                                         | DINUP    | Digital input DINUP      |
| 7                                                         | SLDIN2   | Digital input SLDIN2     |
| 8                                                         | SLDIN1   | Digital input SLDIN1     |
| 9                                                         | GND      | Signal GND               |
| 10                                                        | SOUNDER  | Digital Output BUZZER    |
| 11                                                        | GND      | Signal GND               |
| 12                                                        | +5V      | +5V Output               |
| 13                                                        | AIN6     | Analog Input 6           |
| 14                                                        | AIN5     | Analog Input 5           |
| 15                                                        | GND      | Signal GND               |
| 16                                                        | SLDGND   | Pulsed GND SLDGND        |
|                                                           |          |                          |

### Output LED1 to LED3

Digital 5 V high-side switches, max. current 50 mA. Can be used as configurable PWM outputs.

Input DINUP to DINDOWN Digital inputs.

Input SLDIN1 to SLDIN2 Digital inputs designed for controlling quick coupler function but can also be used as general digital inputs.

### GND SLDGND

Pulsed digital GND connection for use with quick coupler inputs. Max. current 50 mA.

Output BUZZER PWM switched 5V high-side output for electromagnetic buzzers or LEDs. Max. output current 50 mA. Over-current protected. Min. output current 9 mA. Open load detection. PWM frequency 2400 Hz. 50 % duty cycle.

### Analog Input 5 to 6

Analog voltage inputs. Forms axis 5 when used as dual signal input.

### +5 V output

Current-limited 5 V output for supplying sensors and potentiometers. Max. output cur-rent 140 mA (distributed on all +5 V outputs).

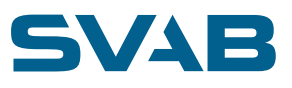

# MACS GP4 Module Data Sheet

### Description

The GP4 Unit Module is designed as a universal valve controller for earth-moving machinery. It features functions for controlling up to four bidirectional hydraulic valves and contains signal I/O for handling commonly used sensor signals and can also interact with other CAN-bus-connected modules. It also features 3D angle sensing for indication of e.g. bucket angles.

### **Technical data**

| Nominal Voltage                   | 12 and 24 V |
|-----------------------------------|-------------|
| Supply voltage, permissible range | 8 to 36 V   |

### **Current consumption**

| Standby, 12 V system          | Up to 120 mA                                   |
|-------------------------------|------------------------------------------------|
| Standby, 24 V system          | Up to 105 mA                                   |
| Loaded                        | Max. 10 A                                      |
| Fuse external in supply path  | Max. 10 A                                      |
| Electromagnetic compatibility | Acc. To ISO<br>13766:2006                      |
| Operating temperature         | -40 to +70 °C                                  |
| Storage temperature           | -40 to +85 °C                                  |
| Case material                 | PA66 25GF                                      |
| Degree of protection          | IP 67 with as-<br>sembled mating<br>connectors |
| CAN termination resistance    | 120.0                                          |

### Analog voltage inputs

| Permissible range       | Full supply range |
|-------------------------|-------------------|
| Measuring range         | 0 to 5 V          |
| Input series resistance | 10 kΩ             |
| Resolution              | 10 Bit            |

### **Digital inputs**

| Permissible range     | Full supply range |
|-----------------------|-------------------|
| Input load resistance | 10 kΩ             |

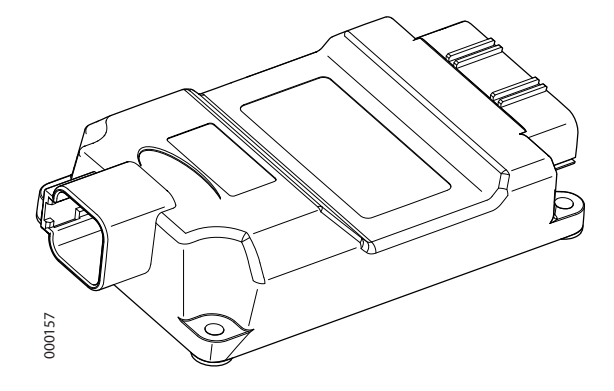

## Dimensions

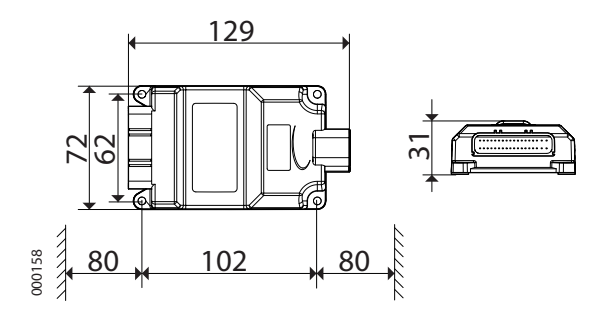

### **Mounting instructions**

Place the GP4 unit module on a flat surface in the tilting part of the unit with a unit connector to the left seen from the cab and with the logotype upwards. Use four M5 screws for the attachment. Make sure that the cables are routed so that there is minimal risk for wear and tear. Cables mounted together with hydraulic lines should be dimensioned and adapted for that environment.

A Make sure the unit is safely positioned so that risks for impact injuries to the operator are eliminated. Also make sure screws of correct lengths are used so they do not pro-trude and consequently lead to lacerations.

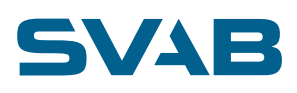

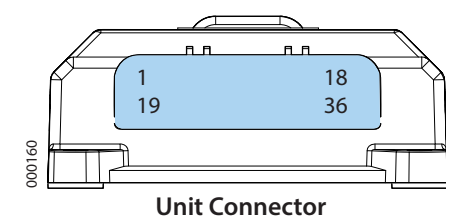

| Unit Connector (JST WPZ 36-way) |       |                   |  |
|---------------------------------|-------|-------------------|--|
|                                 |       |                   |  |
| 1                               | INC   | Input C           |  |
| 2                               | INB   | Input B           |  |
| 3                               | INA   | Input A           |  |
| 4                               | OUT4B | Output 4B         |  |
| 5                               | IND   | Input D           |  |
| 6                               | OUT4A | Output 4A         |  |
| 7                               | GND   | GND               |  |
| 8                               | OUT3B | Output 3B         |  |
| 9                               | OUT3A | Output 3A         |  |
| 10                              | GND   | GND               |  |
| 11                              | OUT2B | Output 2B         |  |
| 12                              | OUT2A | Output 2A         |  |
| 13                              | GND   | GND               |  |
| 14                              | OUT1B | Output 1B         |  |
| 15                              | GND   | GND               |  |
| 16                              | OUT1A | Output 1A         |  |
| 17                              | CAN_H | CAN High          |  |
| 18                              | OUTCH | Coupler output +  |  |
| 19                              | +UT   | + Supply output   |  |
| 20                              | +UT   | + Supply output   |  |
| 21                              | +UT   | + Supply output   |  |
| 22                              | GND   | GND for output 4B |  |
| 23                              | +UT   | + Supply output   |  |
| 24                              | GND   | GND for output 4A |  |
| 25                              | GND   | GND               |  |
| 26                              | GND   | GND for output 3B |  |
| 27                              | GND   | GND for output 3A |  |
| 28                              | GND   | GND               |  |
| 29                              | GND   | GND for output 2B |  |
| 30                              | GND   | GND for output 2A |  |
| 31                              | GND   |                   |  |
| 32                              | GND   | GND for output 1B |  |
| 33                              | +UT   | + Supply output   |  |
| 34                              | GND   | GND for output 1A |  |
| 35                              | CAN_L | CAN Low           |  |
| 36                              | OUTCL | Coupler output -  |  |
|                                 |       |                   |  |

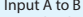

 36
 OFFCL
 Couplet output

 Input A to B
 Digital pulse signal inputs. Active high signals (PNP) required.

 Input C to D
 Can be configured as either analog voltage or analog current inputs.

 Output 1 to 4
 Current-regulated high-side outputs, max. current 2.75 A. Designed for proportional control of inductive loads. A and B ports used for bidirectional valves. Protected for over-current conditions. Open load detection.

 Coupler output
 High- and low-side switches, max. current 2.5 A. Designed for switching the inductive solenoid for the quick coupler function.

 Protected for over-current conditions. Open load cross detection.
 + Supply outputs

 Current-limited positive supply output for supplying aggregate sensors. Max. output current 140 mA (divided out on all + supply outputs).

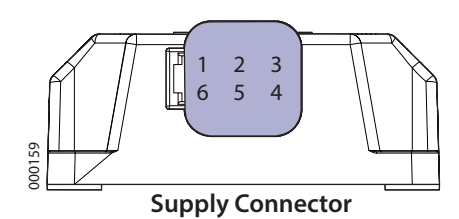

| Supply Connector (Deutsch DTF13 6-way)                                                                                                    |       |                    |  |
|----------------------------------------------------------------------------------------------------|-------|--------------------|--|
|                                                                                                    |       |                    |  |
| 1                                                                                                    | +IN   | Supply voltage     |  |
| 2                                                                                                    | +IN   | Supply voltage     |  |
| 3                                                                                                    | CAN_H | CAN High           |  |
| 4                                                                                                    | CAN_L | CAN Low            |  |
| 5                                                                                                    | GND   | Supply and CAN GND |  |
| 6                                                                                                    | GND   | Supply and CAN GND |  |
|                                                                                                    |       |                    |  |
| The voltage supply circuit should be distributed equally on both connections.<br>CAN-bus-connected units must use the same GND reference. |       |                    |  |

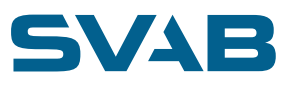

# MACS GP4 Reduced Data Sheet

## Description

The GP4 Unit Module is designed as a universal valve controller for earth-moving machinery. It features functions for controlling up to four bidirectional hydraulic valves and contains signal I/O for handling commonly used sensor signals and can also interact with other CAN-bus-connected modules.

### **Technical data**

| Nominal Voltage                   | 12 and 24 V |
|-----------------------------------|-------------|
| Supply voltage, permissible range | 8 to 36 V   |

### **Current consumption**

| Standby, 12 V system          | Up to 120 mA                                   |
|-------------------------------|------------------------------------------------|
| Standby, 24 V system          | Up to 105 mA                                   |
| Loaded                        | Max. 10 A                                      |
| Fuse external in supply path  | Max. 10 A                                      |
| Electromagnetic compatibility | Acc. To ISO<br>13766:2006                      |
| Operating temperature         | -40 to +70 °C                                  |
| Storage temperature           | -40 to +85 °C                                  |
| Case material                 | PA66 25GF                                      |
| Degree of protection          | IP 67 with as-<br>sembled mating<br>connectors |
| CAN termination resistance    | 120 Ω                                          |

### Analog voltage inputs

| Permissible range       | Full supply range |
|-------------------------|-------------------|
| Measuring range         | 0 to 5 V          |
| Input series resistance | 10 kΩ             |
| Resolution              | 10 Bit            |

### **Digital inputs**

| Permissible range     | Full supply range |
|-----------------------|-------------------|
| Input load resistance | 10 kΩ             |

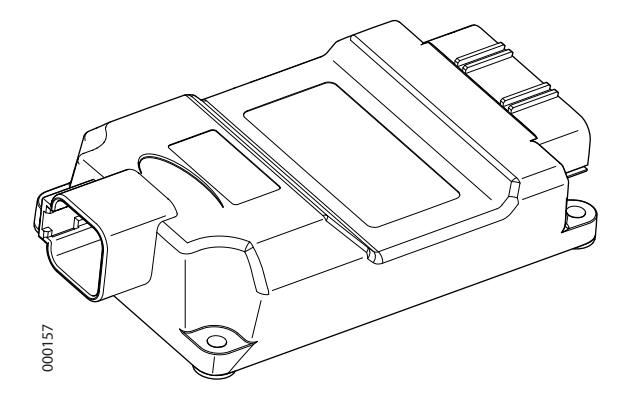

### Dimensions

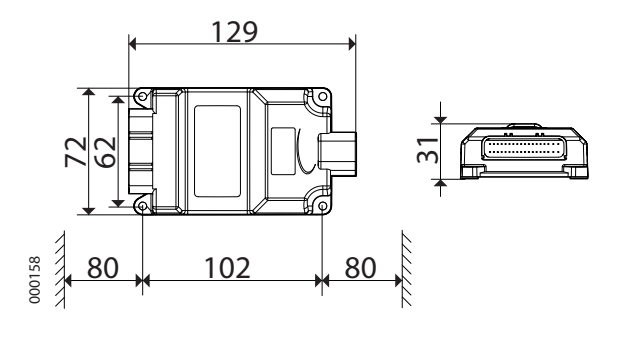

### **Mounting instructions**

Use four M5 screws for the attachment. Make sure that the cables are routed so that there is minimal risk for wear and tear. Cables mounted together with hydraulic lines should be dimensioned and adapted for that environment.

Make sure the unit is safely positioned so that risks for impact injuries to the operator are eliminated. Also make sure screws of correct lengths are used so they do not pro-trude and consequently lead to lacerations.

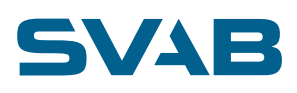

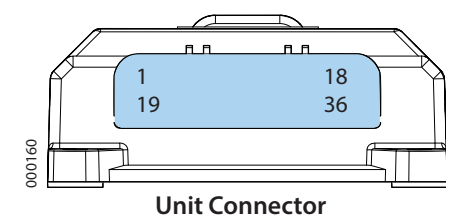

| Unit Connector (JST WPZ 36-way) |       |                   |  |  |
|---------------------------------|-------|-------------------|--|--|
|                                 |       |                   |  |  |
| 1                               | INC   | Input C           |  |  |
| 2                               | INB   | Input B           |  |  |
| 3                               | INA   | Input A           |  |  |
| 4                               | OUT4B | Output 4B         |  |  |
| 5                               | IND   | Input D           |  |  |
| 6                               | OUT4A | Output 4A         |  |  |
| 7                               | GND   | GND               |  |  |
| 8                               | OUT3B | Output 3B         |  |  |
| 9                               | OUT3A | Output 3A         |  |  |
| 10                              | GND   | GND               |  |  |
| 11                              | OUT2B | Output 2B         |  |  |
| 12                              | OUT2A | Output 2A         |  |  |
| 13                              | GND   | GND               |  |  |
| 14                              | OUT1B | Output 1B         |  |  |
| 15                              | GND   | GND               |  |  |
| 16                              | OUT1A | Output 1A         |  |  |
| 17                              | CAN_H | CAN High          |  |  |
| 18                              | OUTCH | Coupler output +  |  |  |
| 19                              | +UT   | + Supply output   |  |  |
| 20                              | +UT   | + Supply output   |  |  |
| 21                              | +UT   | + Supply output   |  |  |
| 22                              | GND   | GND for output 4B |  |  |
| 23                              | +UT   | + Supply output   |  |  |
| 24                              | GND   | GND for output 4A |  |  |
| 25                              | GND   | GND               |  |  |
| 26                              | GND   | GND for output 3B |  |  |
| 27                              | GND   | GND for output 3A |  |  |
| 28                              | GND   | GND               |  |  |
| 29                              | GND   | GND for output 2B |  |  |
| 30                              | GND   | GND for output 2A |  |  |
| 31                              | GND   |                   |  |  |
| 32                              | GND   | GND for output 1B |  |  |
| 33                              | +UT   | + Supply output   |  |  |
| 34                              | GND   | GND for output 1A |  |  |
| 35                              | CAN_L | CAN Low           |  |  |
| 36                              | OUTCL | Coupler output -  |  |  |
|                                 |       |                   |  |  |

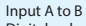

Digital pulse signal inputs. Active high signals (PNP) required. Input C to D

Input C to D Can be configured as either analog voltage or analog current inputs. Output 1 to 4 Current-regulated high-side outputs, max. current 2.75 A. Designed for proportional control of inductive loads. A and B ports used for bidirectional valves. Protected for

control of inductive loads. A and B ports used for bidirectional valves. Protected for over-current conditions. Open load detection. Coupler output High- and low-side switches, max. current 2.5 A. Designed for switching the inductive solenoid for the quick coupler function. Protected for over-current conditions. Open load cross detection. + Supply outputs Current-limited positive supply output for supplying aggregate sensors. Max. output current 140 mA (divided out on all + supply outputs).

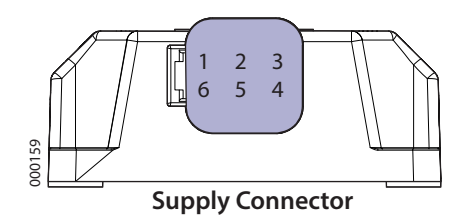

| Supply Connector (Deutsch DTF13 6-way)                                                                                                    |       |                    |  |  |
|----------------------------------------------------------------------------------------------------|-------|--------------------|--|--|
|                                                                                                    |       |                    |  |  |
| 1                                                                                                    | +IN   | Supply voltage     |  |  |
| 2                                                                                                    | +IN   | Supply voltage     |  |  |
| 3                                                                                                    | CAN_H | CAN High           |  |  |
| 4                                                                                                    | CAN_L | CAN Low            |  |  |
| 5                                                                                                    | GND   | Supply and CAN GND |  |  |
| 6                                                                                                    | GND   | Supply and CAN GND |  |  |
|                                                                                                    |       |                    |  |  |
| The voltage supply circuit should be distributed equally on both connections.<br>CAN-bus-connected units must use the same GND reference. |       |                    |  |  |
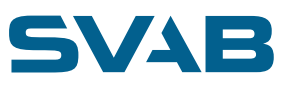

# MACS Display Module DATA SHEET

## GPD

#### Description

The GPD Display module is designed to be used as an information display or a service tool for the MACS system in earth-moving machinery. It has a big 3,2"TFT color display with touch panel and features functions for showing bucket angles, making fast automatic adjustments, showing warning and error indication, troubleshooting and can also interact with other CAN-bus-connected units.

#### **Technical data**

| Nominal Voltage                   | 12 and 24 V |
|-----------------------------------|-------------|
| Supply voltage, permissible range | 8 to 36 V   |

#### **Current consumption**

| Standby, 12 V system          | Up to 205 mA              |
|-------------------------------|---------------------------|
| Standby, 24 V system          | Up to 85 mA               |
| Fuse external in supply path  | Max. 10 A                 |
| Electromagnetic compatibility | Acc. To ISO<br>13766:2006 |
| Operating temperature         | -40 to +70 °C             |
| Storage temperature           | -40 to +85 °C             |
| Case material                 | ABS                       |
| Weight                        | 150 g                     |
| Degree of protection          | IP 50                     |
| CAN termination resistance    | 600 Ω                     |

#### **Mounting instructions**

Contact SVAB for more information about available attachments.

#### **Ordering information**

| With M8 cabling 1 m. GPD Cable      | 149003 |
|-------------------------------------|--------|
| With integrated M8 connector GPD M8 | 149005 |

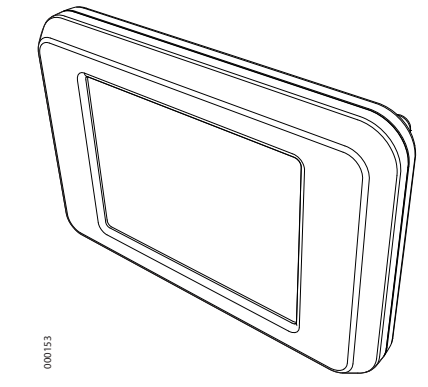

#### Dimensions

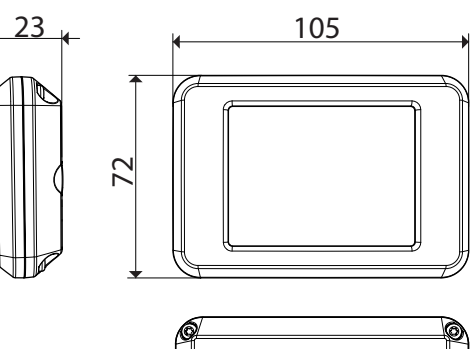

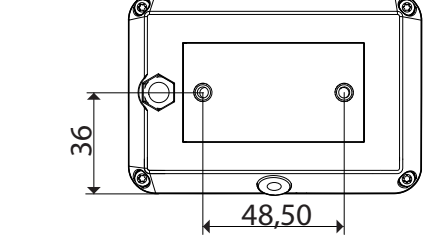

#### Connections

000154

| M8 Connector (standard M8 4-pole female connector)       |               |                  |
|----------------------------------------------------------|---------------|------------------|
|                                                          |               |                  |
| 1                                                        | (Brown) +IN   | + Supply voltage |
| 2                                                        | (White) CAN_H | CAN High         |
| 3                                                        | (Blue) GND    | GND              |
| 4                                                        | (Black) CAN_L | CAN Low          |
|                                                          |               |                  |
| CAN bus connected units must use the same GND reference. |               |                  |

## 19. MACHINERY DIRECTIVE, (2006/42/EC)

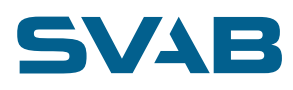

#### **19.1 OVERVIEW**

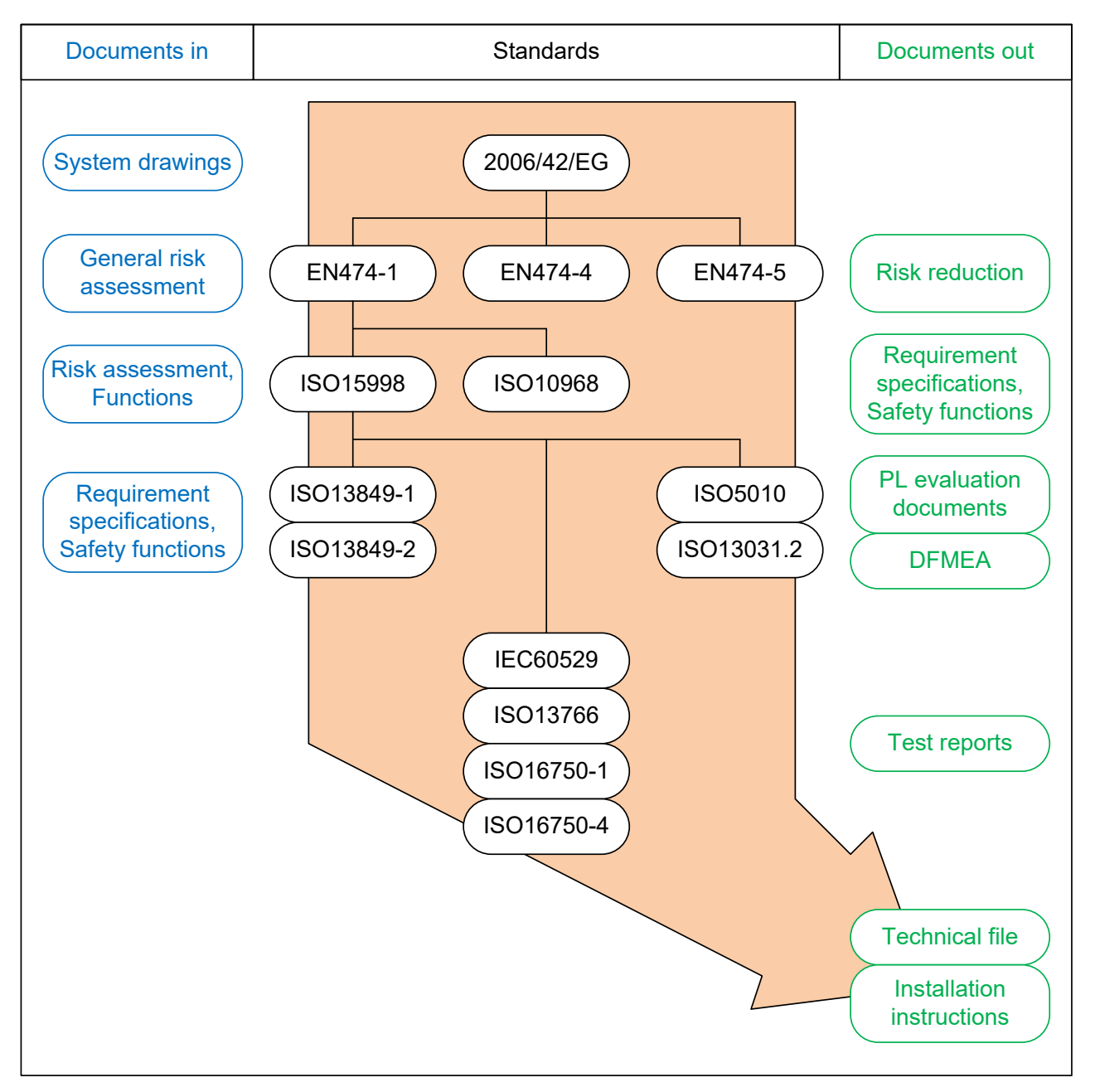

#### **19.2 STANDARDS**

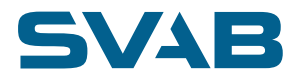

This is a list of the standards used, wholly or in part depending on application and relevance, throughout the development process for the system described in this document.

EN474-1:2006+A1:2009 Earth-moving machinery – Safety – Part1: General requirements EN474-4:2006+A2:2012 Earth-moving machinery – Safety – Part4: Requirements for backhoe loaders EN474-5:2006+A2:2012 Earth-moving machinery – Safety – Part5: Requirements for hydraulic excavators C standards for earth-moving machines

**ISO15998:2008** Earth-moving machinery - Machine-control systems (MCS) using electronic components - Performance criteria and tests for functional safety

**ISO13849-1:2008** Safety of machinery - Safety-related parts of control systems - Part 1: General principles for design **ISO13849-2:2008** Safety of machinery - Safety-related parts of control systems - Part 2: Validation

ISO13766:2006 Earth-moving machinery - Electromagnetic compatibility

ISO16750-1:2006 Road vehicles - Environmental conditions and testing for electrical and electronic equipment - Part 1: General ISO16750-4:2010 Road vehicles - Environmental conditions and testing for electrical and electronic equipment - Part 4: Climatic loads

Parts of these standards are used in combination with the requirements placed in ISO15998 to create a combined test for temperature, humidity and vibration.

IEC60529 Degrees of protection provided by enclosures (IP code)

ISO/CD13031.2 Earth-moving machinery — Quick couplers — Safety

ISO5010:2007 Earth-moving machinery - Rubber-tyred machines - Steering requirements

ISO10968:2004 Earth-moving machinery - Operator's controls

#### **19.3 APPLICABLE APPROVED FUNCTIONS**

The system has been carefully analyzed and validated using the above-mentioned standards and is assessed as approved for the following machine functions.

Direct proportional function with performance level up to c per ISO 13849-1.

**Feed Proportional function** (functions that use a proportionally controlled pilot valve) with performance level up to c per ISO 13849-1.

Wheel steering function with performance level d, category 2 according to ISO 13849-1 for use at maximum speed of 20 km/h according to ISO 5010.

**Track steering** with utilization of direct proportional function as per the description above. **Quick coupler lock** with performance level d according to ISO 13849-1.

#### **19.4 DOCUMENTATION**

The technical file that is required per the Machinery Directive includes all relevant documentation regarding the above-mentioned safety functions, e.g.:

System drawings and specifications General risk assessment for complete system Risk assessments for each safety function that denote performance level Risk reduction Requirement specifications for each safety function Test reports PL evaluation for each safety function DFMEA for each safety function

All of these documents can include company-sensitive information and therefore cannot be distributed. They are however, available for examination upon reasonable request.

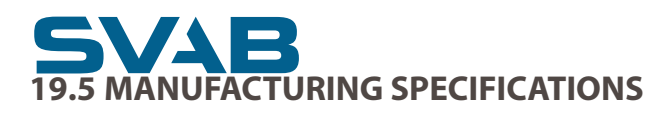

#### Product:

MACS RT, with products per 112049 Installation Instructions, MACS RT

#### Product description:

Control system for rotational and/or tilting units, wheel steering and track steering for earth-moving machinery

#### Applied basic health and safety requirements:

For use of this product, the following basic health and safety requirements per directive 2006/42/EC have been applied.

- 1.1.3 Materials and products
- 1.2 Control systems
- 1.3.4 Risks in conjunction with surfaces, edges or angles
- 1.4.2.2 Interlocked openable guards
- 1.5.1 Electrical supply
- 1.5.2 Static electricity
- 1.5.3 Power supply other than electrical
- 1.5.4 Installation faults
- 1.5.5 Extreme temperatures
- 1.6.2 Access to workstations and service locations used for maintenance
- 1.6.3 Disconnection of power sources
- 1.6.4 Operator actions
- 1.7.1 Information and warnings on the machine
- 1.7.1.1 Information and information devices
- 1.7.1.2 Warning devices
- 1.7.3 Marking of machines
- 1.7.4.1 General principles for configuration of the user instructions
- 1.7.4.3 Sales support materials

#### Standards:

During development of this product, the following harmonizing standards have been used: EN474-1:2006+A1:2009. Moreover, standard ISO 5010:2007 has been used regarding "additional steering control elements" and "steering system with electrical/electronic transfer device".

The manufacturer's name and address: SVAB Hydraulik AB Ulvsättersgatan 2 694 35 HALLSBERG Sweden Telephone: +46 (0)582 15230 Fax: +46 (0)582 15232 E-mail: info@svab.see website: www.svab.se

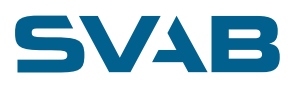

## 20. CHECKLIST

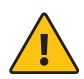

#### **IMPORTANT!**

Be extra observant of the machine's movements when starting for the first time after installation! A safety distance of at least 10 m around the machine is recommended.

Before going through the checklist, ensure that the machine:

has been started ٠

- the safety gate is closed .
- .
- is in excavation mode (not in transport mode) has the tiltrotator installed on the machine's tool mounting. .
- check that hydraulic hoses are correctly routed and properly secured, and that hose protection is mounted on hoses that • can be subjected to wear.
- check that all oil levels are within the recommended parameters. Fill if necessary according to the machine instructions. •

| CHEC     | :KLIST                                                                                                    |      |  |
|----------|----------------------------------------------------------------------------------------------------|------|--|
| Hydrau   | lic installation                                                                                                    |      |  |
| 1        | Check that the system's hydraulic components are correctly connected and that all couplings are correctly tightened.                                                                                                    |      |  |
| 2        | Check that all hoses are routed so there is no danger of damage from the movements of the machine.                                                                                                    |      |  |
| 3        | Check that no oil leakage occurs with the machine at full revs.                                                                                                    |      |  |
| 4        | Check that the machine's existing hydraulic diagram is updated after the installation.                                                                                                    |      |  |
| Electric | al installation                                                                                                    |      |  |
| 1        | Check that cables are correctly routed and properly secured, and that cable protection is mounted where cables can be subjected to wear.                                                                                                    |      |  |
| 2        | Check that the system is correctly connected according to the electrical diagram.                                                                                                    |      |  |
| 3        | Check that the system is correctly fused.                                                                                                    |      |  |
| 4        | Check that supply cables are not routed close to fuel lines.                                                                                                    |      |  |
| 5        | Check that no holes or other modifications are made on the shovel boom or on the cab's ROPS structure.                                                                                                    |      |  |
| 6        | Check that no cables or units are blocking the machine's emergency exits.                                                                                                    |      |  |
| 7        | Check that all plates, interior components, buttons and other parts that have been removed are correctly refitted and in working order.                                                                                                    |      |  |
| Testing  | /adjustment                                                                                                    |      |  |
| 1        | Check that the maximum hydraulic pressure is adjusted to maximum permitted pressure for the applicable tiltrotator.                                                                                                    |      |  |
| 2        | Check that the machine is correctly adjusted and approved by a person other than the installation technician.                                                                                                    |      |  |
| 3        | Check that all functions operate smoothly and responsively, and with the intended/preferred direction of travel.                                                                                                    |      |  |
| 4        | Check that the user manual accompanies the machine upon delivery to the end-user.                                                                                                    |      |  |
| 5        | Check that the lever function overview accompanies the machine upon delivery to the end-user.                                                                                                    |      |  |
| 6        | Check that the tiltrotator is coupled to free return                                                                                                    |      |  |
| Safety f | unctions (These must always be checked and approved by a person other than the installation technicia                                                                                                    | in). |  |
| 1        | Check that the user instructions for alternative steering accompany the machine upon delivery to the end-user.                                                                                                    |      |  |
| 2        | Check that the upper tool lock interlock functions correctly (according to the risk assessment that was made for the relevant installation).                                                                                                    |      |  |
| 3        | Check that the lower tool lock functions correctly (upon activated function, the buzzer sounds).                                                                                                    |      |  |
| 4        | Check that the gate catch function works correctly and stops all added functions.                                                                                                    |      |  |
| 5        | Check that the machine's steering wheel steering has full priority over the alternative steering function. (Activate the alternative steering and steer in any direction with the roller. At the same time, grasp the steering wheel and steer in the opposite direction. The machine's wheels shall now respond to the steering wheel. If the steering wheel is released, the machine's wheels must stop). Repeat and test the function in the other direction. |      |  |

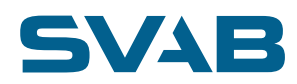

| 6 | Check that the machine does not go faster than the maximum permitted speed with activated alternative steering.                                                                                                    |  |
|---|----------------------------------------------------------------------------------------------------|--|
| 7 | Check that the alternative steering function is correctly adjusted and agrees with the points in the installation instructions.<br>Record the set values here:<br>Start level, right:<br>End level, right:<br>Start level, left:<br>End level, left:<br>Progressiveness: |  |

Restore the machine to drivable condition and ensure that no tools are left in the machine.

When the checklist has been gone through thoroughly, filled in completely and any errors corrected, it must be signed, below, by the installer responsible.

Save this checklist with other technical documentation.

| Machine model:                | Serial number: |
|-------------------------------|----------------|
| Signature:                    | Date:          |
| Signature (safety functions): | Date:          |

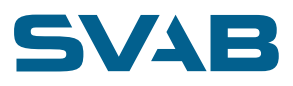

### 21. DECLARATION OF INCORPORATION

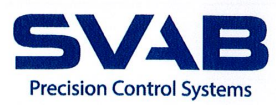

## Declaration of incorporation

According to EC Directive 2006/42/EC for machinery (Appendix IIB)

#### The manufacturer's name and address:

SVAB Hydraulik AB Ulvsättersgatan 2 69491 Hallsberg Sweden

We hereby give assurance, that the partially complete machine as described below

Article number: 150119, 150120, 150121 and 150133

#### Product description: MACS RT

fulfils the basic health and safety requirements of EC Directive 2006/42/EC, as far as products supplied by us permit, within the framework of the following harmonized standards: EN12100:2010 EN474-1:2006+A1:2009 EN474-5:2006+A1:2009

Furthermore, we give assurance that the relevant technical documentation has been produced in accordance with section B of Appendix VII.

The partially completed machine also meets the requirements of EC Directive 2014/30/EU in relation to electromagnetic compatibility.

**We commit to providing**, on specific request by national authorities, relevant information about the partially completed machine.

The partially completed machine must not be put into operation, until the complete machine it is intended for incorporation within has been declared to conform with the regulations of Directive 2006/42/EC for machinery and until an EC declaration of conformity has been made, in accordance with Appendix IIA.

Person authorized to compile the relevant technical documentation: Name: Magnus Sandgren

Address: SVAB Hydraulik, Ulvsättersgatan 2, SE-69491 Hallsberg

Hallsberg 2016-06-09

Fredrik Eriksson, CEO

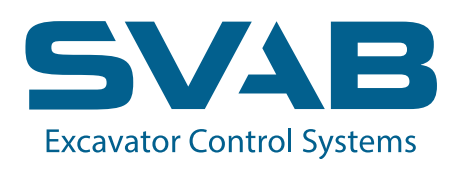